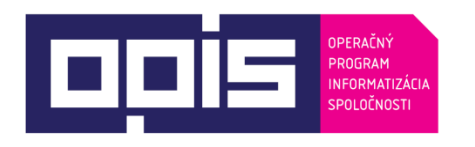

Tvoríme vedomostnú spoločnosť

Spolufinancované z Európskeho fondu regionálneho rozvoja

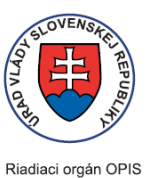

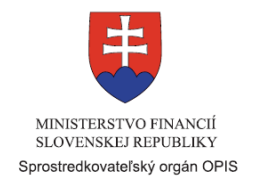

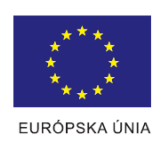

| Názov projektu:                                   | Elektronické služby zdravotníctva                                                                                                    |
|---------------------------------------------------|----------------------------------------------------------------------------------------------------|
|                                                   | Elektronické služby zdravotníctva – rozšírenie funkcionality                                                                                                    |
|                                                   | a rozsahu služieb                                                                                                    |
| Stručný popis prínosov projektu:                  | Realizácia projektu je aktívnym krokom v napĺňaní strategických cieľov<br>eHealth. Projektmi navrhovaná elektronizácia služieb zdravotníctva prinesie<br>zásadné prínosy v zdravotnej, ekonomickej, technologickej a znalostnej<br>sfére. |
| Verzia dokumentu:                                 | 3.0                                                                                                    |
| Inštitúcia zodpovedná za<br>publikovanú príručku: | Národné centrum zdravotníckych informácií                                                                                                    |

#### Obsah

| 1.      | Úvod                                                                                         | 4  |
|---------|----------------------------------------------------------------------------------------------|----|
| 2.      | Prehľad skratiek a základných pojmov                                                         | 5  |
| 3.      | Prehľad symbolov                                                                             | 6  |
| 4.      | Zoznam elektronických služieb dostupných občanovi a podnikateľovi                            | 8  |
| 5.      | Začíname                                                                                     | 9  |
| 6.      | Popis jednotlivých služieb                                                                   | 27 |
| Služba: | Informovanie sa o poradí v čakacej listine                                                   | 27 |
| Služba: | Informovanie sa o absolvovaných očkovaniach                                                  | 30 |
| Služba: | Informovanie sa o medikačnej histórii pacienta                                               | 34 |
| Služba: | Zápis údajov do elektronickej zdravotnej knižky                                              | 42 |
| Služba: | Podanie žiadosti na objednanie sa u lekára primárnej ZS                                      | 53 |
| Služba: | Zmena objednania sa (presun/zrušenie)                                                        | 57 |
| Služba: | Poskytnutie záznamov o prístupoch ku konkrétnemu elektronickému zdravotnému záznamu pacienta | 59 |
| Služba: | Poskytnutie údajov z osobného účtu poistenca v elektronickej podobe                          | 62 |
| Služba: | Informovanie o výsledkoch laboratórnych vyšetrení                                            | 68 |
| Služba: | Poskytnutie záznamov o prístupoch k zdravotným informáciám pacienta                          | 73 |
| Služba: | Zadanie plánu preventívnych prehliadok                                                       | 74 |
| Služba: | Poskytnutie verejných zdravotne relevantných informácií                                      | 80 |
| Služba: | Informovanie sa o poskytovaní zdravotnej starostlivosti v EÚ a vo svete                      | 82 |

| Služba: | : Informovanie sa o preventívnej starostlivosti občana a o zdravom životnom štýle | 85 |
|---------|-----------------------------------------------------------------------------------|----|
| Služba: | : Vydanie varovania občanom v prípade epidémií alebo iných skutočností a hrozieb  | 87 |
| 7.      | Kontaktujte nás                                                                   | 91 |

## 1. Úvod

| Motivácia a základné<br>informácie        | Realizácia projektu prebieha v zodpovednosti Národného centra zdravotníckych informácii, organizácie v zriaďovateľskej pôsobnosti Ministerstva zdravotníctva SR.                                                                                                    |  |  |
|-------------------------------------------|----------------------------------------------------------------------------------------------------|--|--|
|                                           | <b>Úsek správy</b><br>Informatizácia prebehne v nasledujúcich úsekoch správy:                                                                                                    |  |  |
|                                           | <ul> <li>zdravotná starostlivosť a ochrana zdravia,</li> </ul>                                                                                                    |  |  |
|                                           | medzinárodná spolupráca.                                                                                                    |  |  |
|                                           | Pre správu a riadenie aplikačného vybavenia eHealth bude zriadený úsek správy pre povinnú osobu NCZI:                                                                                                    |  |  |
|                                           | Aplikačné vybavenie eHealth                                                                                                    |  |  |
|                                           | Motivácia pre realizáciu projektu<br>Implementácia jednotného eHealth prostredia, ktoré jednoduchým spôsobom sprístupní služby a umožní rýchle vytvorenie používateľských<br>návykov, môže výrazne zlepšiť pozíciu Slovenskej republiky v stupni rozvoja eHealth v porovnaní s ostatnými krajinami. Treba zdôrazniť,<br>že projekt predstavuje iba prvú pilotnú fázu smerovania k modernému eHealth prostrediu. Prijatím cesty vytvárania integračnej aplikačnej<br>platformy získavame inšpiračný potenciál na ďalšie rozvojové zámery. Integračná platforma eHealth bude tak otvorená budúcim<br>rozšíreniam a zdokonaleniam. Centrálna správa a prevádzka zabezpečí stabilnú prevádzku služieb, možnosť plánovaného rozvoja, ako i<br>pružné prispôsobovanie elektronických eHealth služieb dopytu. |  |  |
|                                           | Informácia o údajoch použitých v tejto príručke<br>Všetky použité dáta, zobrazené v obrazových prílohách sú fiktívne a použité len za účelom názorného vysvetlenia konkrétnej časti                                                                                                    |  |  |
|                                           | aplikácie. Nezodpovedajú žiadnym reálnym prípadom a osobám a plnia len demonštračný zámer.                                                                                                    |  |  |
| Popis prinosov pre občanov a podnikateľov | Projekt jednotneno prostredia elektronických služieb zdravotnictva umožní prostrednictvom moderných informačných a komunikačných technológií podporovať zvyšovanie kvality a efektívnosti všetkých poskytovaných zdravotníckych služieb, znižovať chybovosť a duplicity, administratívne zaťaženie zdravotníctva a pacientov a zvyšovať spokojnosť občanov so systémom zdravotníctva financovaného z verejných zdrojov.                                                                                                    |  |  |

| Elektronické služby zdravotníctva rovnako umožnia vznik nových foriem poskytovaných zdravotníckych služieb a poskytnú zúčastneným    |
|----------------------------------------------------------------------------------------------------|
| stranám relevantné informácie pre rozhodovacie a monitorovacie činnosti v požadovanom čase a kvalite.                                |
| Občanovi umožní systém elektronických služieb zdravotníctva napríklad objednávať si prehliadky u lekárov, okamžitý prístup ku svojim |
| zdravotným údajom, výsledkom laboratórnych vyšetrení, medikačnej histórii, alebo podrobným informáciám o liekoch. Systém zároveň     |
| poskytne občanom rôzne informácie zo zdravotného prostredia, zdravom životnom štýle a podobne.                                       |

## 2. Prehľad skratiek a základných pojmov

| Prehľad skratiek | ВОК        | Bezpečnostný osobný kód                                                    |
|------------------|------------|----------------------------------------------------------------------------|
|                  | ECSClient  | Klientsky aktívny komponent pre dešifrovanie údajov v prehliadači          |
|                  | eHealth    | Elektronické zdravotníctvo                                                 |
|                  | EID        | Elektronická identifikačná karta (občiansky preukaz s elektronickým čipom) |
|                  | EZK (EZKO) | Elektronická zdravotná knižka (Elektronická zdravotná knižka občana)       |
|                  | ICE        | Núdzový kontakt (In Case of Emergency)                                     |
|                  | IPL        | Individuálne pripravované lieky                                            |
|                  | IS ZP      | Informačný systém zdravotnej poisťovne                                     |
|                  | JRÚZ (RZ)  | Jednotná referenčná údajová základňa (rezortu zdravotníctva)               |
|                  | NPZ        | Národný portál zdravia                                                     |
|                  | NZIS       | Národný zdravotnícky informačný systém                                     |
|                  | OUP        | Osobný účet poistenca                                                      |
|                  | OÚPZS      | Odborný útvar poskytovateľa zdravotnej starostlivosti                      |
|                  | PC         | Osobný počítač                                                             |
|                  | PrZS       | Prijímateľ zdravotnej starostlivosti                                       |
|                  | PZS        | Poskytovateľ zdravotnej starostlivosti                                     |
|                  | ŠÚKL       | Štátny ústav na kontrolu liečiv                                            |
|                  | ÚPVS       | Ústredný portál verejnej správy                                            |
|                  | ÚVZ        | Úrad verejného zdravotníctva                                               |
|                  | ZP         | Zdravotná poisťovňa                                                        |
|                  | ZS         | Zdravotná starostlivosť                                                    |

| Prehľad základných pojmov | ActiveX                    | ActiveX je súbor s kódom, ktorý Internet Explorer stiahne z web stránky a spustí na klientskej |
|---------------------------|----------------------------|------------------------------------------------------------------------------------------------|
|                           |                            | stanici. Je podporovaný len pre operačný systém Windows.                                       |
|                           |                            |                                                                                                |
|                           | Autentizácia               | Overenie identity používateľa.                                                                 |
|                           |                            |                                                                                                |
|                           | eID karta                  | Občiansky preukaz s elektronickým čipom, ktorý má aktivovaný elektronický podpis.              |
|                           |                            |                                                                                                |
|                           | Java Applet                | Java Applet je program napísaný v programovacom jazyku Java. Sťahuje sa zo servera a spúšťa    |
|                           |                            | vo webovom prehliadači.                                                                        |
|                           |                            |                                                                                                |
|                           | JavaScript                 | JavaScript je skriptovací programovací jazyk.                                                  |
|                           |                            |                                                                                                |
|                           | Lekár primárnej zdravotnej | Lekár, u ktorého má prijímateľ zdravotnej starostlivosti uzatvorenú dohodu o poskytovaní       |
|                           | starostlivosti             | zdravotnej starostlivosti ("všeobecný lekár").                                                 |
|                           |                            |                                                                                                |
|                           | Prerekvizity               | Požiadavky potrebné na využite elektronické služby.                                            |
|                           |                            |                                                                                                |
|                           | Prijímateľ zdravotnej      | Občan, ktorému sú poskytované zdravotné služby zdravotnej starostlivosti sprostredkované.      |
|                           | starostlivosti             |                                                                                                |
|                           |                            |                                                                                                |
|                           | Smart Card Reader          | Čítačka čipových kariet, ktorá sa v systéme elektronického zdravotníctva používa k prihláseniu |
|                           |                            | používateľa.                                                                                   |
|                           |                            |                                                                                                |
|                           |                            |                                                                                                |
|                           |                            |                                                                                                |
|                           |                            |                                                                                                |
|                           |                            |                                                                                                |

## 3. Prehľad symbolov

| Prehľad symbolov | Ikona kalendár               |                         |
|------------------|------------------------------|-------------------------|
|                  | lkona rozbalovacieho zoznamu | $\checkmark$            |
|                  | Ikona otáznik                | 0                       |
|                  | Ikona zaškrtnutého políčka   | $\checkmark$            |
|                  | lkona okrúhleho prepínača    | 0                       |
|                  | Ikona EZK                    | Moja Zdravotná knižka 🔹 |

# 4. Zoznam elektronických služieb dostupných občanovi a podnikateľovi

| Zoznam elektronických služieb | Služba: Informovanie sa o poradí v čakacej listine                                                   |
|-------------------------------|----------------------------------------------------------------------------------------------------|
|                               | Služba: Informovanie sa o absolvovaných očkovaniach                                                  |
|                               | Služba: Informovanie sa o medikačnej histórii pacienta                                               |
|                               | Služba: Zápis údajov do elektronickej zdravotnej knižky                                              |
|                               | Služba: Podanie žiadosti na objednanie sa u lekára primárnej ZS                                      |
|                               | Služba: Zmena objednania sa (presun/zrušenie)                                                        |
|                               | Služba: Poskytnutie záznamov o prístupoch ku konkrétnemu elektronickému zdravotnému záznamu pacienta |
|                               | Služba: Poskytnutie údajov z osobného účtu poistenca v elektronickej podobe                          |
|                               | Služba: Informovanie o výsledkoch laboratórnych vyšetrení                                            |
|                               | Služba: Poskytnutie záznamov o prístupoch k zdravotným informáciám pacienta                          |
|                               | Služba: Zadanie plánu preventívnych prehliadok                                                       |
|                               | Služba: Poskytnutie verejných zdravotne relevantných informácií                                      |
|                               | Služba: Informovanie sa o poskytovaní zdravotnej starostlivosti v EÚ a vo svete                      |
|                               | Služba: Informovanie sa o preventívnej starostlivosti občana a o zdravom životnom štýle              |
|                               | Služba: Vydanie varovania občanom v prípade epidémií alebo iných skutočností a hrozieb               |

#### 5. Začíname

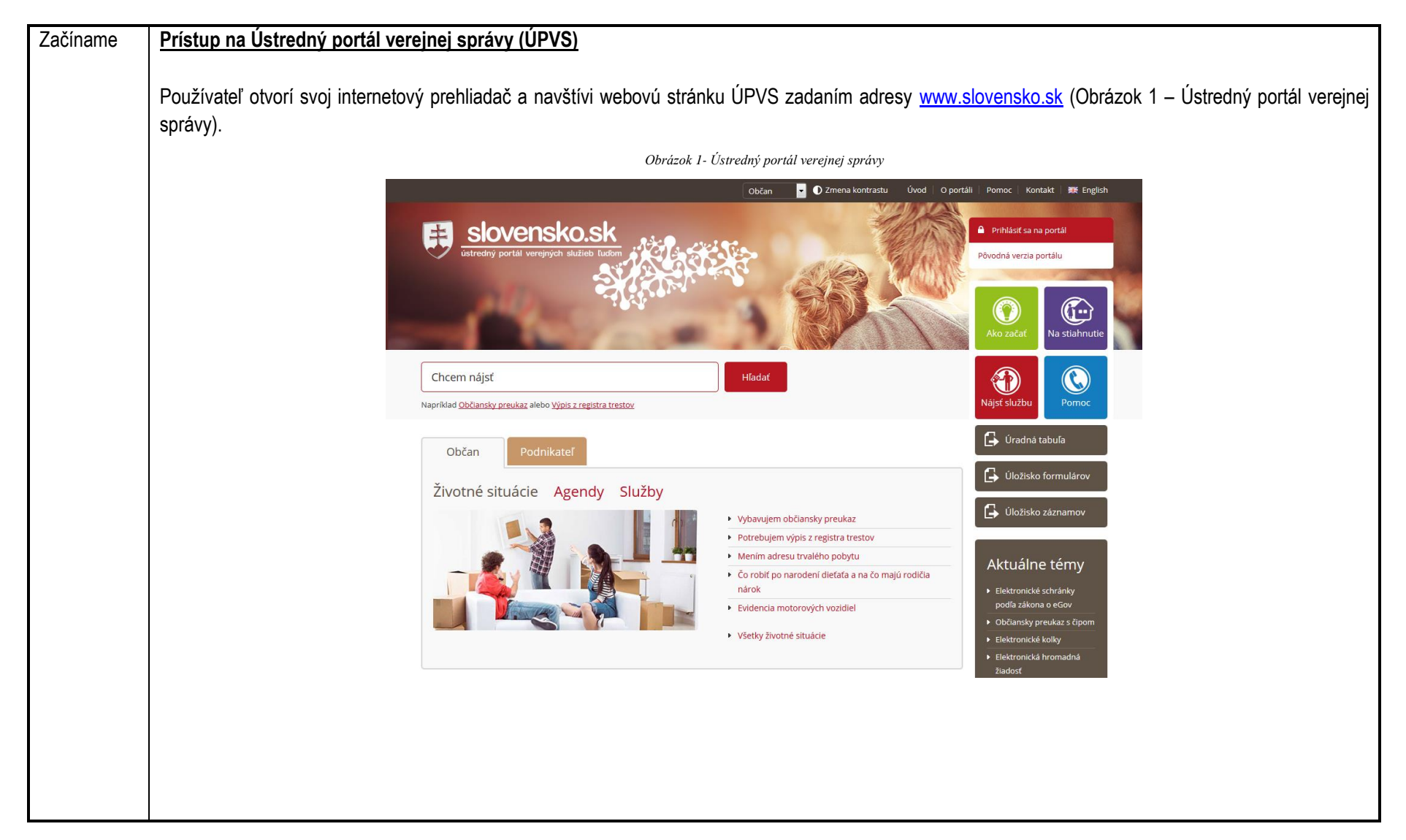

| Používa<br>na strár            | ateľ sa prihlási zvolením odkazu "Prihlásiť sa na portál". Proces prihlásenia sa pomocou elD popisuje používateľská príručka elD klienta dostupná<br>nke UPVS <u>www.slovensko.sk/sk/na-stiahnutie</u> .                                                                                                    |
|--------------------------------|----------------------------------------------------------------------------------------------------|
| <u>Elektro</u>                 | nické služby zdravotníctva                                                                                                    |
| Služby<br>-<br>-               | sa rozdeľujú na dve hlavné kategórie (dostupné na adrese <u>www.npz.sk</u> ):<br>služby vyžadujúce autentizáciu používateľa (služby Elektronickej zdravotnej knižky a pripravované vybrané služby Národného portálu zdravia).<br>Užívateľ pristupujúci do portálu EZKO sa musí prihlasovať ako fyzická osoba. Prihlásenie pomocou EID cez firmu portál neumožňuje.<br>služby prístupné bez autentizácie používateľa (voľne prístupné služby Národného portálu zdravia) |
| <u>Aplikác</u>                 | sia EZK – základný popis                                                                                                    |
| Aplikáci<br>zvýšeni            | ia Elektronická zdravotná knižka ponúka informácie na podporu pre kvalitnejšie a operatívnejšie rozhodovanie, efektívnosť v administratívnej práci,<br>e kvality a správnosti poskytovania zdravotnej starostlivosti.                                                                                                    |
| Prerekv                        | vizity aplikácie EZK:                                                                                                    |
| 1)                             | Internetový prehliadač                                                                                                    |
| 2)                             | Java                                                                                                    |
| 3)                             | EID karta s čítačkou                                                                                                    |
|                                | 1) Internetový prehliadač                                                                                                    |
| Všetky                         | služby Elektronickej zdravotnej knižky (EZK) je možné používať v prostredí internetového prehliadača.                                                                                                    |
| Podpor<br>verzie (<br>pre spra | ované sú prehliadače Microsoft Internet Explorer. Správna funkcionalita aplikácie vyžaduje používanie Microsoft Internet Explorer 9 alebo vyššej<br>minimálne Windows Vista). Prehliadač Microsoft Edge nie je podporovaný. Prehliadač Firefox od verzie 52 (marec 2017) nepodporuje moduly potrebné<br>ávnu funkciu aplikácie EZKO.                                                                                                    |

| Internetov     | ý prehliadač Microsoft Internet Explorer musí mať povolené inštalovať a spúšťať ActiveX komponenty a JavaScript.                             |
|----------------|----------------------------------------------------------------------------------------------------|
| Podpora /      | ActiveX, resp. Java appletov je vyžadovaná z dôvodu šifrovania a dešifrovania osobných údajov v internetovom prehliadači používateľa po      |
| bezpečno:      | stného predmetu (elD karta). Nastavenie Internet Explorera je popísané nižšie.                                                               |
| <u>2) Jav</u>  | <u>/a</u>                                                                                                    |
| Je potre       | abné mať najnštalovanú aplikáciu Java Runtime Environment, ktorej aktuálnu verziu je možné bezplatne stjabnuť na                             |
| Podpora /      | ActiveX, resp. Java appletov je vyžadovaná z dôvodu šifrovania a dešifrovania osobných údajov v internetovom prehliadači používateľa po      |
| bezpečno:      | stného predmetu (elD karta). Nastavenie Internet Explorera je popísané nižšie.                                                               |
| <u>2) Jav</u>  | <u>va</u>                                                                                                    |
| Je potre       | abné mať nainštalovanú aplikáciu Java Runtime Environment, ktorej aktuálnu verziu je možné bezplatne stiabnuť na                             |
| <u>2) Jav</u>  | <u>va</u>                                                                                                    |
| Je potre       | •bné mať nainštalovanú aplikáciu Java Runtime Environment, ktorej aktuálnu verziu je možné bezplatne stiabnuť na                             |
| Je potre       | ebné mať nainštalovanú aplikáciu Java Runtime Environment, ktorej aktuálnu verziu je možné bezplatne stjabnuť na                             |
| nup.//www      | <u><i>i.java.com/en/download/.</i></u>                                                                                                    |
| <u>3) el</u> [ | <u>) karta</u>                                                                                                    |
| Na identifi    | káciu používateľa (občana) sú využívané elD karty – občianske preukazy s elektronickým čipom, ktoré <b>majú aktivovaný elektronický j</b>    |
| Použitie e     | ID vyžaduje:                                                                                                    |
| • n            | nať k PC pripojenú čítačku kariet - optimálna je čítačka kariet úspešne testovaná s aplikáciou eID klient pre podporu elektronickej identifi |
| c              | občianskych preukazoch a identifikačných kartách,                                                                                            |
| • n            | ainštalované ovládače čítačky kariet,                                                                                                    |
| • n            | ainštalovanú aplikáciu elD klient, ktorá vám umožní prihlásenie s elD kartou,                                                                |
| ● a            | ktuálnu verziu aplikácie eID klient a ovládačov čítačky kariet je možné si stiahnuť z Ústredného portálu verejných služieb (ÚPVS) na         |
| <u>h</u>       | https://www.slovensko.sk/sk/na-stiahnutie .                                                                                                  |
| • p            | rihlásenie do EZKO je možné len cez konto fyzickej osoby. Prihlásenie cez firmu nie je podporované.                                          |

1

| Aplikácia EZK – spustenie                                                                                                    |
|----------------------------------------------------------------------------------------------------|
| Spustenie EZK nevyžaduje inštaláciu, nakoľko sa jedná o webovú aplikáciu , dostupnú na adrese <u>www.npz.sk</u>                                                                                                 |
| Prihlásenie sa do aplikácie EZK                                                                                                    |
| Pri kliknutí na odkaz Pri kliknutí na odkaz Pri kliknutí na odkaz                                                                                                    |
| V prípade, že nemáte nainštalovanú, prípadne spustenú aplikáciu eID klient, zobrazí sa na portáli UPVS stránka s informáciami o ďalšom postupe (Obrázok<br>2 – Spustenie aplikácie eID klient na potráli ÚPVS). |
|                                                                                                    |
|                                                                                                    |
|                                                                                                    |
|                                                                                                    |
|                                                                                                    |
|                                                                                                    |
|                                                                                                    |
|                                                                                                    |

|            | Na Vašom počítači nebeží aplikácia eID klient. eID klient Vám umožní prihlásenie s použitím elektronického občianskeho preukazu. Bez tej<br>aplikácie nie je možné pokračovať v prihlásení.                                                       |
|------------|----------------------------------------------------------------------------------------------------|
|            |                                                                                                    |
|            | Viac informácií o aplikácii eID klient                                                                                                    |
|            | 1. V prípade, že aplikáciu eID klient nemáte nainštalovanú, môžete si stiahnuť inštalátor tu: Inštalátor aplikácie eID klient.                                                                                                    |
|            | 2. Ak máte aplikáciu eID klient nainštalovanú, ale nie je spustená, spustite ju teraz.                                                                                                    |
|            | 3. Podrobné informácie o práci s eID klientom nájdete v používateľskej príručke.                                                                                                    |
|            | <ol> <li>Ak chcete predísť zobrazovaniu tejto správy, nastavte eID klienta tak, aby sa automaticky spúšťal po štarte Vášho počítača. Návod<br/>nájdete v používateľskej príručke v časti <u>4.2 Konfigurácia aplikácie eID klient</u>.</li> </ol> |
|            | Keď spustíte aplikáciu eID klient, stlačte tlačidlo: Pokračovať v prihlásení                                                                                                    |
| Proces pri | hlásenia sa pomocou eID popisuje používateľská príručka eID klienta dostupná na stránke ÚPVS <u>https://www.slovensko.sk/sk/r</u>                                                                                                    |
| o úspeši   | nom prihlásení sa na portáli ÚPVS je používateľ v internetovom prehliadači presmerovaný na požadovanú url adresu aplikácie E                                                                                                    |
|            |                                                                                                    |

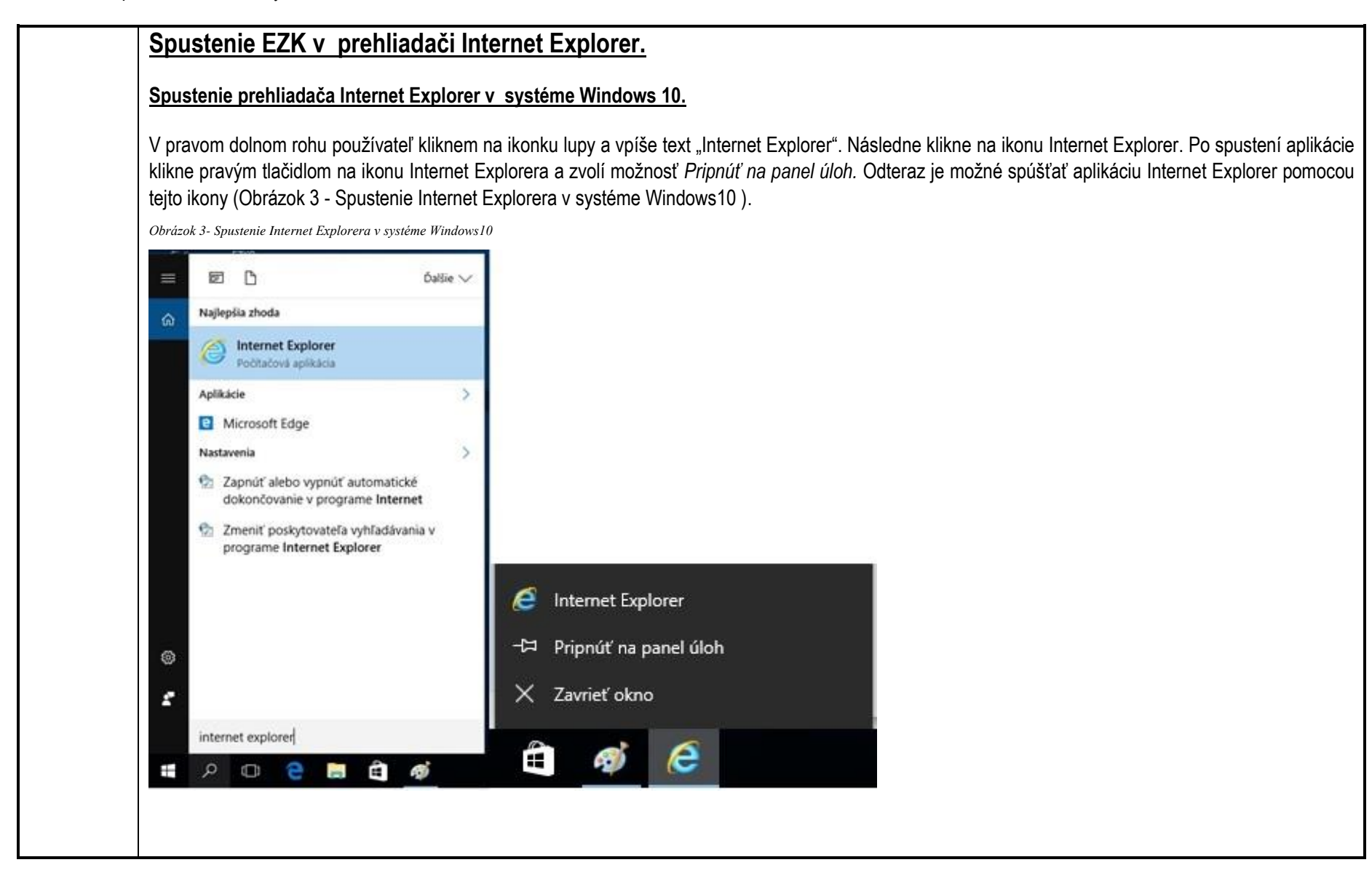

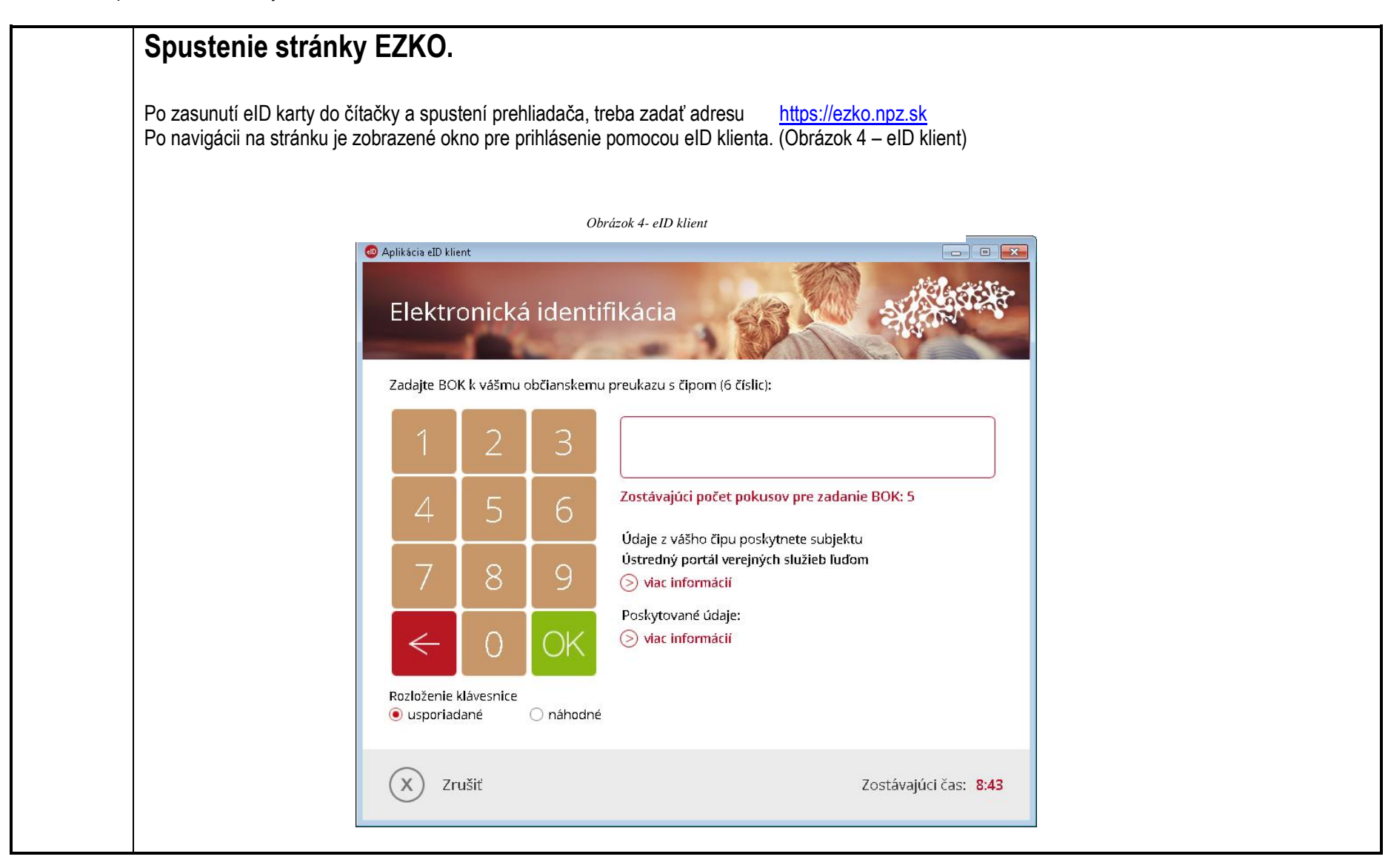

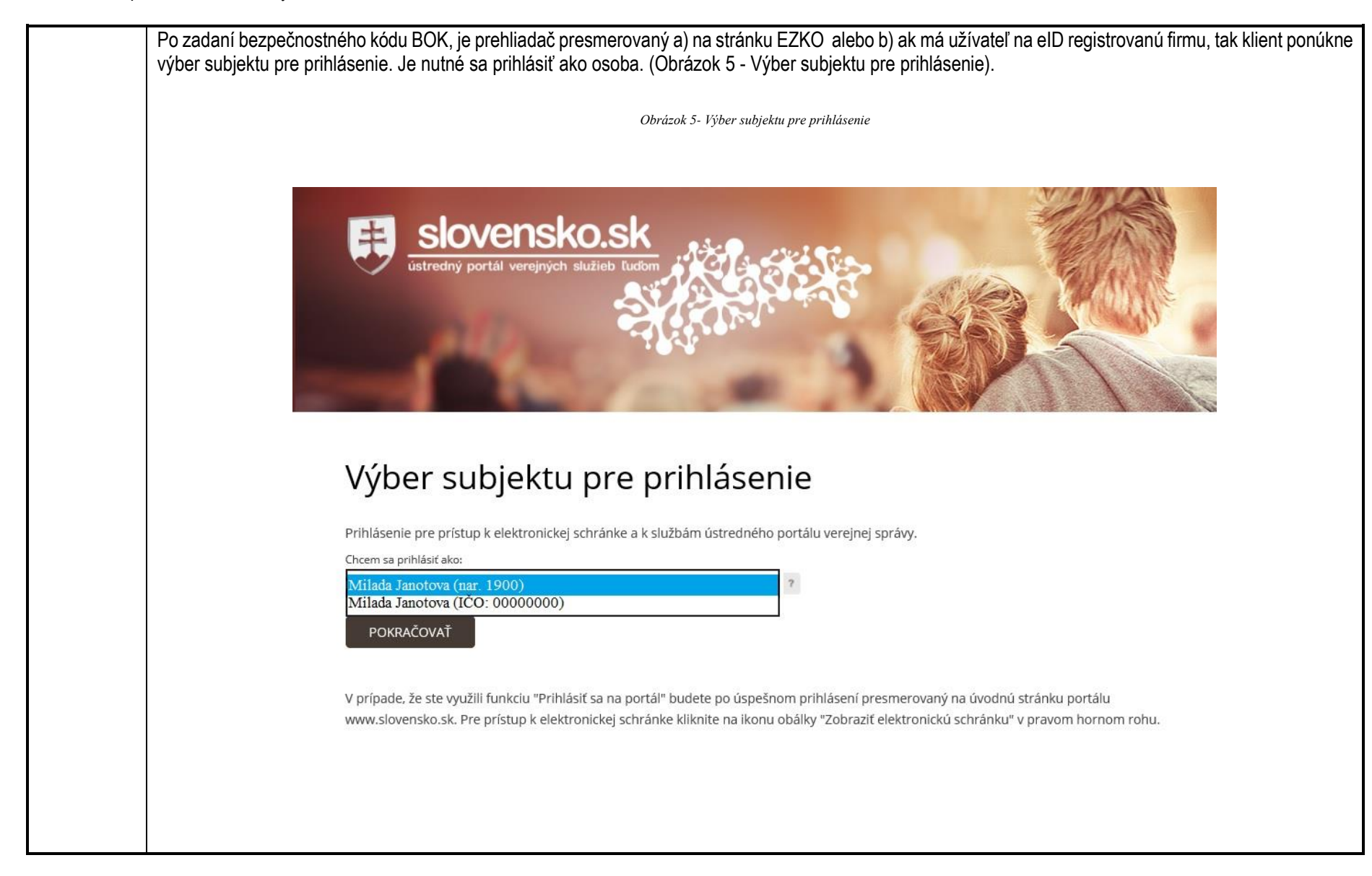

#### Inštalácia aktívnych klientských komponentov aplikácie EZK

Pri prvom otvorení stránky v EZK (osobné a administratívne údaje), ktorá obsahuje aktívny klientský komponent ECSClient sa automaticky objaví chybové hlásenie (Obrázok 6 - Chybové hlásenie v prípade nenainštalovaného ActiveX komponentu ECSClient)a ponuka na inštaláciu ActiveX komponentu, s názvom Disig.ECSClient od vydavateľa Disig a.s (Obrázok 7 – Inštalácia Active X komponentu ECS Client).

Pokiaľ nie je aktívny klientsky komponent ECSClient správne nainštalovaný a spustený, na mieste osobných údajov sa zobrazí na stránke text "Zašifrované".

|                               |                             |             |                           | Nastala chyba pri<br>údajov. | inicializácii komp     | onentu p            | re dešifro    | vanie osobných | Srnopred. lieky | Dopin. informacie |
|-------------------------------|-----------------------------|-------------|---------------------------|------------------------------|------------------------|---------------------|---------------|----------------|-----------------|-------------------|
| Us                            | obne a ad                   | aministra   | tivne udaje               |                              | 2                      | Zavrieť             |               |                |                 |                   |
| Íde<br>Úda                    | ntifikačné<br>nje pacienta  | údaje       |                           | Trvalá adr                   | resa                   |                     |               | Zdrav          | otné poistenie  |                   |
| Me                            | no a priezviska             | D:          | Zašifrované               | Štát:                        |                        | Zašifrov            | ané           | Zdrav          | otná poisťovňa: | Zašifrované       |
| Rodné priezvisko: Zašifrované |                             |             | Ulica, číslo              | Zašifrované Kód poisť        |                        |                     | oistovne:     | Zašifrované    |                 |                   |
| Rodné číslo: Zašifrované      |                             |             | Obec:                     | Zašifrované Číslo pois       |                        |                     | poistenca:    | Zašifrované    |                 |                   |
| Dát                           | um narodenia                | é.          | Zašifrované               | Telefón 1:                   | Zašifrované Platnosť c |                     |               | osť od:        | Zašifrované     |                   |
| Vek: Zašifrované              |                             |             | Telefón 2:                |                              | Zašifrov               | ané                 | EPP:          |                | Zašifrované     |                   |
| Pohlavie: Zašifrované         |                             |             | E-mail:                   | Zašifrované Platnosť E       |                        |                     | osť EPP:      | Zašifrované    |                 |                   |
| Rodinný stav: Zašifrované     |                             |             |                           |                              |                        |                     |               |                |                 |                   |
| Ko                            | ntaktné úd                  | aje         |                           |                              |                        |                     |               |                |                 |                   |
|                               | Notifikačný<br>kontakt      | Štát        | Územnosprávna<br>jednotka | Obec                         | Ulica                  | Číslo               | Psč           | Telefón        | E-mail          | Poznámka          |
| 0                             | 🔿 🗹 Zašifrované Zašifrované |             | Zašifrované               | Zašifrované                  | Zašifr<br>ovan<br>é    | Zašifrov            | anZašifrované | Zašifrované    | Zašifrované     |                   |
| 0                             |                             | Zašifrované | Zašifrované               | Zašifrované                  | Zašifrované            | Zašifr<br>ovan<br>é | Zašifrov      | anZašifrované  | Zašifrované     | Zašifrované       |
|                               |                             |             | -                         |                              |                        | Zašifr              |               |                |                 |                   |

Obrázok 6- Chybové hlásenie v prípade nenainštalovaného ActiveX komponentu ECSClient

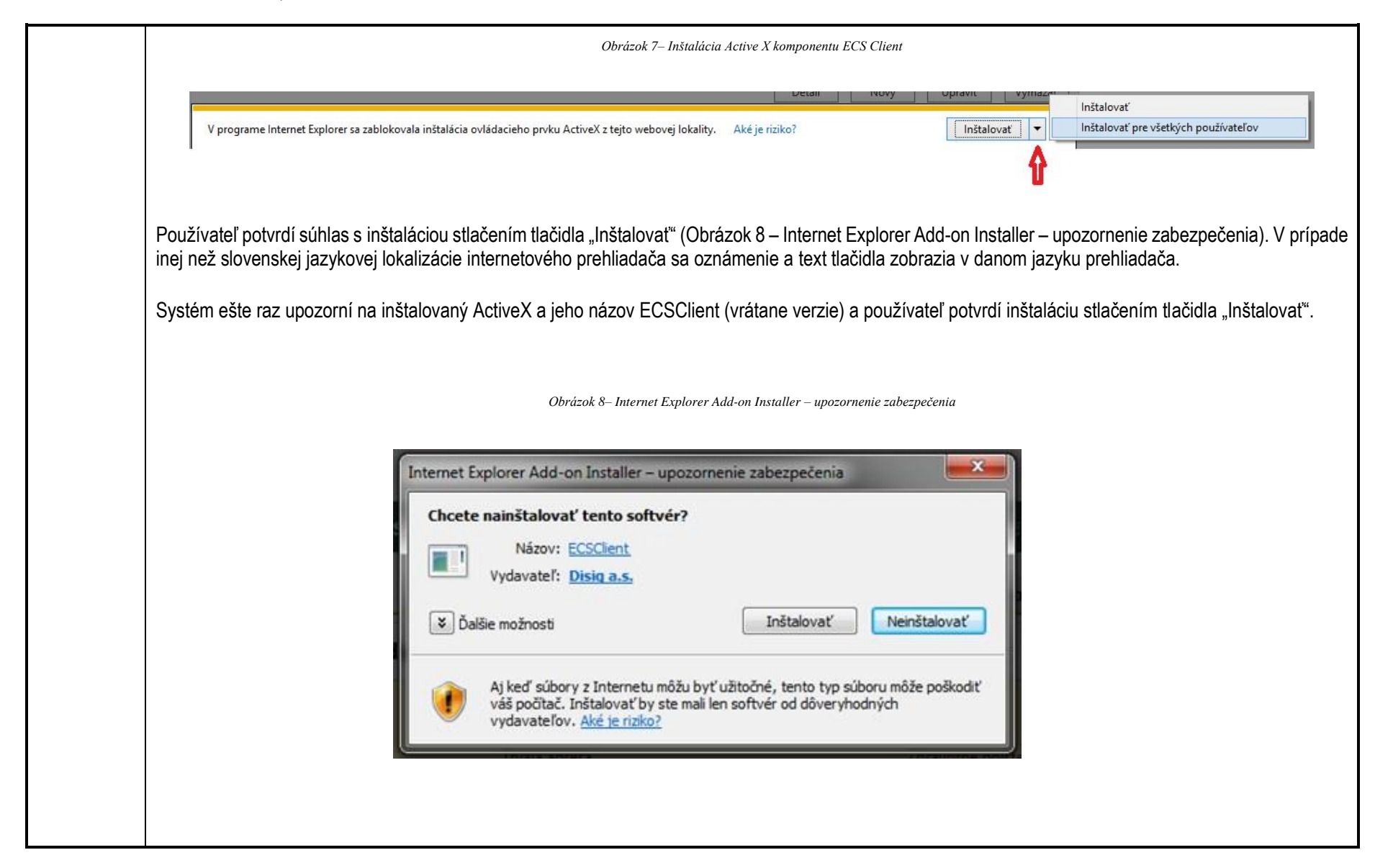

| Systém vykoná inštaláciu a pri opätovnom požiadaní o zobrazenie stránky s identifikačnými údajmi pacienta sú tieto údaje zobrazené v dešifrovanej podobe.                                  |
|----------------------------------------------------------------------------------------------------|
| <ul> <li>Potrebné prerekvizity pre činnosť ActiveX sú:</li> <li>NET Framework 3.5 (súčasť operačného systému Windows),</li> </ul>                                                          |
| Používateľ musí mať oprávnenia na inštaláciu a spúšťanie ActiveX komponentu.                                                                                                    |
| Pre správne fungovanie zadávania a úpravy kontaktných údajov je potrebné, aby internetový prehliadač Microsoft Internet Explorer nemal nastavený režim kompatibility (Compatibility View). |
| Pokiaľ všetko prebehlo v poriadku, užívateľovi nabehne úvodná stránka s viditeľnými osobnými údajmi (Obrázok 9 - Úvodná stránka.)                                                          |
|                                                                                                    |
|                                                                                                    |
|                                                                                                    |
|                                                                                                    |
|                                                                                                    |
|                                                                                                    |
|                                                                                                    |
|                                                                                                    |
|                                                                                                    |

| Výber EZKO |                        |           | Správa súhlasov           |         |               |            | Plánovač       |             | Schrár      | Schránka správ     |                             |  |  |
|------------|------------------------|-----------|---------------------------|---------|---------------|------------|----------------|-------------|-------------|--------------------|-----------------------------|--|--|
| (          | )soba S                | umár (    | Dčkovania Lie             | ečba    | Lab. vyše     | etrenia    | Vyšetrenia     | OUF         | Recepty     | v Voľnopred. liel  | ky Doplň. informácie        |  |  |
| Os         | obné a ac              | lministra | atívne údaje              |         |               |            |                |             |             |                    |                             |  |  |
| Ide        | ntifikačné             | údaje     |                           |         |               |            |                |             |             |                    |                             |  |  |
| Úda        | aje pacienta           |           |                           | т       | rvalá adre    | esa        |                |             | Zdr         | avotné poistenie   |                             |  |  |
| Me         | no a priezvisko        | »: Pi     | ankrác Potočný            | ġ       | Štát:         | Slovensko  |                |             | Zdr         | ravotná poisťovňa: | Nczi zdravotná poisťovňa, a |  |  |
| Ro         | dné priezvisko:        | P         | otočný                    | ι       | Jlica, číslo: | Drieňová,  | 20             |             | Kód         | d poisťovne:       | 44                          |  |  |
| Ro         | dné číslo:             | 2         | 19993,19977               | (       | Obec:         | 821 03, Br | atislava - mes | tská časť l | Ružinov Čís | lo poistenca:      |                             |  |  |
| Dát        | um narodenia           | : 0       | 3.08.1964                 | ٦       | Telefón 1:    |            |                |             | Pla         | tnosť od:          | 01.06.2008                  |  |  |
| Vel        | c                      | 5         | 2                         | 1       | Telefón 2:    |            |                |             | EPF         | ?:                 |                             |  |  |
| Pol        | nlavie:                | m         | už                        | E       | E-mail:       |            |                |             | Pla         | tnosť EPP:         |                             |  |  |
| Ro         | dinný stav:            | sl        | obodný, slobodná          |         |               |            |                |             |             |                    |                             |  |  |
| Ko         | ntaktné úda            | aje       |                           |         |               |            |                |             |             |                    |                             |  |  |
|            | Notifikačný<br>kontakt | Štát      | Územnosprávna<br>jednotka | Obec    |               | Ulica      | Číslo          | Psč         | Telefón     | E-mail             | Poznámka                    |  |  |
| 0          | $\checkmark$           | Slovensko | Bratislavský kraj         | Malacky | ,             | Lesna      | 182            | 821 03      | -           | <b>gana</b> ⊉gn    | nail.c                      |  |  |

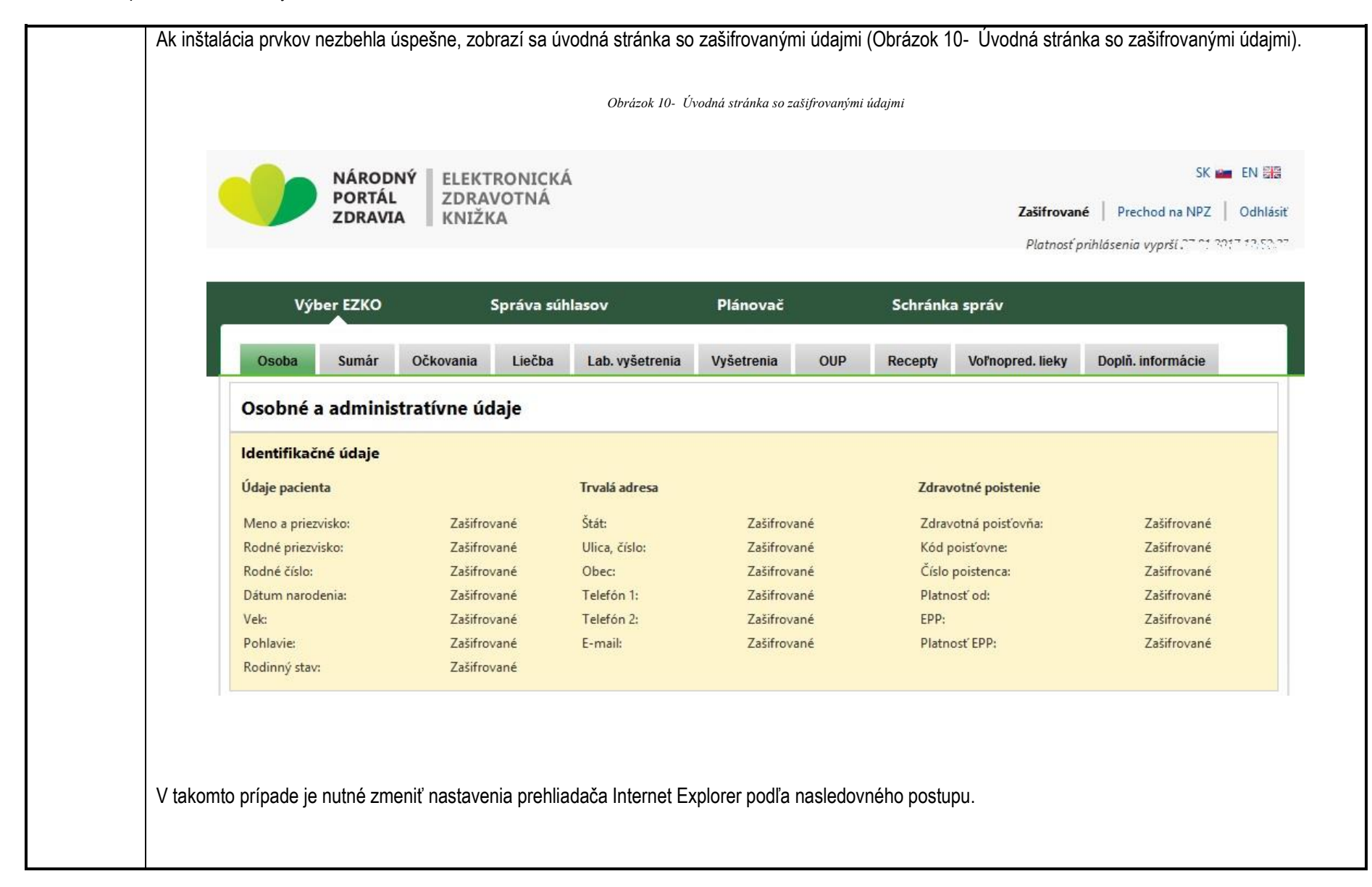

| Obrázok 11– Možnosti siete Internet                                                                                                    |
|----------------------------------------------------------------------------------------------------|
| Možnosti siete Internet ?                                                                                                    |
| Obsah         Pripojenia         Programy         Rozšírené           Všeobecné         Zabezpečenie         Ochrana osobných údajov                                                                                                    |
| Vyberte zónu, ktorej zabezpečenie drava zobraziť alebo zmeniť.<br>Vyberte zónu, ktorej zabezpečenie drava zobraziť alebo zmeniť.<br>Internet Lokálina siet Dôveryhodné Obmedzené<br>intranet lokality Lokality<br>Vorveryhodné lokality<br>Vastné zabezpečenia pre túto zónu<br>Vlastné<br>Vlastné<br>Vlastné<br>Vlastné |
| <ul> <li>Ak chcete použiť odporúčané nastavenie, kliknite na<br/>tlačidlo Predvolená úroveň.</li> <li>Zapnúť chránený režim (vyžaduje reštartovanie programu<br/>Internet Explorer)</li> </ul>                                                                                                    |
| Obnoviť predvolenú úroveň pre všetky zóny                                                                                                    |

|                                                                                                    | Obrázok 12– Dôveryhodné lokality                                                                                                    |                                                                                                    |
|----------------------------------------------------------------------------------------------------|----------------------------------------------------------------------------------------------------|----------------------------------------------------------------------------------------------------|
|                                                                                                    |                                                                                                    |                                                                                                    |
| Možnosti siete Internet ? ×                                                                                                    |                                                                                                    |                                                                                                    |
| Obsah Pripojenia Programy Rozšírené<br>Všeobecné Zabezpečenie Ochrana osobných údajov                                                                                                    |                                                                                                    |                                                                                                    |
|                                                                                                    |                                                                                                    |                                                                                                    |
| Vyberte zónu, ktorej zabezpečenie chcete zobraziť alebo zmeniť.                                                                                                    |                                                                                                    |                                                                                                    |
| Internet Lokálna sieť Dôvervhodné Obmedzené                                                                                                    |                                                                                                    |                                                                                                    |
| intranet lokality lokality                                                                                                    |                                                                                                    |                                                                                                    |
| Táto zóna obsahuje webové lokality, ktorým                                                                                                    | Dôveryhodné lokality ×                                                                                                    | Dôveryhodné lokality                                                                                        |
| Táto zóna obsahuje webové lokality.                                                                                                    | Do tejto zóny môžete pridávať webové lokality a odstraňovať                                                                                                    | Do tejto zóny môžete pridávať webové lokality a ods                                                         |
| Úroveň zabezpečenia pre túto zónu                                                                                                    | ich z nej. Všetky webové lokality v tejto zóne budú používať<br>nastavenia zabezpečenia zóny.                                                                                                    | ich z nej. Všetky webové lokality v tejto zóne budú p<br>nastavenia zabezpečenia zóny.                      |
| Vlastné                                                                                                    | Pridať túto webovú lokalitu do zóny:                                                                                                    | Pridať títo webovú lokalitu do zóny:                                                                        |
|                                                                                                    | https://ezko.ppz.sk/                                                                                                    |                                                                                                    |
| Vlastné nastavenie.<br>- Ak chcete toto nastavenie zmeniť, kliknite na tlačidlo<br>Vlastné úrozvě                                                                                                    | The state of the state of the s |                                                                                                    |
| Vlastné nastavenie.<br>- Ak chcete toto nastavenie zmeniť, kliknite na tlačidlo<br>Vlastná úroveň.<br>- Ak chcete použiť odporúčané nastavenie, kliknite na<br>tlačidlo Predvolená úroveň.                                                                                                    | Webové lokality:                                                                                                    | Webové lokality:                                                                                            |
| Vlastné nastavenie.<br>- Ak chczete toto nastavenie zmeniť, kliknite na tlačidlo<br>Vlastná úroveň.<br>- Ak chcete použiť odporúčané nastavenie, kliknite na<br>tlačidlo Predvolená úroveň.                                                                                                    | Webové lokality:<br>Odstrániť                                                                                                    | Webové lokality:<br>https://ezko.npz.sk                                                                     |
| Vlastné nastavenie.<br>- Ak chcete toto nastavenie zmeniť, kliknite na tlačidlo<br>Vlastná úroveň.<br>- Ak chcete použiť odporúčané nastavenie, kliknite na<br>tlačidlo Predvolená úroveň.<br>Zapnúť chránený režim (vyžaduje reštartovanie programu<br>Internet Explorer)                                                                                 | Webové lokality:                                                                                                    | Webové lokality:<br>https://ezko.npz.sk                                                                     |
| Vlastné nastavenie.<br>- Ak chczete toto nastavenie zmeniť, kliknite na tlačidlo<br>vlastná úroveň.<br>- Ak chczete použiť odporúčané nastavenie, kliknite na<br>tlačidlo Predvolená úroveň.<br>Zapnúť chránený režim (vyžaduje reštartovanie programu<br>Internet Explorer)<br>Vlastná úroveň<br>Predvolená úroveň                                        | Webové lokality:                                                                                                    | Webové lokality:<br>https://ezko.npz.sk                                                                     |
| Vlastné nastavenie.<br>- Ak chcete toto nastavenie zmeniť, kliknite na tlačidlo<br>Vlastná úroveň.<br>- Ak chcete použiť odporúčané nastavenie, kliknite na<br>tlačidlo Predvolená úroveň.<br>Zapnúť chránený režim (vyžaduje reštartovanie programu<br>Internet Explorer)<br>Vlastná úroveň<br>Obnoviť predvolenú úroveň pre všetky zóny                  | Webové lokality:       Odstrániť         Image: Status and Status and Status                                                                    | Webové lokality:<br>https://ezko.npz.sk<br>✓<br>Žiadať overenie servera (https:) pre všetky lokality v zóne |
| Vlastné nastavenie.<br>- Ak chcete toto nastavenie zmeniť, kliknite na tlačido<br>Vlastná úroveň.<br>- Ak chcete použiť odporúčané nastavenie, kliknite na<br>tlačidlo Predvolená úroveň.<br>Zapnúť chránený režim (vyžaduje reštartovanie programu<br>Internet Explorer)<br>Vlastná úroveň Predvolená úroveň<br>Obnoviť predvolenú úroveň pre všetky zóny | Webové lokality:       Odstrániť         Image: Status of the servera (https:) pre všetky lokality v zóne                                                                                                    | Webové lokality:          https://ezko.npz.sk         Image: servera (https:) pre všetky lokality v zóne    |

|                                                                                                    | rázok 13-Nastavenie ActiveX                                                                                                    |
|----------------------------------------------------------------------------------------------------|----------------------------------------------------------------------------------------------------|
| Možnosti siete Internet ? ×<br>Nastavenie zabezpečenia – Zóna dôveryhodných lokalít ×                                                                                                    | <ul> <li>Preberanie podpísaných ovládacích prvkov ActiveX</li> <li>Povoliť</li> </ul>                                                                                                    |
| Nastavenie         Ovládacie prvky ActiveX a doplnky         Automatické zobrazovanie výziev pre ovládacie prvky Active         Povoliť         Zakázať         Povoliť         Zakázať         Zobraziť výzvu         Povoliť         Zakázať         Povoliť         Zakázať         Povoliť         Zakázať         Povoliť         Zakázať         Povoliť         Zakázať         Povoliť         Zakázať         Povoliť         Zakázať         Povoliť         Zakázať         Povoliť         Povoliť | <ul> <li>Zakázať</li> <li>Zobraziť výzvu</li> <li>Skriptovanie ovládacích prvkov ActiveX označených ako bezr</li> <li>Povoliť</li> <li>Zakázať</li> <li>Zobraziť výzvu</li> <li>Správanie binárnych súborov a skriptov</li> <li>Povoliť</li> <li>Schválené správcom siete</li> <li>Zakázať</li> <li>Zakázať</li> <li>* Nastavenie sa uplatní po reštartovaní počítača</li> <li>Obnoviť predvolené nastavenie</li> <li>Obnoviť na úroveň: Stredná (predvolené)</li> <li>Pôvodné</li> <li>OK Zrušiť</li> </ul> |

| <u>Prístup</u> | k službám EZK:                                                                                                    |
|----------------|----------------------------------------------------------------------------------------------------|
| Na prísi<br>1) | up k službám EZK je nutné, aby sa používateľ prihlásil prostredníctvom eID (Elektronický občiansky preukaz) podľa nasledujúceho postupu:<br>Používateľ otvorí internetový prehliadač a navštívi webovú stránku EZK ( <u>https://ezko.npz.sk</u> )., resp. klikne na ikonku<br>Moja Zdravotná knižka (*)<br>na adrese <u>www.npz.sk</u>                                                                                                    |
| 2)             | Používateľ zasunie eID do Smart Card Reader (čítačky čipových kariet). Používateľovi sa zobrazí aplikácia eID klient (Obrázok 4 – Aplikácia eID klient)                                                                                                    |
| 3)<br>4)       | Používateľ do poľa prostredníctvom numerickej klávesnice počítača, alebo tlačidiel na ľavej strane okna vyplní svoj BOK a stlačí tlačidlo OK.<br>Používateľ má na vyplnenie BOK čas 10 minút. Ak ani po uplynutí tohto času nebude kód správne vyplnený a potvrdený tlačidlom OK, používateľ<br>bude musieť celý proces prihlásenia zopakovať. Pre zvýšenie bezpečnosti pri prihlasovaní je možné v ľavej spodnej časti obrazovky nastaviť<br>náhodne rozloženie tlačidiel na ľavej strane okna. |
| 5)             | Používateľ bude presmerovaný na elektronickú zdravotnú knižku (EZK) a môže pristupovať k službám, ktoré sú bližšie popísané v kapitole Popis jednotlivých služieb.                                                                                                    |
| 6)             | Časový údaj, kedy bude užívateľ odhlásený z EZK bez ohľadu na aktivitu, je v pravom hornom rohu úvodnej stránky EZK (Obrázok 14 – Platnosť prihlásenia). Štandardne je to 20 minút od prihlásenia.                                                                                                    |
|                | Obrázok 14-Platnosť prihlásenia                                                                                                    |
|                | NÁRODNÝ<br>PORTÁL<br>ZDRAVIA ELEKTRONICKÁ<br>ZDRAVOTNÁ<br>KNIŽKA Odhlásiť<br>Platnosť prihlásenia vyprší 16.11.2016 12:18:26                                                                                                    |
|                | Výber EZKO Správa súhlasov Plánovač Schránka správ                                                                                                    |
|                | Osoba Sumár Očkovania Liečba Lab. vyšetrenia Vyšetrenia OUP Recepty Voľnopred. lieky Doplň. informácie                                                                                                    |

#### Služby prístupné bez prihlásenia

Na väčšinu služieb NPZ nie je potrebné prihlásenie, služby sú voľne dostupné prostredníctvom webovej stránky www.npz.sk.

K službám EZKO je možné pristúpiť aj priamo zo stránky Slovensko.sk. Na karte *Občan*, v sekcii *Zdravie*, v odseku *Zdravotná dokumentácia a poskytovanie informácií* sú dostupné niektoré služby EZKO (Obrázok 15 – Prístup zo stránky slovensko.sk) Táto cesta sa môže zmeniť podľa toho, ako ju nastaví správca stránky slovensko.sk.

|                                       | Эвгагок 15-Pristup zo stranky sio | vensko.sk           |
|---------------------------------------|-----------------------------------|---------------------|
| Občan Podnikateľ                      |                                   |                     |
| 🏶 Bývanie                             | + Cestovanie                      | 🖨 Doprava           |
| I Financie                            | 🞜 Kultúra                         | 曫 Občan a štát      |
| Obrana a bezpečnosť                   | 🏌 Rodina a vzťahy                 | 🎓 Vzdelanie a šport |
| Zamestnanie                           | 😵 Zdravie                         | Zivotné prostredie  |
| Ambulantná starostlivosť lekára pr    | vého kontaktu                     | Viac info           |
| > Ambulantná starostlivosť lekára šp  | ecialistu                         |                     |
| > Ambulantná starostlivosť zubného    | lekára                            |                     |
| > Darovanie krvi, orgánov, odovzdan   | ie tela na darovanie orgánov      |                     |
| > Jednodňová chirurgická starostlivo  | sť                                |                     |
| > Lieková starostlivosť, zdravotnícke | pomôcky a dietetické potraviny    |                     |
| Prevencia alkoholizmu, drogovej za    | ivislosti a omamných látok        |                     |
| > Ústavná zdravotná starostlivosť a u | istavná pohotovostná služba       | O Viac info         |
|                                       |                                   |                     |

#### 6. Popis jednotlivých služieb

# <u>Služby EZK</u>

Služba: Informovanie sa o poradí v čakacej listine

| služby:                                                                                                    |              |
|----------------------------------------------------------------------------------------------------|--------------|
| 7.2 Používatelia Občan, Podnikateľ                                                                                                    |              |
| elektronickej služby:                                                                                                    |              |
| 7.3 Možnosti prístupu https://ezko.npz.sk; platná od 11/2015                                                                                                    |              |
| k službe:                                                                                                    |              |
| 7.4 Odkaz na video príp. N/A                                                                                                    |              |
| audio návod:                                                                                                    |              |
| 7.5 Stručný popis a zoznam Popis služby                                                                                                    |              |
| krokov vybavenia služby: Služba Informovanie sa o poradí v čakacej listine umožní občanovi získať informáciu o poradí v čakacej listine. Získaná informác                                        | cia obsahuje |
| plánovaný dátum výkonu, druh výkonu a identifikáciu poskytovateľa zdravotnej starostlivosti.                                                                                                    |              |
|                                                                                                    |              |
| Postup pre zobrazenie "Zaradenie v čakacej listine"                                                                                                    |              |
|                                                                                                    |              |
| <ol> <li>Používateľ sa prihlási do systému EZK podľa postupu uvedeného sekcii 5 - Začíname</li> <li>Doužívateľ sa prihlási do systému EZK podľa postupu uvedeného sekcii 5 - Začíname</li> </ol> | 7            |
| <ol> <li>Pouzivatel presunie kurzor na polozku "Planovac" umlestnenu v niavnej navigacnej liste obrazovky a stlaci tlacidlo<br/>v čekonej listine" (Obrézek 16 – Dlénoveč)</li> </ol>            | "Zaradenia   |
| v cakacej listine . (Obrazok 16 - Planovac)                                                                                                    |              |
|                                                                                                    |              |
|                                                                                                    |              |
|                                                                                                    |              |
|                                                                                                    |              |
|                                                                                                    |              |

| Obrázok 16 - Plánovač<br>Platnost printosenia vypist 30.01.2017 12.03.32<br>Výber EZKO Správa súhlasov Plánovač Schránka správ                                                                                                    |
|----------------------------------------------------------------------------------------------------|
| Osoba       Sumár       Očkovania       Liečba       Lab. vyšetre       Plánovanie preventívnych prehliadok       ty       Voľnopred. lieky       Doplň. informácie         Pacientsky sumár         Dátum narodenia: 2002 200 muž       Všeobe       Všeobe       Zaradenia v čakacej listine                                                                                                    |
| <ol> <li>Používateľ bude presmerovaný do zoznamu čakacích listín. V tomto zozname sa nachádza záznam o aktuálnom poradí v rámo<br/>čakacích listín (Obrázok 17 – Zaradenia v čakacej listine). Zobrazené informácie obsahujú označenie zdravotnej poisťovne (kó<br/>a názov), názov OUPZS, názov zdravotného výkonu, diagnózu, dátum výkonu, dátum aktualizácie a stav žiadanky.</li> </ol>                                                                             |
| Stav žiadanky može nadobúdať hodnoty:<br>ZARADENY – pacient je zaradený do čakacej listiny s predpokladaným dátumom výkonu<br>ODKLAD – pacient je zaradený do čakacej listiny, ale termín výkonu bol odložený<br>ODKLAD_NA_VZ - pacient je zaradený do čakacej listiny, predpokladaný termín výkonu bol odložený na žiadosť pacienta<br>VYRADENY – pacient bol vyradený z čakacej listiny<br>VYRADENY_NA_VZ – pacient bol vyradený z čakacej listiny na vlastnú žiadosť |

|                                             |                    |                             |                                    |                            | Obrázok                   | 17-Zaradenia v čakacej li         | stine     |                 |                       |                  |
|---------------------------------------------|--------------------|-----------------------------|------------------------------------|----------------------------|---------------------------|-----------------------------------|-----------|-----------------|-----------------------|------------------|
|                                             |                    | Výber                       | EZKO                               | Správa súhlas              | ov                        | Plánovač                          | Schránk   | a správ         |                       |                  |
|                                             |                    | Zaradenia v čakacej listine |                                    |                            |                           |                                   |           |                 |                       |                  |
|                                             |                    | Kód ZP                      | Názov ZP                           | Kód OUPZS                  | Názov OUPZS               | Zdravotný výkon                   | Diagnóza  | Dátum<br>výkonu | Dátum<br>aktualizácie | Stav<br>žiadanky |
|                                             |                    | 00020007191                 | Duna zdravotná<br>poisťovňa, a. s. | 00020001988                | chirurgia -<br>ambulancia | implantácia TEP<br>bedrového kĺbu | Koxatróza | 04.08.2016      | 13.04.2016            | ZARADENY         |
|                                             |                    | 00020007191                 | Duna zdravotná<br>poisťovňa, a. s. | 00020001988                | chirurgia -<br>ambulancia | implantácia TEP<br>bedrového kĺbu | Koxatróza | 04.08.2016      | 13.04.2016            | ZARADENY         |
| 7.6 Súvisiace služby a<br>nutné prílohy pre | Služba:<br>Služba: | Poskytnutie<br>Poskytnutie  | prázdneho efc<br>autentifikačné    | ormulára<br>ho rozhodnutia | zo systému l              | dentity and Acces                 | Managemer | nt              |                       |                  |
| služby:                                     |                    |                             |                                    |                            |                           |                                   |           |                 |                       |                  |

### Služba: Informovanie sa o absolvovaných očkovaniach

| ľ             |
|---------------|
|               |
|               |
|               |
|               |
|               |
|               |
|               |
|               |
| nickej forme, |
|               |
|               |
|               |
|               |
|               |
|               |
|               |
|               |
| ácie          |
|               |
|               |
| o zručoných   |
| a zrusenych   |
|               |
| <br>          |

|   | Výbe                                                                                 | Výber EZKO Správa súhlasov |                  |                   |                       | Pláno    | Plánovač Scl                |              | chránka správ              |                      |            |
|---|--------------------------------------------------------------------------------------|----------------------------|------------------|-------------------|-----------------------|----------|-----------------------------|--------------|----------------------------|----------------------|------------|
|   | Osoba                                                                                | Sumár Očkov                | rania Lie        | ečba Lab.         | vyšetrenia            | Vyšetre  | nia OUP                     | Recepty      | Voľnopred. lieky           | Doplň. infor         | mácie      |
| Ī | Očkovací p                                                                           | oreukaz                    |                  |                   |                       |          |                             |              |                            |                      |            |
|   | Potočný, Pankrác Dátum narodenia: 03.08.1964   muž   Nczi zdravotná poisťovňa, a. s. |                            |                  |                   |                       |          |                             |              |                            |                      |            |
|   | Záznamy o vykonaných a zrušených očkovaniach                                         |                            |                  |                   |                       |          |                             |              |                            |                      |            |
|   | Druh<br>očkovania                                                                    | Typ<br>očkovania           | Poradie<br>dávky | Posledná<br>dávka | Dátum o               | čkovania | Prítomnosť real<br>poznámky | ccie - P     | lánovaný dátum<br>čkovania | Zrušené<br>očkovanie | Stornovaný |
|   | Tetanus                                                                              | preočkovanie               | 2/5              |                   | 09.11.199<br>00:00:00 | 9        | $\checkmark$                |              |                            |                      |            |
|   | O Tetanus                                                                            | preočkovanie               | 2/5              |                   | 09.11.199<br>00:00:00 | 7        | <b>V</b>                    |              |                            |                      |            |
|   |                                                                                      |                            |                  |                   |                       |          |                             |              |                            |                      | Detail     |
|   |                                                                                      |                            |                  |                   |                       |          |                             |              |                            |                      |            |
|   | Záznamy o p                                                                          | lanovaných očk             | ovaniach         | Dátum de          | Vek                   | Vukan    | uné očkovanie               | Zručaná ožko | uania Dátum teleor         | ania / zručania      | Predpokind |
| - | Diftéria                                                                             | preočkovanie               | 03.08.1994       | 03.08.1994        | 30r-99r12m            | vykona   | ine ockovanie               | Zrusene ocko | vanie Datum vykon          | idnid / Zrusenid     |            |
|   | Tetanus                                                                              | preočkovanie               | 09.11.2014       | 09.11.2014        | 30r-99r12m            |          |                             |              |                            |                      | ~          |

|                                       | Obrázok 20-Očkovací preukaz – detail                                                                                                    |
|---------------------------------------|----------------------------------------------------------------------------------------------------|
| Detail očkovania                      |                                                                                                    |
| Potočný, Pankrác                      | Dátum narodenia: 03.08.1964   muž   Nczi zdravotná poisťovňa, a. s.                                                                                                    |
| Základné informácie                   |                                                                                                    |
| Druh očkovania:                       | Tetanus                                                                                                    |
| Typ očkovania:                        | preočkovanie                                                                                                    |
| Stornovaný záznam:                    |                                                                                                    |
| Dátum a čas stornovania:              |                                                                                                    |
| Stornoval zdrav. pracovník:           |                                                                                                    |
| Poradie dávky:                        | 2/5                                                                                                    |
| Posledná dávka:                       |                                                                                                    |
| Poznámka:                             | Pacient je zdravý, bez zvýšenej teploty                                                                                                    |
| Vykonané očkovanie                    |                                                                                                    |
| Názov očkovacej látky:                | Irbesartan/Hydrochlorothiazid Teva 300 mg/12,5 mg filmom obalené tablety                                                                                                    |
| ŠÚKL kód:                             | 84801                                                                                                    |
| Dátum očkovania:                      | 09.11.1999                                                                                                    |
| Šarža:                                | 81                                                                                                    |
| Poznámka:                             | Vykonané očkovanie v poradí: 1                                                                                                    |
| Množstvo očkovacej látky:             | 1,00 mg                                                                                                    |
| Lekár - očkovanie vykon               | ual contraction of the second second s |
|                                       | MUDr. Albert Papanek                                                                                                    |
| Meno lekara:                          |                                                                                                    |
| Meno lekara:<br>Špecializácia lekára: | všeobecné lekárstvo                                                                                                    |

|                              | <ol> <li>V spodnej časti obrazovky "Očkovací preukaz - detail" sa nachádzajú tri tlačidlá – "Príbalový leták", "Log prístupu", a "Spät".<br/>Stlačením tlačidla "Príbalový leták" sa používateľovi zobrazia podrobné informácie týkajúce sa očkovacej látky. Tlačidlo "Log<br/>prístupu" umožní užívateľovi zobraziť zoznam všetkých prístupov k danej službe (pre podrobný popis služby viď. popis služby<br/>"Poskytnutie záznamov o prístupoch ku konkrétnemu elektronickému zdravotnému záznamu pacienta"). Tlačidlo "Späť" vráti<br/>užívateľa na predchádzajúcu obrazovku.</li> <li>Záznamy o plánovaných očkovaniach obsahujú informácie o naplánovaných očkovaniach – druh očkovania, typ očkovania, dátum<br/>od/do kedy sa občan musí dostaviť na očkovanie, veková kategória očkovania, informácie o jeho vykonaní a zrušení, dátume<br/>vykonania zrušenia, a predpokladu daného očkovania.</li> </ol> |
|------------------------------|----------------------------------------------------------------------------------------------------|
| 7.6 Súvisiace služby a nutné | N/A                                                                                                    |
| prílohy pre komplexné        |                                                                                                    |
| vybavenie služby:            |                                                                                                    |

Služba: Informovanie sa o medikačnej histórii pacienta

| 7.1 Názov             | Informovanie sa o medikačnej histórii pacienta                                                                                                   |
|-----------------------|----------------------------------------------------------------------------------------------------|
| elektronickej služby: |                                                                                                    |
| 7.2 Používatelia      | Občan, Podnikateľ                                                                                                    |
| elektronickej služby: |                                                                                                    |
| 7.3 Možnosti prístupu | https://ezko.npz.sk; platná od 11/2015                                                                                                    |
| k službe:             |                                                                                                    |
| 7.4 Odkaz na video    | N/A                                                                                                    |
| príp. audio návod:    |                                                                                                    |
| 7.5 Stručný popis     | <u>Popis služby</u>                                                                                                    |
| a zoznam krokov       | Služba poskytuje informácie pre občana o medikačnej histórii z elektronickej zdravotnej knižky. Údaje sa poskytujú aj ďalším žiadateľom v súlade |
| vybavenia služby:     | so schváleným súhlasom prijímateľa zdravotnej starostlivosti (alebo zákonným zástupcom) prostredníctvom národného portálu zdravia.               |
|                       |                                                                                                    |
|                       | Postup pre zobrazenie zoznamu medikácií                                                                                                    |
|                       |                                                                                                    |
|                       | 1. Používateľ sa prihlási do systému EZK podľa postupu uvedeného v sekcii 5 - Začíname.                                                          |
|                       | 2. Pouzivatel zvoli v hlavnej navigacnej liste zalozku "Liecba" (Obrazok 21 – Menu Liecba).                                                      |
|                       | Obrázok 21- Menu Liečba                                                                                                    |
|                       |                                                                                                    |
|                       | Osoba Sumár Očkovania Liečba Lab. vyšetrenia Vyšetrenia OUP Recepty Voľnopred. lieky Doplň. informácie                                           |
|                       |                                                                                                    |
|                       |                                                                                                    |
|                       | 3. Používateľovi bude zobrazená história užívanej medikácie pre vybranú osobu (Obrázok 22– Zoznam medikačnej histórie).                          |
|                       |                                                                                                    |
|                       |                                                                                                    |

|     |                |                              |                  |                     | Obrázok              | 22– Zoznam i    | medikačnej hi | stórie                       |                |                      |            |
|-----|----------------|------------------------------|------------------|---------------------|----------------------|-----------------|---------------|------------------------------|----------------|----------------------|------------|
|     | Vý             | ber EZKO                     | 2                | Správa súhlaso      | v                    | Plánovač        |               | Schránka :                   | správ          |                      |            |
|     | Osoba          | Sumár                        | Očkovania        | Liečba La           | ıb. vyšetrenia       | Vyšetrenia      | OUP           | Recepty                      | Voľnopred. lie | ky Doplň. informa    | ácie       |
| Zo  | znam           | medikačı                     | nej histórie     |                     |                      |                 |               |                              |                |                      |            |
| Po  | točný          | Pankrác                      | Dátum naro       | denia: 03.08.1964   | muž   Nczi zdr       | avotná poisťo   | vňa, a. s.    |                              |                |                      |            |
| Vý  | berové         | kritéria                     |                  |                     |                      |                 |               |                              |                |                      |            |
| Ak  | tuálna lie     | íba: 🔽                       |                  |                     |                      |                 |               |                              |                |                      |            |
| Za  | č. platnos     | ti:                          |                  |                     | Koniec<br>platnosti: |                 |               | Тур                          | namu: Všetko   | 0                    | ~          |
| Kó  | d diagnó:      | y:                           |                  |                     |                      |                 |               | 0                            |                |                      |            |
|     |                |                              |                  |                     |                      |                 |               |                              |                |                      | Vyhľadať   |
| Lie | ky             |                              |                  |                     |                      |                 |               |                              |                |                      |            |
|     | Kód            | Názov diagn                  | ózy              |                     | Zač. platnosti<br>▼  | Koniec<br>plat. | Názov lieku   | Doplnok náz                  | zvu            | Dávkovanie           | Stornovaný |
|     |                | Choroba kríž                 | ovokostrčovej ob | lasti, nezatriedená | 02.03.2017           | 09.03.2017      | Monotab<br>20 | tbl 50x20 mg<br>(blis.PVC/PV | g<br>DC/Al)    | 1 tbl                |            |
| 0   | M53.3          | inde                         |                  |                     |                      |                 |               |                              |                | jeanorazoro          |            |
| 0   | M53.3<br>M53.3 | inde<br>Choroba kríž<br>inde | ovokostrčovej ob | lasti, nezatriedená | 02.03.2017           | 08.03.2017      | Monotab<br>20 | tbl 50x20 mg<br>(blis.PVC/PV | )<br>DC/Al)    | 1 tbl<br>jednorazovo |            |

| Kód            | Názov diagnózy        | Zač. platnosti 🔻 | Koniec pla   | . Názov       | Počet    | Stornovaný             |
|----------------|-----------------------|------------------|--------------|---------------|----------|------------------------|
| Nenašli sa žia | idne záznamy.         |                  |              |               |          |                        |
|                |                       |                  |              |               | << F     | Predchádzajúca 📘 Ďalši |
|                |                       |                  |              |               | Ordin    | nujúci lekár Detail    |
| Dietetické     | potraviny             |                  |              |               |          |                        |
| Kód            | Názov diagnózv        | Zač. platnosti 🔻 | Koniec pla   | . Názov       | Počet    | Stornovaný             |
| Nenašli sa žia | idne záznamy.         | [                |              |               |          | ,                      |
|                |                       |                  |              |               | << F     | Predchádzajúca 📘 Ďalši |
|                |                       |                  |              |               |          |                        |
|                |                       |                  |              |               | Ordir    | nujúci lekár Detail    |
|                |                       |                  |              |               |          |                        |
| Individuá      | ne pripravované lieky |                  |              |               |          |                        |
| Kód            | Názov diagnózy        | Zač. platnosti 🔻 | Koniec plat. | Názov Celkové | množstvo | Stornovaný             |
| Nenašli sa žia | adne záznamy.         |                  |              |               |          |                        |
|                |                       |                  |              |               | << F     | Predchádzajúca 1 Ďalši |
|                |                       |                  |              |               | Ordir    | nuiúci lekár Detail    |
|                |                       |                  |              |               |          | Detail                 |
| 4.            | V ponuke "Typ zoznamu" je možné vybrať, či zoznam má obsahovať všetky položky, alebo len užívané lieky, zdravotnícke pomôcky,                                                                                                    |
|---------------|----------------------------------------------------------------------------------------------------|
| -             | dietelické potraviny, alebo individualné pripravované lieky (IPL).<br>Do postovoví podvisnoho odlažených tlažidla. V držedel <sup>34</sup> , po pohodni pov žívstaženi. Ethovne ( vísladku z Zemena pohodne pohodní je starované starované star |
| 5.            | Po nastaveni podmienok a stiacenim tiacidia "vyniadat". sa zobrazia pouzivatelovi filtrovane vysledky. Zoznam na obrazovke zobrazi                                                                                                    |
|               | maximaine 10 poloziek. V pripade, ak je poloziek vlac, moze pouzivatel využit na navigaciu odkazy na dalsle strany zoznamu medikacil                                                                                                    |
|               | v pravej dolnej casti obrazovky.                                                                                                    |
| <u>Zobraz</u> | enie detailných informácií o lieku                                                                                                    |
| 1.            | Pre zobrazenie detailných informácií špecifickej medikácie používateľ označí požadovanú medikáciu prostredníctvom okrúhlych prepípačov na ľavej strane zoznamu a pásledne potvrdí svoj výber stlačením tlačidla Detail                                                                                                    |
| 2.            | Používateľovi sa zobrazí prehľad detailov užívaného lieku, ktorý obsahuje základné údaje o lieku, údaje o množstve a dávkovaní,                                                                                                    |
| 2             | Informacie o registrovanom lieku, unrade a lekarovi, ktory liek naordinoval (Obrazok 23 Uzivane lieky – detali).                                                                                                    |
| 3.            | popis služby "Poskytnutie záznamov o prístupoch ku konkrétnemu elektronickému zdravotnému záznamu pacienta"). Tlačidlo "Späť" vráti používateľa na predchádzajúcu obrazovku.                                                                                                    |
|               |                                                                                                    |
|               |                                                                                                    |
|               |                                                                                                    |
|               |                                                                                                    |
|               |                                                                                                    |
|               |                                                                                                    |
|               |                                                                                                    |
|               |                                                                                                    |
|               |                                                                                                    |
|               |                                                                                                    |
|               |                                                                                                    |
|               |                                                                                                    |

|                                                                                                |                                                          |                                        |                                                   | Obrázok .                             | 23- Užívané lie       | eky - deta          | ıil                                                                   |                           |                   |  |
|------------------------------------------------------------------------------------------------|----------------------------------------------------------|----------------------------------------|---------------------------------------------------|---------------------------------------|-----------------------|---------------------|-----------------------------------------------------------------------|---------------------------|-------------------|--|
| Výbe                                                                                           | r EZKO                                                   |                                        | Správa súh                                        | lasov                                 | Plánovač              |                     | Schránka                                                              | a správ                   |                   |  |
| Osoba                                                                                          | Sumár                                                    | Očkovania                              | Liečba                                            | Lab. vyšetrenia                       | Vyšetrenia            | OUP                 | Recepty                                                               | Voľnopred. lieky          | Doplň. informácie |  |
| Užívané lie                                                                                    | eky - deta                                               | ail                                    |                                                   |                                       |                       |                     |                                                                       |                           |                   |  |
| Potočný, P                                                                                     | Pankrác                                                  | Dátum nar                              | odenia: 03.08                                     | .1964   muž   Nczi                    | zdravotná poisťov     | vňa, a. s.          |                                                                       |                           |                   |  |
| Základné úd                                                                                    | aje                                                      |                                        |                                                   |                                       |                       |                     |                                                                       |                           |                   |  |
| Názov lieku:<br>Doplnok názvu:<br>Diagnóza:                                                    |                                                          | Mon<br>tbl 5<br>M53                    | otab 20<br>0x20 mg (blis.<br>.3 - Choroba k       | PVC/PVDC/Al)<br>rížovokostrčovej obla | sti, nezatriedená inc | de                  |                                                                       |                           |                   |  |
| Platnosť:<br>Stornovaný zázr<br>Dátum a čas<br>Stornoval zc<br>Pôvod medikač<br>Správa lekára: | nam:<br>s stornovania:<br>drav. pracovni<br>iného záznam | 02.03<br>il<br>ik:<br>u: Poda<br>Silné | 3.2017 - 09.03.<br>anie lekárom<br>bolesti v doln | 2017<br>lej časti chrbta s radiá      | ciou do ľavej nohy    |                     |                                                                       |                           |                   |  |
| Údaje o množst<br>Údaje o množst<br>- počet balení<br>Dávkovanie                               | <b>ožstve a dá</b><br>tve:<br>í                          | <b>vkovaní</b><br>1<br>1 tbl           | jednorazovo                                       |                                       |                       |                     |                                                                       |                           |                   |  |
| Registrovany                                                                                   | ý liek                                                   |                                        |                                                   |                                       |                       | Ú                   | hrada                                                                 |                           |                   |  |
| ŠUKL kód:<br>Lieková forma:<br>Veľkosť balenia                                                 | ĸ                                                        | 3417<br>TBL<br>50,00                   | 2<br>0 DF                                         |                                       |                       | De<br>De            | oplatok poister<br>oplatok poister<br>hrada ZP:                       | nca:<br>nca v percentách: |                   |  |
| <b>Lekár</b><br>Meno lekára:<br>Špecializácia lek<br>Názov poskytov                            | kára:<br>vateľa:                                         | Odp                                    | orúčajúci lekár                                   | ei                                    |                       | O<br>Ju<br>vš<br>ar | rdinujúci lekár<br>udita Todeková<br>šeobecné lekár<br>mbulancia všec | stvo<br>ibecného lekára   |                   |  |
|                                                                                                |                                                          |                                        |                                                   |                                       |                       |                     |                                                                       |                           | Log prístupu Spät |  |
|                                                                                                |                                                          |                                        |                                                   |                                       |                       |                     |                                                                       |                           |                   |  |

| <u>Zobraze</u><br>1.<br>2. | enie údajov o o<br>Používateľ n<br>V zozname l<br>zdravotnícke | ordinujúcom lekárovi<br>nôže zobraziť údaje o le<br>iekov si stlačením okru<br>pomôcky). | ekárovi, ktorý daný liek predpísal<br>úhlych prepínačov na ľavej strar | ne označí liek a stlačí | tlačidlo "Ordi | nujúci lekáť | ' (Obrázok 24 – Menu    |
|----------------------------|----------------------------------------------------------------|------------------------------------------------------------------------------------------|------------------------------------------------------------------------|-------------------------|----------------|--------------|-------------------------|
|                            |                                                                |                                                                                          | Obrázok 24 - Menu zdravo                                               | ntnícke pomôcky         |                |              |                         |
|                            | Zdravotníc                                                     | ke pomôcky                                                                               |                                                                        |                         |                |              |                         |
|                            | Kód                                                            | Názov diagnózy                                                                           | Zač. platnosti 🔻                                                       | Koniec plat.            | Názov          | Počet        | Stornovaný              |
|                            | Nenašli sa žiad                                                | ne záznamy.                                                                              |                                                                        |                         |                |              |                         |
|                            |                                                                |                                                                                          |                                                                        |                         |                | << Prec      | dchádzajúca 1 Ďalšia >> |
|                            |                                                                |                                                                                          |                                                                        |                         |                | Ordinuji     | úci lekár Detail        |
|                            |                                                                |                                                                                          |                                                                        |                         |                |              |                         |
| 3.                         | Pouzivatelo                                                    | /i sa zobrazia údaje o l                                                                 | ekarovi (Obrazok 25 – Udaje o le                                       | ekarovi).               |                |              |                         |

|                                                          | Udaje o lekarovi                                                                                                    |                                                                                                    |
|----------------------------------------------------------|----------------------------------------------------------------------------------------------------|----------------------------------------------------------------------------------------------------|
|                                                          | Potočný, Pankrác                                                                                                    | Dátum narodenia: 03.08.1964   muž   Nczi zdravotná poisťovňa, a. s.                                                                                                    |
|                                                          | Meno lekára:                                                                                                    | MUDr. Albert Papanek                                                                                                    |
|                                                          | Odbornosť:                                                                                                    | kardiológia, pediatrická pneumológia a ftizeologia, pediatrická nefrológia, funkčná diagnostika, mikrochirurgia oka, hepatológia, invazív<br>diagnostika a intervenčná liečba v kardiológii, gastroenterologická chirurgia, neuropsychiatria, laboratórna medicína, tropická medicína, |
|                                                          | Kód lekára:                                                                                                    | A00175130, A00175140, A00175145, A00175153, A00175154, A00175155, A00175156, A00175163, A00175187, A00175215, A00175216,                                                                                                    |
|                                                          | Adresa ambulancie:                                                                                                   | NE-MED, s.r.o.                                                                                                    |
|                                                          | E-mail:                                                                                                    | Lazaretska 20. Bratislava-Stare Mesto, 811 09                                                                                                    |
|                                                          | Telefón:                                                                                                    |                                                                                                    |
|                                                          |                                                                                                    | Späť                                                                                                    |
|                                                          | -                                                                                                    |                                                                                                    |
|                                                          |                                                                                                    |                                                                                                    |
| 4. Tla                                                   | ačidlo "Späť" vráti používat                                                                                         | reľa na predchádzajúcu obrazovku.                                                                                                    |
| 4. Tla                                                   | ačidlo "Späť" vráti používat                                                                                         | reľa na predchádzajúcu obrazovku.                                                                                                    |
| 4. Tla<br><u>Zobrazenie</u>                              | ačidlo "Späť" vráti používat<br>príbalového letáku                                                                   | eľa na predchádzajúcu obrazovku.                                                                                                    |
| 4. Tla<br><u>Zobrazenie</u>                              | ačidlo "Späť" vráti používat<br>príbalového letáku                                                                   | eľa na predchádzajúcu obrazovku.                                                                                                    |
| 4. Tla<br><u>Zobrazenie</u><br>1. Po<br>2 V <del>.</del> | ačidlo "Späť" vráti používat<br><u>príbalového letáku</u><br>užívateľ môže zobraziť úd<br>zozname liekov si stlačení | eľa na predchádzajúcu obrazovku.<br>aje z príbalového letáku pre vybraný liek.<br>m okrúblych prenínačov na ľavej strane označí liek a stlačí tlačidlo. Príbalový leták"                                                                                                    |

|                        |     |               |                              |            |              |                              | Obrázok 26-F      | ríbalový leták   | lieku       |         |                  |                   |     |
|------------------------|-----|---------------|------------------------------|------------|--------------|------------------------------|-------------------|------------------|-------------|---------|------------------|-------------------|-----|
|                        |     |               | Výb                          | er EZKO    |              | Správa súhl                  | lasov             | Plánovač         |             | Schránk | a správ          |                   |     |
|                        |     |               | Osoba                        | Sumár      | Očkovania    | Liečba                       | Lab. vyšetrenia   | Vyšetrenia       | OUP         | Recepty | Voľnopred. lieky | Doplň. informácie |     |
|                        |     |               | Príbalový                    | leták lie  | eku          |                              |                   |                  |             |         |                  |                   |     |
|                        |     |               | Potočný,                     | Pankrác    | Dátum na     | rodenia: 03.08.              | 1964   muž   Nczi | zdravotná poisťo | ovňa, a. s. |         |                  |                   |     |
|                        |     |               | Základné ú                   | daje       |              |                              |                   |                  |             |         |                  |                   |     |
|                        |     |               | Názov lieku:<br>Doplnok názv | u:         | Mor<br>tbi 5 | notab 20<br>50x20 mg (blis.F | PVC/PVDC/AI)      |                  |             |         |                  |                   |     |
|                        |     |               | Písomná in                   | formácia j | pre používat | eľov                         |                   |                  |             |         |                  |                   | -   |
|                        |     |               |                              |            |              |                              |                   |                  |             |         |                  | ^                 |     |
|                        |     |               |                              |            |              |                              |                   |                  |             |         |                  |                   |     |
|                        |     |               |                              |            |              |                              |                   |                  |             |         |                  |                   |     |
|                        |     |               |                              |            |              |                              |                   |                  |             |         |                  | ~                 | =*F |
|                        |     |               |                              |            |              |                              |                   |                  |             |         |                  | Spāť              |     |
|                        | 4.  | Tlačidlo "Spa | äť" vráti pol                | užívateľ   | a na pred    | chádzaiú                     | cu obrazovki      | J.               |             |         |                  |                   |     |
| 7.6 Súvisiace služby a | N/A | <i>"</i> 1    | •                            |            |              | ,                            |                   |                  |             |         |                  |                   |     |
| nutné prílohy pre      |     |               |                              |            |              |                              |                   |                  |             |         |                  |                   |     |
| služby:                |     |               |                              |            |              |                              |                   |                  |             |         |                  |                   |     |

Služba: Zápis údajov do elektronickej zdravotnej knižky

| 7.1 Názov elektronickej služby: | Zápis údajov do elektronickej zdravotnej knižky                                                                                                    |
|---------------------------------|----------------------------------------------------------------------------------------------------|
| 7.2 Používatelia elektronickej  | Občan, Podnikateľ                                                                                                    |
| služby:                         |                                                                                                    |
| 7.3 Možnosti prístupu k službe: | https://ezko.npz.sk; platná od 11/2015                                                                                                    |
| 7.4 Odkaz na video príp. audio  | N/A                                                                                                    |
| návod:                          |                                                                                                    |
| 7.5 Stručný popis a zoznam      | Popis služby                                                                                                    |
| krokov vybavenia služby:        | Služba umožňuje občanovi zápis doplňujúcich údajov do elektronickej zdravotnej knižky. Občan má prostredníctvom služby možnosť:                                                                             |
|                                 | 1. zaevidovať poznámku k poskytnutej ZS,                                                                                                    |
|                                 | 2. zaevidovať kontaktné a ICE osoby,                                                                                                    |
|                                 | 3. zapísať užívanie voľne predajných liečiv a voľne predajných výživových doplnkov.                                                                                                    |
|                                 | Postup pre zobrazenie zoznamu doplňujúcich informácií                                                                                                    |
|                                 | 1. Používateľ sa prihlási do systému EZK podľa postupu uvedeného sekcii 5 - Začíname                                                                                                    |
|                                 | <ol> <li>ZačínameZvolením záložky "Doplň. informácie" bude používateľovi zobrazený zoznam existujúcich doplňujúcich informácií pre<br/>danú osobu (Obrázok 27 – Doplňujúce informácie – zoznam).</li> </ol> |

| Osoba Sumár Očkovania Liečba Lab. vyšetrenia Vyšetrenia OUP Recepty Voľnopred. lieky Doplň       |                      |
|--------------------------------------------------------------------------------------------------|----------------------|
| Osoba suinai Ockovalila Liecua Lau. vyseulellia Vyseulellia Oop Recepty Volitopred. lieky Dopili | informácio           |
| Denlěujúce informácie zoznam                                                                     | i. informacie        |
| Dopinujuce informacie - zoznam                                                                   |                      |
| Nováková, Viera Dátum narodenia: 15. 5. 1980   žena   NCZI zdravotná poisťovňa, a. s.            |                      |
| Výberové kritéria                                                                                |                      |
| Dátum od: Dátum do:                                                                              |                      |
| Typ informácie: - nefiltrovať -                                                                  |                      |
|                                                                                                  | 11-1-1-1-V           |
|                                                                                                  | vyniadať             |
| Doplňujúce informácie                                                                            |                      |
| Dátum ▼ Typ Text                                                                                 |                      |
| Nenašli sa žiadne záznamy.                                                                       | deniškan 1 Ďalžia XX |
|                                                                                                  |                      |
| Detail Nový Upr                                                                                  | ravití Vymazať       |

|                 |                   |                       | Obrázok 28– Do                    | plňujúca informác | ia – nový zázn | nam     |                  |                   |
|-----------------|-------------------|-----------------------|-----------------------------------|-------------------|----------------|---------|------------------|-------------------|
| Osoba S         | Sumár Očko        | ovania Liečba         | Lab. vyšetrenia                   | Vyšetrenia        | OUP            | Recepty | Voľnopred. lieky | Doplň. informácie |
| Doplňujúca      | informácia        | - nový záznan         | n                                 |                   |                |         |                  |                   |
| Nováková, \     | <b>Viera</b> Dátu | um narodenia: 15. 5.  | 1980   <mark>žena  </mark> NCZI : | zdravotná poisťo  | ovňa, a. s.    |         |                  |                   |
| Doplňujúca in   | formácia          |                       |                                   |                   |                |         |                  |                   |
| Dátum: *        |                   | 23.11.2015            |                                   |                   |                |         |                  |                   |
| Тур: *          | info              | rmácia o životnom štý | ile 🗸                             |                   |                |         |                  |                   |
| Text: *         | Bezle             | epková diéta          |                                   |                   |                |         |                  |                   |
|                 |                   |                       |                                   |                   |                |         |                  |                   |
| * povinné polia |                   |                       |                                   |                   |                |         |                  |                   |
|                 |                   |                       |                                   |                   |                |         |                  | Uložiť S          |
|                 |                   |                       |                                   |                   |                |         |                  |                   |
|                 |                   |                       |                                   |                   |                |         |                  |                   |
|                 |                   |                       |                                   |                   |                |         |                  |                   |
|                 |                   |                       |                                   |                   |                |         |                  |                   |
|                 |                   |                       |                                   |                   |                |         |                  |                   |
|                 |                   |                       |                                   |                   |                |         |                  |                   |
|                 |                   |                       |                                   |                   |                |         |                  |                   |
|                 |                   |                       |                                   |                   |                |         |                  |                   |
|                 |                   |                       |                                   |                   |                |         |                  |                   |

| <ul> <li><u>Postup pre pridanie záznamu o kontaktných informáciách alebo kontaktných informáciách ICE osoby</u></li> <li>1. Používateľ sa prihlási do systému EZK podľa postupu uvedeného sekcii 5 - Začíname</li> <li>2. Zvolením záložky "Osoba" sa používateľovi zobrazia existujúce kontaktné údaje v sekciách "Kontaktné údaje" a "ICE – Núdzový kontakt" (Obrázok 29 – Prehľad kontaktných informácií).</li> </ul> |
|----------------------------------------------------------------------------------------------------|
|                                                                                                    |

| Osoba         Sumar         Ockovania         Liečba         Lab. vyšetrenia         OUP         Recepty         Voľnopred. lieky         Doplň. informácie           Osoba é a administratívne údaje         Januar v lieky         Januar v lieky                                              |                                 |                                                                                                    |                                                                  |                                                                   |                                 |                                                                        |                            |                                      |                | <u>.</u>                         |                                                                         |                                                                     |                                                                                                    |
|----------------------------------------------------------------------------------------------------|---------------------------------|----------------------------------------------------------------------------------------------------|------------------------------------------------------------------|-------------------------------------------------------------------|---------------------------------|------------------------------------------------------------------------|----------------------------|--------------------------------------|----------------|----------------------------------|-------------------------------------------------------------------------|---------------------------------------------------------------------|----------------------------------------------------------------------------------------------------|
| Osobné a administratívne údaje         Identifikačné údaje         Údaje pacienta       Trvalá adresa       Zdravotné poistenie         Meno a priezviko:       Nováková Viera       Štát:       Slovensko       Zdravotné poistovňa:       NCZ, zdravotné poistovňa, a.s.         Rodné ričenisko:       Nováková       Ulica, číslo:       Štét:       Slovensko       Zdravotné poistovňa:       NCZ, zdravotné poistovňa, a.s.         Rodné řičlo:       5903       Obec       960 01, Zvolen       Čádo poistrova:       OUC, zdravotné poistovňa:       NCZ, zdravotné poistovňa, a.s.         Rodné řičlo:       5903       Obec       960 01, Zvolen       Cádo poistrova:       OUC, zdravotné poistovňa:       NCZ, zdravotné poistovňa:       NCZ, zdravotné poistovňa:       NCZ, zdravotné poistovňa:       Ac         Odné řičlo:       5903       Obec       960 01, Zvolen       Zdravotné poistovňa:       NCZ, zdravotné poistovňa:       NCZ         Polavie:       2 ana       E-mailt       Platnosť od:       30. 1. 2011       EPP:         Polavie:       zdravotné poistovňa:       Stát       Územnosprávna       Obec       Ulica       Číslo       Psź       Telefón       Ermail       Poznámka         Obec       Ulica       Číslo       Psź       Telefón       Ermail <t< th=""><th></th><th>Osoba</th><th>Sumár</th><th>Očkovania</th><th>Liečba</th><th>Lab. vyšetre</th><th>nia Vyš</th><th>šetrenia</th><th>OUP</th><th>Rece</th><th>epty</th><th>/oľnopred. lieky</th><th>Doplň. informácie</th></t<> |                                 | Osoba                                                                                                    | Sumár                                                            | Očkovania                                                         | Liečba                          | Lab. vyšetre                                                           | nia Vyš                    | šetrenia                             | OUP            | Rece                             | epty                                                                    | /oľnopred. lieky                                                    | Doplň. informácie                                                                                                  |
| Identifikačné údaje       Trvalá adresa       Zdravotné poistenie         Údaje pacienta       Trvalá adresa       Zdravotné poistenie         Meno a priezvisko:       Nováková Viera       Štát:       Slovensko       Zdravotné poistovňa, n.C.Zl, zdravotná poistovňa, a.s.         Rodné číslo:       5903       Obec       960 01, Zvolen       Kód poistovne:       2500         Dátum narodenia:       15.5. 1980       Telefón 1:       Petros of d:       30. 1. 2011         Vel:       25       Telefón 2:       PP:       Petros of d:       30. 1. 2011         Pohlavice       26na       E-mail:       PP:       Petros of d:       30. 1. 2011         Vel:       25       Telefón 2:       PP:       Petros of d:       30. 1. 2011         Vel:       25       Telefón 2:       PP:       Petros of d:       30. 1. 2011         Vel:       25       Telefón 2:       PP:       Petros of d:       30. 1. 2011         Vel:       25       Vierovskova@gmai       Lodovita       23       960 01       +421915122456       Vievskova@gmai         Lodovita       Štúra       23       960 01       +421915122456       Vievskova@gmai       Lodovita         CE - núdzový kontakt       Titul Meno       Prievisko<                                                                                                    | 0                               | sobné a a                                                                                                    | adminis                                                          | tratívne úda                                                      | je                              |                                                                        |                            |                                      |                |                                  |                                                                         |                                                                     |                                                                                                    |
| Údje pacienta       Trala adresa       Žatavchá poistenie         Meno a priezvisko:       Nováková       Štát:       Slovensko       Zdravchá poistovia:       NCZ, zdravchá poistovia, a.s.         Rodné priezvisko:       Nováková       Ulica, číslo:       Štát:       Slovensko       Kód poistove:       Zdravchá poistovia:       NCZ, zdravchá poistovia, a.s.         Rodné čišlo:       59       Obec       960 01, Zvolen       Kód poistove:       250         Dátum narodenia:       15. 5. 1980       Telefón 1:       Priezvisko:       Nováková       30. 1. 2011         Vel:       25       Telefón 2:       Priezvisko:       Priezvisko:       Priezvisko:       Nováková         Rodné čišlo:       jednotka       Obec       Vel:       Priezvisko:       Nováková       Nováková         Notříškačný štát:       Územnosprávna       Obec       Ulica       Číslo       Psz       Telefón       E-mail       Poznámka         O       Slovensko       Banskobystřícý       Zvole       Číslo       Psz       Telefón       E-mail       Poznámka         CE - núdzový kortik       Územ/       Štúra       23       960 01       +42191512456       Vlovakova@gmail       Lcom          Úžian       Obec                                                                                                    | Id                              | entifikačn                                                                                                    | é údaje                                                          |                                                                   |                                 |                                                                        |                            |                                      |                |                                  |                                                                         |                                                                     |                                                                                                    |
| Meno a priezviško: Nováková Nováková Uilca, číslo: Štát: Slovensko Zdravotná poistovňa: N.CZl, zdravotná poistovňa; A.S.   Rodné číslo: 5903 Obec: 960 01, Zvolen Kod poistovne: 2500   Dátum narodenia: 15. S. 1980 Telefón 1: Platnosť od:: 30.1. 2011   Velc: 35 Telefón 2: Platnosť od:: 30.1. 2011   Pohlavi: žátít Územonoprávna Dec: 960 01, Zvolen Kod poistovne: 200   Rodiný stav: šlobodná: E-mail: Platnosť EPP: Platnosť EPP: Platnosť EPP:   Notříkkačný Štát Územonoprávna Obec: Ulica Číslo Psč Telefón E-mail:   Notříkkačný Štát Územonoprávna Obec: Ulica Číslo Psč Telefón E-mail:   Notříkkačný Štát Územonoprávna Obec: Ulica Číslo Psč Telefón E-mail:   Postaktné údaje Vitovakova@gmai Lodovíta 23 960 01 +21915123456 VNovákov@gmai   C Slovensko Bankobystrický Zvolen Ľúdovíta 23 960 01 +21915123456 VNovákov@gmai   CE - núdzový kontakt Titul Vztah Obec Ulica Číslo Psć Telefón E-mail Poznámka    Nový Upraviť Vztah Obec Ulica Číslo Psć Telefón E-mail Poznámka    Titul Vztah Obec                                                                                                    | Úd                              | daje pacienta                                                                                                    |                                                                  |                                                                   |                                 | Trvalá adresa                                                          |                            |                                      |                |                                  | Zdravotn                                                                | é poistenie                                                         |                                                                                                    |
| Kontaktné údaje         Notifikačný kontakt       Štát       Územnosprávna jednotka       Obec       Ulica       Číslo       Psč       Telefón       E-mail       Poznámka         Image: Slovensko       Banskobystrický       Zvolen       Ľudovíta       23       960 01       +421915123456       VNovakova@gmai l.com         Image: Slovensko       Banskobystrický       Zvolen       Ľudovíta       23       960 01       +421915123456       VNovakova@gmai l.com         Colspan="6">Ceredchádzajúca 1       Ďalšin         Detail       Nový       Upraviť       Vymazat         VEVEVEVEVE         Slovensko       Titul       Vzťah       Obec       Ulica       Číslo       Psč       Telefón       E-mail       Poznámka         Vymazat         Vymazat         Slovensko       Titul       Vzťah       Obec       Ulica       Číslo       Psč       Telefón       E-mail       Poznámka         Vymazat         Vzťah       Obec       Ulica       Číslo       Psč       Telefón       E-mail       Poznámka         Vzťah       Obec       Ulica       Číslo                                                                                                    | M<br>Ro<br>Dá<br>Ve<br>Po<br>Ro | eno a priezvis<br>odné priezvisk<br>odné číslo:<br>átum naroder<br>atum naroder<br>ek:<br>ohlavie:<br>odinný stav: | sko: Nov<br>co: Nov<br>590:<br>nia: 15. !<br>35<br>žena<br>slob  | áková Viera<br>áková<br>3<br>5. 1980<br>a<br>odný, slobodná       |                                 | Štát:<br>Ulica, číslo:<br>Obec:<br>Telefón 1:<br>Telefón 2:<br>E-mail: | Slo<br>Šte<br>960          | ovensko<br>efana Moyz<br>0 01, Zvole | zesa, 12<br>:n |                                  | Zdravotn<br>Kód poist<br>Číslo pois<br>Platnosť (<br>EPP:<br>Platnosť ( | á poisťovňa: NCZ<br>′ovne: 2500<br>tenca: 0000<br>od: 30. 1<br>EPP: | ZI, zdravotná poisťovňa, a.s.<br>)<br>)0010371<br>I. 2011                                                          |
| Notifikačný kontakt       Územnosprávna jednotka       Obec       Ulica       Číslo       Psč       Telefón       E-mail       Poznámka         Image: Slovensko       Banskobystrický kraj       Zvolen       Ľudovíta štúra       23       960 01       +421915123456       VNovakova@gmai Lcom         Image: Slovensko       Banskobystrický kraj       Zvolen       Ľudovíta štúra       23       960 01       +421915123456       VNovakova@gmai Lcom         Image: Slovensko       Banskobystrický kraj       Zvolen       Ľudovíta štúra       23       960 01       +421915123456       VNovakova@gmai Lcom         Image: Slovensko       Banskobystrický kraj       Zvolen       Ľudovíta štúra       23       960 01       +421915123456       VNovakova@gmai Lcom         Image: Slovensko       Banskobystrický kraj       Zvolen       Ľudovíta Stúra       23       960 01       +421915123456       VNovákova@gmai Lcom         Image: Slovensko       Image: Slovensko       Image: Slovens                                                                                                    | К                               | ontaktné ú                                                                                                    | daje                                                             |                                                                   |                                 |                                                                        |                            |                                      |                |                                  |                                                                         |                                                                     |                                                                                                    |
| Slovensko       Banskobystrický zvolen       Ľudovíta žtúra       23       960 01       +421915123456       VNovakova@gmai l.com         V Predchádzajúca 1       Ďalší         Detail       Nový       Upraviť       Vymazat         ITitul Meno Priezvisko Titul Vzťah       Obec       Ulica       Číslo       Psč       Telefón       E-mail       Poznámka         Nevší ši židne záznamy.                                                                                                    |                                 |                                                                                                    |                                                                  |                                                                   |                                 |                                                                        |                            |                                      |                |                                  |                                                                         |                                                                     |                                                                                                    |
| ICE - núdzový kontakt          Titul       Meno       Priezvisko       Titul       Vzťah       Obec       Ulica       Číslo       Psč       Telefón       E-mail       Poznámka         Nenašli sa žiadne záznamy.       <<                                                                                                    |                                 | Notifikačn<br>kontakt                                                                                              | <sup>lý</sup> Štát                                               | Územnosprá<br>jednotka                                            | vna Obec                        | t                                                                      | Jlica                      | Číslo                                | Psč            | Telefón                          |                                                                         | E-mail                                                              | Poznámka                                                                                                    |
| ICE - núdzový kontakt<br>Titul Meno Priezvisko Titul Vzťah Obec Ulica Číslo Psč Telefón E-mail Poznámka<br>Venašli sa žiadne záznamy.<br><< Predchádzajúca 1 Ďalšie<br>Detail Nový Upraviť Vymazať                                                                                                    | 0                               | Notifikačn<br>kontakt                                                                                              | <sup>ý</sup> Štát<br>Slovensk                                    | Územnosprá<br>jednotka<br>Banskobystri<br>kraj                    | <sup>vna</sup> Obec             | n l                                                                    | Jlica<br>Ľudovíta<br>Štúra | Číslo<br>23                          | Psč<br>960 01  | Telefón<br>+4219151              | 23456                                                                   | E-mail<br>VNovakova@gmai<br>I.com                                   | Poznámka                                                                                                    |
| ICE - núdzový kontakt<br>Titul Meno Priezvisko Titul Vzťah Obec Ulica Číslo Psč Telefón E-mail Poznámka<br>Nenašli sa žiadne záznamy.<br><< Predchádzajúca 1 Ďalšie<br>Detail Nový Upraviť Vymazat                                                                                                    | 0                               | Notifikačn<br>kontakt                                                                                              | <sup>ý</sup> Štát<br>Slovensk                                    | Územnosprá<br>jednotka<br>Banskobystri<br>kraj                    | <sup>vna</sup> Obec             | n l                                                                    | Jlica<br>Ľudovíta<br>Štúra | Číslo<br>23                          | Psč<br>960 01  | Telefón<br>+4219151              | 23456                                                                   | E-mail<br>VNovakova@gmai<br>I.com                                   | Poznámka<br>i<br>Predchádzajúca 1 Ďalši                                                                            |
| Titul     Meno     Priezvisko     Titul     Vzťah     Obec     Ulica     Číslo     Psč     Telefón     E-mail     Poznámka       Nenašli sa žiadne záznamy.            Ďalši                                                                                                    | 0                               | Notifikačn<br>kontakt                                                                                              | ý Štát<br>Slovensk                                               | Územnosprá<br>jednotka<br>Banskobystri<br>kraj                    | <sup>vna</sup> Obec             | n L                                                                    | Ulica<br>Úudovíta<br>Štúra | Číslo<br>23                          | Psč<br>960 01  | Telefón<br>+4219151              | 23456<br>Detail                                                         | E-mail<br>VNovakova@gmai<br>I.com<br><<<br>Nový                     | Poznámka<br>i<br>Predchádzajúca <u>1</u> Ďalši<br>Upraviť Vymaza                                                   |
| Nenašli sa žiadne záznamy.<br><< Predchádzajúca 1 Ďalši:<br>Detail Nový Upraviť Vymazat                                                                                                    | 0<br>IC                         | Notifikačn<br>kontakt                                                                                              | ý Štát<br>Slovensk<br>rý kontakt                                 | Územnosprá<br>jednotka<br>Banskobystri<br>kraj                    | vna Obec                        | n I                                                                    | Jlica<br>úudovíta<br>Štúra | Číslo<br>23                          | Psč<br>960 01  | Telefón<br>+4219151              | 23456<br>Detail                                                         | E-mail<br>VNovakova@gmai<br>I.com<br><<                             | Poznámka<br>i<br>Predchádzajúca <u>1</u> Ďalši<br>Upraviť Vymazať                                                  |
| << Predchádzajúca 1 Ďalši.<br>Detail Nový Upraviť Vymazat                                                                                                    | 0<br>IC                         | Notifikačn<br>kontakt<br>E - núdzov<br>Titul M                                                                     | ý <sub>Štát</sub><br>Slovensk<br>r <b>ý kontakt</b><br>leno Prie | Územnosprá<br>jednotka<br>kraj<br>zvisko Titul                    | vna Obec<br>Cký Zvole<br>Vzťah  | n l                                                                    | Ulica<br>Úudovíta<br>Štúra | Číslo<br>23<br>Ulica                 | Psč<br>960 01  | Telefón<br>+4219151              | 23456<br>Detail                                                         | E-mail<br>VNovakova@gmai<br>I.com<br><<<br>Nový<br>fón E-           | Poznámka<br>i<br>Predchádzajúca <u>1</u> Ďalši<br>Upraviť Vymaza<br>mail Poznámka                                  |
| Detail Nový Upraviť Vymazat                                                                                                    |                                 | E - núdzov<br>Titul M                                                                                              | Ý Štát<br>Slovensk<br>rý kontakt<br>leno Prie:<br>e záznamy.     | Územnosprá<br>jednotka<br>Banskobystri<br>kraj                    | vna Obec<br>cký Zvole<br>Vzťah  | n l<br>Obec                                                            | Ulica<br>Ľudovíta<br>Štúra | Číslo<br>23<br>Ulica                 | Psč<br>960 01  | Telefón<br>+4219151<br>Číslo Psč | 23456<br>Detail                                                         | E-mail<br>VNovakova@gmai<br>I.com<br><<NovýfónE-                    | Poznámka<br>i<br>Predchádzajúca <u>1</u> Ďalši<br>Upraviť Vymazat<br>mail Poznámka                                 |
|                                                                                                    | O<br>IC                         | Notifikační kontakt         E - núdzov         Títul       M         našli sa žiadn                                | ý Štát<br>Slovensk<br>rý kontakt<br>leno Prie:<br>e záznamy.     | Územnosprá<br>jednotka<br>so Banskobystri<br>kraj<br>zvisko Titul | vna Obec<br>cký Zvole:<br>Vzťah | n l                                                                    | Jlica<br>Čudovíta<br>Štúra | Číslo<br>23<br>Ulica                 | Psč<br>960 01  | Telefón<br>+4219151<br>Číslo Psč | 23456<br>Detail                                                         | E-mail<br>VNovakova@gmai<br>I.com<br><<<br>Nový<br>fón E-           | Poznámka<br>i<br>Predchádzajúca <u>1</u> Ďalši<br>Upraviť Vymaza<br>mail Poznámka<br>Predchádzajúca <u>1</u> Ďalši |

|                                                                                                    |                                       |                                                           | Obrázok 30-I          | Kontaktné údaje – | - nová položk | a            |                               |                            |
|----------------------------------------------------------------------------------------------------|---------------------------------------|-----------------------------------------------------------|-----------------------|-------------------|---------------|--------------|-------------------------------|----------------------------|
| Osoba Sumár                                                                                                    | Očkovania                             | Liečba                                                    | Lab. vyšetrenia       | Vyšetrenia        | OUP           | Recepty      | Voľnopred. lieky              | Doplň. informa             |
| Kontaktné údaje -                                                                                                    | nová polo                             | ožka                                                      |                       |                   |               |              |                               |                            |
| Nováková, Viera                                                                                                    | Dátum naro                            | <b>denia:</b> 15. 5. 1                                    | .980   žena   NCZI z  | dravotná poisťo   | vňa, a. s     |              |                               |                            |
|                                                                                                    |                                       |                                                           |                       |                   |               |              |                               |                            |
| Zahraničie:                                                                                                    |                                       |                                                           |                       |                   |               |              |                               |                            |
| Ako povinné údaje je potrebr                                                                                                    | ié vyplniť aspoň                      | jednu skupinu                                             | u z nasledovných údaj | ov: kompletné ad  | lresné údaje  | (mesto, PSČ, | <b>ulicu, číslo domu)</b> a/a | lebo <b>telefón</b> a/aleb |
| Masta                                                                                                    | 7.00                                  | lan                                                       |                       |                   |               |              |                               |                            |
| Územnosprávna jednotka:                                                                                                    | Ran                                   | skobystrický k                                            | rai                   |                   |               |              |                               |                            |
| ozenniospiavna jeunotka.                                                                                                    | Dan                                   | skobystricky k                                            | a aj                  |                   |               |              |                               |                            |
| Okros                                                                                                    | 710                                   | lon                                                       |                       |                   |               |              |                               |                            |
| Okres:<br>Počtové smerovacie číslo:                                                                                              | Zvo                                   | len                                                       |                       |                   |               |              |                               |                            |
| Okres:<br>Poštové smerovacie číslo:                                                                                              | Zvo<br>960                            | len<br>)01<br>lovíta Štúra                                |                       |                   |               |              |                               |                            |
| Okres:<br>Poštové smerovacie číslo:<br>Ulica:<br>Číslo domu:                                                                     | Zvo<br>960<br>Ľud<br>23               | len<br>)01<br>lovíta Štúra                                |                       |                   |               |              |                               |                            |
| Okres:<br>Poštové smerovacie číslo:<br>Ulica:<br>Číslo domu:<br>Telefónne číslo:                                                 | Zvo<br>960<br>Ľud<br>23               | len<br>)01<br>lovíta Štúra                                |                       |                   |               |              |                               |                            |
| Okres:<br>Poštové smerovacie číslo:<br>Ulica:<br>Číslo domu:<br>Telefónne číslo:<br>E-mail:                                      | Zvo<br>960<br>Ľud<br>23<br>+42        | len<br>1001<br>Iovíta Štúra<br>21915123456<br>ovakova@cm: | ail.com               |                   |               |              |                               |                            |
| Okres:<br>Poštové smerovacie číslo:<br>Ulica:<br>Číslo domu:<br>Telefónne číslo:<br>E-mail:                                      | Zvo<br>960<br>Ľud<br>23<br>+42<br>VN  | len<br>)01<br>lovíta Štúra<br>21915123456<br>ovakova@gma  | ail.com               |                   |               |              |                               |                            |
| Okres:<br>Poštové smerovacie číslo:<br>Ulica:<br>Číslo domu:<br>Telefónne číslo:<br>E-mail:                                      | Zvo<br>960<br>Ľud<br>23<br>+42<br>VNo | len<br>001<br>dovíta Štúra<br>21915123456<br>ovakova@gma  | ail.com               |                   |               |              |                               |                            |
| Okres:<br>Poštové smerovacie číslo:<br>Ulica:<br>Číslo domu:<br>Telefónne číslo:<br>E-mail:<br>Notifikačný kontakt:              | Zvo<br>960<br>Ľud<br>23<br>+42<br>VNo | len<br>101<br>lovíta Štúra<br>21915123456<br>ovakova@gma  | ail.com               |                   |               |              |                               |                            |
| Okres:<br>Poštové smerovacie číslo:<br>Ulica:<br>Číslo domu:<br>Telefónne číslo:<br>E-mail:<br>Notifikačný kontakt:<br>Poznámka: | Zvo<br>960<br>Ľud<br>23<br>+42<br>VN  | len<br>101<br>lovíta Štúra<br>21915123456<br>ovakova@gma  | ail.com               |                   |               |              |                               |                            |
| Okres:<br>Poštové smerovacie číslo:<br>Ulica:<br>Číslo domu:<br>Telefónne číslo:<br>E-mail:<br>Notifikačný kontakt:<br>Poznámka: | Zvo<br>960<br>Ľud<br>23<br>+42<br>VN  | len<br>101<br>lovíta Štúra<br>21915123456<br>ovakova@gma  | ail.com               |                   |               |              |                               |                            |
| Okres:<br>Poštové smerovacie číslo:<br>Ulica:<br>Číslo domu:<br>Telefónne číslo:<br>E-mail:<br>Notifikačný kontakt:<br>Poznámka: | Zvo<br>960<br>Ľud<br>23<br>+42<br>VNo | len<br>101<br>lovíta Štúra<br>21915123456<br>ovakova@gma  | ail.com               |                   |               |              |                               |                            |
| Okres:<br>Poštové smerovacie číslo:<br>Ulica:<br>Číslo domu:<br>Telefónne číslo:<br>E-mail:<br>Notifikačný kontakt:<br>Poznámka: | Zvo<br>960<br>Ľud<br>23<br>+42<br>VNo | len<br>101<br>dovíta Štúra<br>21915123456<br>ovakova@gma  | ail.com               |                   |               |              |                               |                            |

|                                                                                                    | ava).       |
|----------------------------------------------------------------------------------------------------|-------------|
| <ol> <li>Používateľ upraví potrebné kontaktné údaje a zmeny uloží stlačením tlačidla "Uložit". V prípade, že používateľ nechce zme<br/>stlačí tlačidlo "Späť".</li> <li>Obrázok 31– Kontaktné údaje oprava</li> </ol> | enu uložiť, |
| Osoba Sumár Očkovania Liečba Lab. vyšetrenia Vyšetrenia OUP Recepty Voľnopred. lieky Doplň. informácie                                                                                                    |             |
| Kontaktné údaje - oprava                                                                                                    |             |
| Nováková, Viera Dátum narodenia: 15. 5. 1980   žena   NCZI zdravotná poisťovňa, a. s.                                                                                                    |             |
| Zahraničie:                                                                                                    |             |
| Ako povinné údaje je potrebné vyplniť aspoň jednu skupinu z nasledovných údajov: kompletné adresné údaje (mesto, PSČ, ulicu, číslo domu) a/alebo telefón a/alebo email                                                |             |
| Mesto: Zvolen<br>Územnosprávna jednotka: Banskobystrický kraj                                                                                                    |             |
| Okres: Zvolen                                                                                                    |             |
| Poštové smerovacie číslo: 960 01                                                                                                    |             |
| Číslo domu: 23                                                                                                    |             |
| Telefónne číslo:     +421915123456                                                                                                    |             |
| E-mail: VNovakova@gmail.com                                                                                                    |             |
| Notifikačný kontakt:                                                                                                    |             |
| Uložiť Späť                                                                                                    |             |

| 1. Роі<br>2. Роі | užívate<br>užívate                                                             | eľ sa prihlá<br>eľ zvolí v h                                        | ási do systé<br>nlavnej navi                                                               | mu EZK<br>gačnej liš         | podľa postupu uv<br>šte záložku "Voľno                                                                                                 | edeného v sel<br>opred. lieky" (C                                   | kci 5 - Za<br>)brázok | ačíname.<br>32 – Zozn | am užívaných v   | oľnopredajných li                   |
|------------------|--------------------------------------------------------------------------------|---------------------------------------------------------------------|--------------------------------------------------------------------------------------------|------------------------------|----------------------------------------------------------------------------------------------------|---------------------------------------------------------------------|-----------------------|-----------------------|------------------|-------------------------------------|
|                  |                                                                                |                                                                     |                                                                                            |                              | Obrázok 32– Zoznam                                                                                                    | ıžívaných voľnopred                                                 | lajných liek          | cov                   |                  |                                     |
|                  | ١                                                                              | ýber EZKO                                                           | Ĵ.                                                                                         | Správa :                     | súhlasov                                                                                                    | Plánovač                                                            |                       | Schránka              | a správ          |                                     |
|                  | Osoba                                                                          | Sumár                                                               | Očkovania                                                                                  | a Liečb                      | a Lab. vyšetrenia                                                                                                    | Vyšetrenia                                                          | OUP                   | Recepty               | Voľnopred. lieky | Doplň. informácie                   |
| P                | Potočn                                                                         | ý, Pankrá                                                           | <b>áC</b> Dátum n                                                                          | arodenia: 0.                 | 3.08.1964   muž   Nczi                                                                                                    | zdravotná poisťov                                                   | ňa, a. s.             |                       |                  |                                     |
| L                | Potočn<br>Užívanie<br>Dátu<br>užíva                                            | ý, Pankrá<br>voľnoprec<br>m začiatku<br>mia ▼                       | <b>áC</b> Dátum n<br>dajných lieko<br>Dátum konca<br>užívania                              | <b>v</b><br>Kód lieku        | 3.08.1964   muž   Nczi<br>Názov lieku                                                                                                  | <mark>zdravotná poisťov</mark><br>Dávkovanie                        | ňa, a. s.             |                       |                  | Počet bi                            |
| L                | Potočn<br>Užívanie<br>Dátu<br>užíva<br>O 01.12                                 | ý, Pankrá<br>voľnopred<br>m začiatku<br>inia ▼<br>2.2016            | <b>áC Dátum r</b><br>d <b>ajných lieko</b><br>Dátum konca<br>užívania<br>16.12.2016        | v<br>V<br>Kód lieku<br>96676 | 3.08.1964   muž   Nczi<br>Názov lieku<br>PANADOL                                                                                       | zdravotná poisťov<br>Dávkovanie<br>vcvvcxhgfhfg                     | ňa, a. s.             |                       |                  | Počet b                             |
|                  | Dátu           Dátu           užívanie           0           0           25.03 | ý, Pankrá<br>s voľnopred<br>m začiatku<br>nia ▼<br>2.2016<br>3.2016 | <b>áC</b> Dátum r<br>dajných liekov<br>Dátum konca<br>užívania<br>16.12.2016<br>27.03.2016 | Kód lieku<br>96676<br>84801  | 3.08.1964   muž   Nczi<br>Názov lieku<br>PANADOL<br>Irbesartan/Hydrochlor<br>othiazid Teva 300<br>mg/12,5 mg filmom<br>obalené tablety | zdravotná poisťov<br>Dávkovanie<br>vcvvcxhgfhfg<br>ockovanie dsadas | ňa, a. s.             |                       |                  | Počet bi<br>3                       |
|                  | Potočn<br>Užívanie<br>Dátu<br>užíva<br>O 01.12<br>O 25.03                      | ý, Pankrá<br>voľnoprec<br>m začiatku<br>nia ▼<br>2.2016<br>3.2016   | AC Dátum r<br>dajných liekov<br>Dátum konca<br>užívania<br>16.12.2016<br>27.03.2016        | Kód lieku<br>96676<br>84801  | 3.08.1964   muž   Nczi<br>Názov lieku<br>PANADOL<br>Irbesartan/Hydrochlor<br>othiazid Teva 300<br>mg/12,5 mg filmom<br>obalené tablety | zdravotná poisťov<br>Dávkovanie<br>vcvvcxhgfhfg<br>ockovanie dsadas | ňa, a. s.             |                       | <<               | Počet bi<br>3<br>Predchádzajúca 1 Ď |

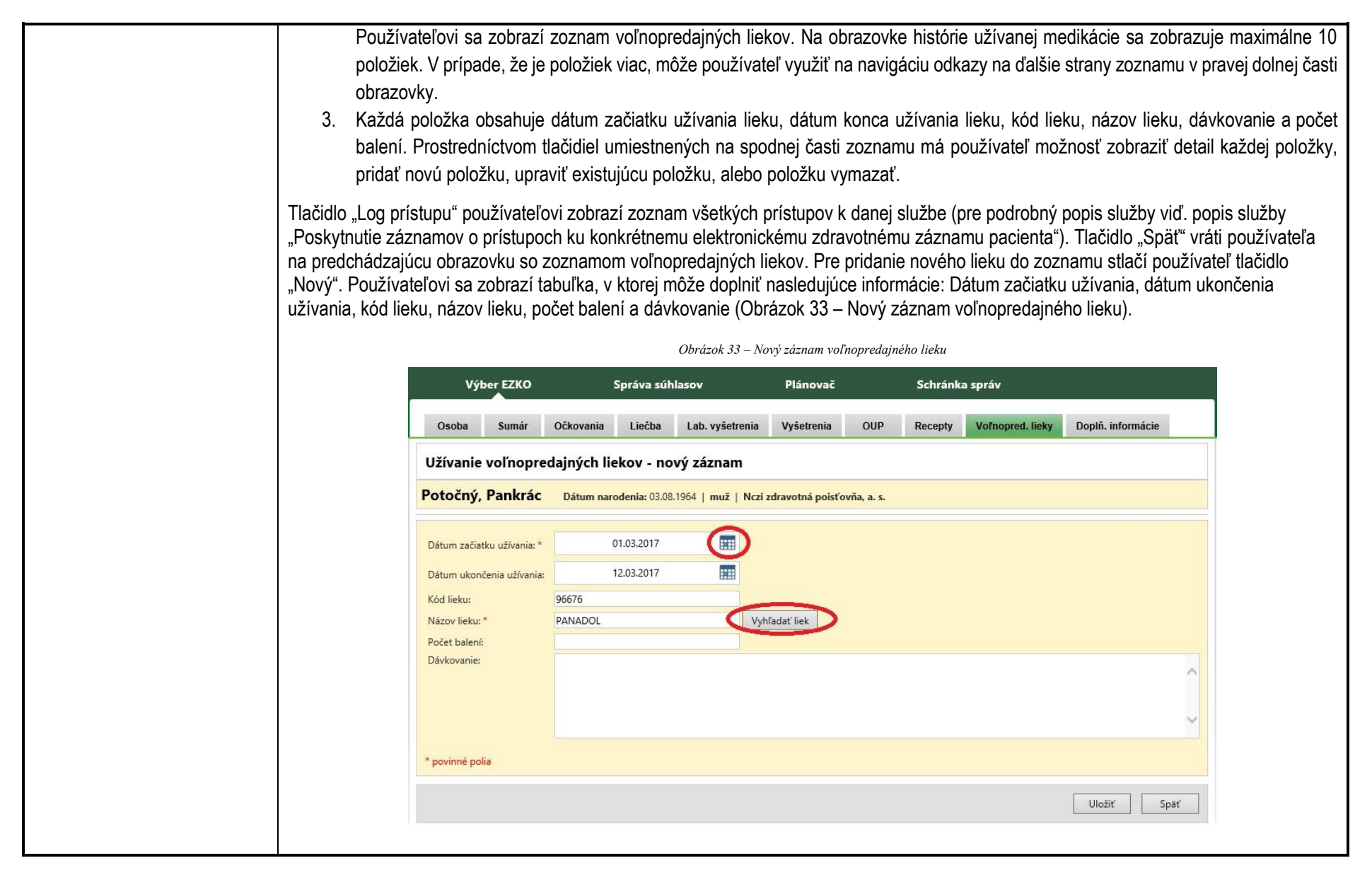

| Položky Dátum začiatku užíva<br>dátumu. Názov lieku sa vyber<br>liek sa zobrazí okno pre vyhľa<br>podľa ktorého bude liek vyhľa | ania a Názov lieku sú povinné. Dátum sa zvolí kliknutím na ikonu kalendára a vybraním požadovaného<br>ie z číselníka, v ktorom stačí zadať názov a následne vybrať požadovaný liek. Kliknutím na ikonu vyhľadať<br>idávanie liekov ( Obrázok 34 – Vyhľadanie liekov) . Do príslušnej kolonky sa zapíše kód lieku alebo názov<br>daný. |
|----------------------------------------------------------------------------------------------------|----------------------------------------------------------------------------------------------------|
|                                                                                                    | Obrázok 34 – Vyhľadanie liekov                                                                                                    |
| Vyhľadanie liekov                                                                                                    |                                                                                                    |
| Potočný, Pankrác Dátu                                                                                                    | m narodenia: 03.08.1964   muž   Nczi zdravotná poisťovňa, a. s.                                                                                                    |
| Výberové kritéria                                                                                                    |                                                                                                    |
| ŠÚKL kód lieku: 96676<br>Názov lieku: PANADOL                                                                                   | 0<br>0                                                                                                    |
|                                                                                                    | Vyhľadať                                                                                                    |
| ŠÚKL kód lieku                                                                                                    | Názov lieku 🔺                                                                                                    |
| 96676                                                                                                    | PANADOL                                                                                                    |
|                                                                                                    | << Predchádzajúca 1 Ďalšia >>                                                                                                    |
|                                                                                                    | Späť                                                                                                    |
| Používateľ má možn<br>obrazovka, kde v ho                                                                                       | osť vyhľadať presný názov lieku prostredníctvom tlačidla "Vyhľadať liek". Po jeho stlačení sa zobrazí<br>nej časti môže uviesť ŠÚKL kód lieku, alebo názov lieku (Obrázok 34 – Vyhľadanie liekov)                                                                                                    |

|                                                                            | V prípade za<br>vyplnení ŠÚ<br>požiadavkár                                                     | adania náz<br>KL kódu lie<br>n. Používa  | zvu lieku je p<br>eku alebo jel<br>ateľ si zvolí v                        | otrebné za<br>ho názvu a<br>hodný liek | adať aj prípadné<br>a stlačením tlači<br>stlačením okrúh<br>př. vréti používat | doplňujúce č<br>dla "Vyhľadat<br>nleho prepína | číslo, ktoré<br>." sa použ<br>iča na ľav | e označuje<br>ívateľovi z<br>ej strane d | množstvo účinne<br>obrazí zoznam lie<br>anej položky. Tlao | j látky (napr. "500"). Po<br>kov, ktoré zodpovedajú jeh<br>čidlom "Uložiť" môže<br>víchkoľvek jeformácií |
|----------------------------------------------------------------------------|------------------------------------------------------------------------------------------------|------------------------------------------|---------------------------------------------------------------------------|----------------------------------------|--------------------------------------------------------------------------------|------------------------------------------------|------------------------------------------|------------------------------------------|------------------------------------------------------------|----------------------------------------------------------------------------------------------------|
|                                                                            | Pre existujú<br>zoznamu a<br>užívaných v                                                       | ce lieky v z<br>potom stla<br>oľnopredaj | zozname je r<br>čí tlačidlo "D<br>jných liekov)                           | možné zok<br>etail". Nov               | praziť ich detaily.<br>vá obrazovka pol                                        | Používateľ r<br>užívateľovi po                 | najprv ozn<br>oskytne pr                 | ačí liek pro<br>rehľad vybi              | ostredníctvom pre<br>raného detailu lieł                   | pínača na ľavej strane<br>ku (Obrázok 35 -Detail                                                         |
|                                                                            | R.                                                                                             |                                          |                                                                           |                                        | Obrázok 35-Detail už                                                           | íívaných voľnopred                             | dajných liekov                           | ,                                        |                                                            |                                                                                                    |
|                                                                            | Osoba                                                                                          | Sumár                                    | Očkovania                                                                 | Liečba                                 | Lab. vyšetrenia                                                                | Vyšetrenia                                     | OUP                                      | Recepty                                  | Voľnopred. lieky                                           | Doplň. informácie                                                                                        |
|                                                                            | Užívanie<br>Potočný,<br>Dátum začia<br>Dátum ukor<br>Kód lieku:<br>Názov lieku:<br>Počet balen | tku užívania:<br>čenia užívania          | edajných lie<br>Dátum nar<br>01.12.2016<br>16.12.2016<br>96676<br>PANADOL | ekov - de<br>odenia: 03.08             | etail<br>3.1964   muž   Nczi                                                   | zdravotná poisťo                               | ovňa, a. s.                              |                                          |                                                            |                                                                                                    |
|                                                                            | Dávkovanie:                                                                                    |                                          | 3x denne po                                                               | jedle                                  |                                                                                |                                                |                                          |                                          |                                                            | Log prístupu Späť                                                                                        |
| 7.6 Súvisiace služby a nutné<br>prílohy pre komplexné<br>vybavenie služby: | N/A                                                                                            |                                          |                                                                           |                                        |                                                                                |                                                |                                          |                                          |                                                            |                                                                                                    |

# Služba: Podanie žiadosti na objednanie sa u lekára primárnej ZS

| 7.1 Názov elektronickej        | Podanie žiadosti na objednanie sa u lekára primárnej ZS                                                                                                    |
|--------------------------------|----------------------------------------------------------------------------------------------------|
| služby:                        |                                                                                                    |
| 7.2 Používatelia elektronickej | Občan                                                                                                    |
| služby:                        |                                                                                                    |
| 7.3 Možnosti prístupu          | https://ezko.npz.sk; platná od 11/2015                                                                                                    |
| k službe:                      |                                                                                                    |
| 7.4 Odkaz na video príp.       | N/A                                                                                                    |
| audio návod:                   |                                                                                                    |
| 7.5 Stručný popis a zoznam     | Popis služby                                                                                                    |
| krokov vybavenia služby:       |                                                                                                    |
|                                | Prostredníctvom služby Podanie žiadosti na objednanie sa u lekára primárnej zdravotnej starostlivosti (všeobecný lekár) sa občan môže elektronicky objednať u lekára prvého kontaktu, s ktorým má občan uzatvorenú dohodu o poskytovaní zdravotnej starostlivosti. Používateľ si môže vybrať poskytovateľa zdravotnej starostlivosti a rezervovať termín a čas z poskytovateľovho kalendára. Služba umožňuje používateľovi tiež správu rezervácií – ich úpravu a stornovanie. |
|                                | Postup pre zobrazenie zoznamu rezervácií                                                                                                    |
|                                | <ol> <li>Používateľ sa prihlási do systému EZK podľa postupu uvedeného v sekcií 5 - Začíname</li> <li>Prostredníctvom odkazu "Plánovač" v rámci navigačnej lišty v hornej časti stránky bude používateľ presmerovaný na aktuálny<br/>zoznam rezervácií, v ktorých sa nachádza (Obrázok 36 – Zoznam rezervácií).</li> </ol>                                                                                                    |

| Zozn          | nam rezervácií                             |                                                | Obráz                             | zok 36 – Zoznam rezervácií         |                             |
|---------------|--------------------------------------------|------------------------------------------------|-----------------------------------|------------------------------------|-----------------------------|
|               | Termín                                     | Odborné zameranie                              | Druh útvaru                       | Názov útvaru                       | Stav rezervácie             |
| ۲             | 26.11.2015 13:21                           | všeobecné lekárstvo                            | ambulancia                        | Ambulancia: všeobecné lekárstvo 01 | Zadaná                      |
| 0             | 26.11.2015 13:21                           | všeobecné lekárstvo                            | ambulancia                        | Ambulancia: všeobecné lekárstvo 01 | Zadaná                      |
| 3. Po<br>terr | stlačení tlačidla "V<br>mínu vyšetrenia (O | ytvorenie žiadosti na<br>brázok 37 – Vytvoreni | primárnu ZS" bu<br>e rezervácie). | ide používateľ presmerovaný na str | ánku s kalendárom na plánov |

| Obrázok 37– Vytvorenie rezervácie                                                                                                    |
|----------------------------------------------------------------------------------------------------|
| Vytvorenie rezervácie                                                                                                    |
| Poskytovateľ zdravotnej starostlivosti         Ambulancia: všeobecné lekárstvo 01         (všeobecné lekárstvo)         Babuškova 2, Bratislava-Ružinov         P82556020201         Indikátory kvality    |
| Kalendár e a termíny         Kalendar DEEFJJWG - 2015-07-27 11:06:06         Vyžaduje sa schválenie rezervácie: áno         Typ X <b>v v v v v v v v v v v v v v v v v v v v v v v v v v v v v v v v</b> < |
| Notifikovať 🗹 Predstih pripomienky (dní): 2                                                                                                    |

|                                            | 4. V rámci poľa "Poskytovateľ zdravotnej starostlivosti" používateľ vyhľadá poskytovateľa zdravotnej starostlivosti, ku ktorému sa chce objednať. Na samotné vyhľadanie stačí vyplniť názov poskytovateľa zdravotnej starostlivosti a výber potvrdiť tlačidlom "Vyhľadat". Používateľovi sa zobrazí zoznam poskytovateľov zdravotnej starostlivosti, z ktorého si vyberie prostredníctvom okrúhlych prepínačov na ľavej strane okna a svoj výber potvrdí tlačidlom "Vybrať PZS" (Obrázok 38 – Vyhľadanie poskytovateľa zdravotnej starostlivosti). V prípade, že sa chce vrátiť naspäť, stlačí tlačidlo "Zatvorit". |
|--------------------------------------------|----------------------------------------------------------------------------------------------------|
|                                            | Vytvorenie rezervácie                                                                                                    |
|                                            | Poskytovateľ zdravotnej starostlivosti<br>Zoznam poskytovateľov zdravotnej starostlivosti                                                                                                    |
|                                            | Indikátory kvality       Názov útvaru       Odborné zameranie       Druh útvaru         Ambulancia: vnútorné lekárstvo 01       všeobecné lekárstvo ambulancia         Ambulancia: všeobecné lekárstvo 01       všeobecné lekárstvo ambulancia         Zatvoriť       Vybrať PZS                                                                                                    |
|                                            | 5. Následne používateľ zvolí termín a čas, na ktorý sa chce objednať. Dátumy, na ktoré je možné sa objednať sú označené zelenou                                                                                                    |
|                                            | farbou.<br>6. Svoju žiadosť o rezerváciu používateľ potvrdí tlačidlom "Uložit".                                                                                                    |
| 7.6 Súvisiace služby a nutné               | Služba: Poskytnutie prázdneho eformulára                                                                                                    |
| prílohy pre komplexné<br>vybavenie služby: | Služba: Poskytnutie autentifikačného rozhodnutia zo systému Identity and Acces Management                                                                                                    |

# Služba: Zmena objednania sa (presun/zrušenie)

| 7.1 Názov elektronickej        | Zmena objednania sa (presun/zrušenie)                                                                                                    |
|--------------------------------|----------------------------------------------------------------------------------------------------|
| služby:                        |                                                                                                    |
| 7.2 Používatelia elektronickej | Občan, Podnikateľ                                                                                                    |
| služby:                        |                                                                                                    |
| 7.3 Možnosti prístupu          | https://ezko.npz.sk; platná od 11/2015                                                                                                    |
| k službe:                      |                                                                                                    |
| 7.4 Odkaz na video príp. audio | N/A                                                                                                    |
| návod:                         |                                                                                                    |
| 7.5 Stručný popis a zoznam     | <u>Popis služby</u>                                                                                                    |
| krokov vybavenia služby:       | Služba umožňuje zrušenie/presun rezervácie, ktorú používateľ predtým vytvoril.                                                                                                    |
|                                | Postup pre zrušenie rezervácie                                                                                                    |
|                                | <ol> <li>Používateľ sa prihlási do systému EZK podľa postupu uvedeného v sekcií 5 – Začíname.</li> <li>Prostredníctvom odkazu "Plánovač" v rámci navigačnej lišty v hornej časti stránky bude používateľ presmerovaný na aktuálny zoznam dostupných rezervácií, ktoré sú mu dostupné (Obrázok 36 – Zoznam rezervácií).</li> <li>V rámci zoznamu používateľ vyberie prostredníctvom okrúblych prepínačov, pa ľavej strane rezerváciu, ktorú chce zrušiť</li> </ol> |
|                                | a následne stlačí tlačidlo "Detail". Používateľ bude presmerovaný na obrazovku detailu rezervácie (Obrázok 39 – Detail rezervácie).                                                                                                    |

|                                                                            | Obrázok 39-Detail rezervácie                                                                                                    |                            |
|----------------------------------------------------------------------------|----------------------------------------------------------------------------------------------------|----------------------------|
|                                                                            | Obrázok 39-Detail rezervácie         Detail rezervácie         Rezervácia         Termín: 12.11.2015 13:57         Kalendar VCHBZABP - 2015-11-11 13:44:47         Test Podmienky Rezervacie         Odborný útvar         Ambulancia: všeobecné lekárstvo 01         veobecné lekárstvo         Predstih pripomienky (dni): 2         Zmeniť | Odh                        |
|                                                                            | Babuškova 2, Bratislava-Ružinov<br>P82556020201<br>Popis žiadanky na primárnu ZS<br>Preventívna prehliadka<br>Zatvoriť Potvrdiť termín Zrušiť termín                                                                                                    |                            |
|                                                                            | <ol> <li>Používateľ môže zrušiť rezerváciu tlačidlom "Zrušiť termín". Stlačením tlačidla "OK" potvrdí zrušenie rezer</li> <li>V prípade, že používateľ chce zmeniť termín rezervácie, musí starú rezerváciu zrušiť a vytvoriť novú rezer</li> <li>"Zmenit" sa zmení iba stav rezervácie, nie termín rezervácie.</li> </ol>                    | vácie.<br>váciu. Tlačidlom |
| 7.6 Súvisiace služby a nutné<br>prílohy pre komplexné<br>vybavenie služby: | Služba: Poskytnutie prázdneho eformulára<br>Služba: Poskytnutie autentifikačného rozhodnutia zo systému Identity and Acces Management                                                                                                    |                            |

| Služba: | Poskytnutie | záznamov ( | o prístupoch | ku konkrétnemu    | elektronickému      | zdravotnému   | záznamu | nacienta |
|---------|-------------|------------|--------------|-------------------|---------------------|---------------|---------|----------|
| oluzbu. | 1 OSKyuluuo |            | pristupoon   | Nu Konki cu icinu | CICICIONICICONICINU | Zuruvouriornu | Zuznumu | puoloniu |

| 7.1 Názov elektronickej        | Poskytnutie záznamov o prístupoch ku konkrétnemu elektronickému zdravotnému záznamu pacienta                                                                                                    |
|--------------------------------|----------------------------------------------------------------------------------------------------|
| služby:                        |                                                                                                    |
| 7.2 Používatelia elektronickej | Občan                                                                                                    |
| služby:                        |                                                                                                    |
| 7.3 Možnosti prístupu          | https://ezko.npz.sk; platná od 11/2015                                                                                                    |
| k službe:                      |                                                                                                    |
| 7.4 Odkaz na video príp.       | N/A                                                                                                    |
| audio návod:                   |                                                                                                    |
| 7.5 Stručný popis a zoznam     | Popis služby                                                                                                    |
| krokov vybavenia služby:       | Služba poskytne občanovi na požiadanie výstup zo zoznamov prístupov k jednotlivým elektronickým zdravotným záznamom.                                                                                                   |
|                                | Pre každý záznam je v systéme evidovaný a prístupný zoznam prístupov, ktorý obsahuje evidované údaje o tom, kto, v akej roli, k akej službe<br>a v akom čase k záznamu pristúpil.                                      |
|                                | Prístupy, ktoré vykonal používateľ v rámci vlastného prihlásenia sú uložené do prvej úrovne detail, čiže sa ukladajú len názvy stránok, ku                                                                             |
|                                | ktorým používateľ pristúpil. Pristupy subjektov, ktoré majú súhlas s pristupom k zdravotným záznamom, sú evidované podrobnejšie (ako je<br>napríklad záznam o zobrazení detailných informácií rôznych položiek, a pod) |
|                                |                                                                                                    |
|                                | Postup pre zobrazenie záznamov o prístupoch ku konkrétnemu elektronickému zdravotnému záznamu pacienta                                                                                                    |
|                                | 1. Používateľ sa prihlási do systému EZK podľa postupu uvedeného v sekcii 5 - Začíname.                                                                                                    |
|                                | 2. Prostredníctvom odkazu "Zoznam prístupov" bude používateľ presmerovaný na stránku so zoznamom prístupov k jeho zdravotným                                                                                           |
|                                | údajom (Obrázok 47 - Prezeranie prístupov – zoznam). Zoznam obsahuje nasledujúce informácie: Akcia, Dátum a čas akcie,                                                                                                 |
|                                | Subjekt, ktorý akciu vykonal, Popis sprístupnenej stránky a Výsledok akcie.                                                                                                    |

| Prezeranie prístupov - z                            | oznam                 |                      |              |                       |              |  |
|-----------------------------------------------------|-----------------------|----------------------|--------------|-----------------------|--------------|--|
| Výberové kritéria                                   |                       |                      |              |                       |              |  |
| Akcia: - N                                          | lefiltrovať -         | Výsledok akcie:      |              | - Nefiltrovať -       | ~            |  |
|                                                     |                       | Prístup k údajom str | ránky:       | - Nefiltrovať -       | ~            |  |
| Dátum vykonania akcie od:                           |                       | Dátum vykonania ak   | kcie do :    |                       |              |  |
| Akciu vykonal (priezvisko): Mił                     | nalov                 | Odbornosť subjektu   | J:           | - Nefiltrovať -       | ~            |  |
|                                                     |                       |                      |              |                       |              |  |
|                                                     |                       |                      |              |                       | Vyhľa        |  |
| Akcia                                               | Dátum akcie 🔻         | Vykonal              | Prístup k st | tránke                | Výsledo      |  |
| O Prístup k stránke EZK pre zápis                   | 18. 11. 2015 23:17:27 | Pavol Mihalov        | Pacientsky   | sumár                 | Úspešná      |  |
| O Prístup k stránke EZK pre zápis                   | 18. 11. 2015 23:17:24 | Pavol Mihalov        | Pacientsky   | sumár                 | Úspešná      |  |
| <ul> <li>Prístup k stránke EZK pre zápis</li> </ul> | 18. 11. 2015 23:17:20 | Pavol Mihalov        | Pacientsky   | sumár                 | Úspešna      |  |
| O Prístup k stránke EZK                             | 18. 11. 2015 23:11:54 | Pavol Mihalov        | Osobné a a   | administratívne údaje | Úspešná      |  |
|                                                     |                       |                      |              | << Predcha            | ádzajúca 1 Ď |  |
|                                                     |                       |                      |              |                       | Det          |  |
|                                                     |                       |                      |              |                       |              |  |

|                                                                            | <ul> <li>"Prístup k úc<br/>vyšetrenia, a</li> <li>"Odbornosť s<br/>Zoznam všetl</li> <li>4. V rámci zozna<br/>"Detail". Použ</li> </ul> | dajom stránky" filtruje akcie podľa ča<br>pod.),<br>subjektu" určuje odbor, pod ktorý dany<br>kých akcií splňujúcich určené kritéria<br>amu prístupov je možné prepínačom<br>žívateľovi sa zobrazí obrazovka s pop<br>a môže vrátiť na predchádzajúcu obra | asti stránky, ktorá bola sprístupn<br>ý subjekt prípadne spadá (napr. ra<br>zobrazí používateľ stlačením tlači<br>označiť špecifický prístup a získa<br>isom daného prístupu (Obrázok 4<br>zovku stlačením tlačidla "Späť". | iená (napr. čakacie listii<br>ádiológia, biochémia, a p<br>idla "Vyhľadat".<br>ť k nemu detailné inform<br>1 – Prezeranie prístupov | ny, očkovací preukaz,<br>od)<br>ácie stlačením tlačidla<br>/ – detail). |
|----------------------------------------------------------------------------|----------------------------------------------------------------------------------------------------|----------------------------------------------------------------------------------------------------|----------------------------------------------------------------------------------------------------|----------------------------------------------------------------------------------------------------|-------------------------------------------------------------------------|
|                                                                            | Prezeranie prístu                                                                                                    | pov - detail                                                                                                    |                                                                                                    |                                                                                                    |                                                                         |
|                                                                            | Akcia:<br>Dátum a čas akcie:                                                                                                    | Prístup k stránke EZK pre zápis<br>19. 11. 2015 0:23:49                                                                                                    | Výsledok akcie:<br>Prístup k údajom stránky:<br>Kód stránky:                                                                                                    | Úspešná<br>Pacientsky sumár<br>PSU                                                                                                  |                                                                         |
|                                                                            | Akciu vykonal                                                                                                    |                                                                                                    |                                                                                                    |                                                                                                    |                                                                         |
|                                                                            | Meno a priezvisko:<br>Odbornosť:                                                                                                    | MUDr. Pavol Mihalov<br>Vnútorné lekárstvo                                                                                                    |                                                                                                    |                                                                                                    |                                                                         |
|                                                                            | Zoznam záznamov, i                                                                                                    | na ktoré bol vykonaný prístup                                                                                                    |                                                                                                    |                                                                                                    |                                                                         |
|                                                                            | Typ záz<br>Nenašli sa žiadne záznamy                                                                                                    | znamu<br>v.                                                                                                    |                                                                                                    | Dátum                                                                                                    | a čas vzniku záznamu                                                    |
|                                                                            |                                                                                                    |                                                                                                    |                                                                                                    | << Predcha                                                                                                    | idzajúca 1 Ďalšia >>                                                    |
|                                                                            |                                                                                                    |                                                                                                    |                                                                                                    |                                                                                                    | Späť                                                                    |
| 700/11/10/11                                                               |                                                                                                    |                                                                                                    |                                                                                                    |                                                                                                    |                                                                         |
| 7.6 Suvisiace služby a nutné<br>prílohy pre komplexné<br>vybavenie služby: | N/A                                                                                                    |                                                                                                    |                                                                                                    |                                                                                                    |                                                                         |

| Služba: Poskytnutie | údajov z osobného | účtu poistenca | v elektronickej podobe |
|---------------------|-------------------|----------------|------------------------|
|                     |                   |                | , ,                    |

| 7.1 Názov elektronickej        | Poskytnutie údajov z osobného účtu poistenca v elektronickej podobe                                                                                                    |
|--------------------------------|----------------------------------------------------------------------------------------------------|
| služby:                        |                                                                                                    |
| 7.2 Používatelia elektronickej | Občan, Organizácia verejnej správy                                                                                                    |
| služby:                        |                                                                                                    |
| 7.3 Možnosti prístupu          | https://ezko.npz.sk; platná od 11/2015                                                                                                    |
| k službe:                      |                                                                                                    |
| 7.4 Odkaz na video príp.       | N/A                                                                                                    |
| audio návod:                   |                                                                                                    |
| 7.5 Stručný popis a zoznam     | Popis služby                                                                                                    |
| krokov vybavenia služby:       | Služba prostredníctvom NPZ, umožní používateľovi prístup k osobnému účtu. Osobný účet poistenca obsahuje spracované poskytnuté údaje<br>zo zdravotných poisťovní.                                                                                             |
|                                | Postup pre zobrazenie údajov z osobného účtu poistenca v elektronickej podobe                                                                                                    |
|                                | <ol> <li>Používateľ sa prihlási do systému EZK podľa postupu uvedeného sekcii 5 - Začíname</li> <li>Zvolením záložky "OUP" v hlavnej navigačnej lište budú používateľovi zobrazený osobný účet poistenca (Obrázok 42 – Osobný<br/>účet poistenca).</li> </ol> |

|            | obný úče                          | t poiste                   | nca - zoznam                               |                       |               |                                        |                                                                                                    |                                              |                  |           |                |
|------------|-----------------------------------|----------------------------|--------------------------------------------|-----------------------|---------------|----------------------------------------|----------------------------------------------------------------------------------------------------|----------------------------------------------|------------------|-----------|----------------|
| Po         | točný, Pa                         | nkrác                      | Dátum narodenia: 03                        | .08.1964   <b>muž</b> | Nczi zdrav    | otná pois                              | ťovňa, a. s.                                                                                                    |                                              |                  |           |                |
| Vý         | berové krit                       | éria                       |                                            |                       |               |                                        |                                                                                                    |                                              |                  |           |                |
| Ob         | dobie vykazov                     | ania od:                   |                                            |                       |               | Obdo                                   | obie vykazovania do:                                                                                                    |                                              |                  |           |                |
| Lei<br>pre | tár (vykonávají<br>dpisujúci):    | ici, ošetrujúo             | si,                                        |                       |               | 2 Lekár                                | odosielajúci, odporúčajúci)                                                                                              | :                                            |                  |           | 0              |
| PZ:<br>oše | 5 lekára (vykor<br>trujúceho, pre | iávajúceho,<br>dpisujúceho | ):                                         |                       |               | PZS I<br>odpo                          | ekára (odosielajúceho,<br>rúčajúceho):                                                                                   |                                              |                  |           | 0              |
| Тур        | o výkazu:                         |                            | - Všetky -                                 |                       | ~             |                                        |                                                                                                    |                                              |                  |           |                |
|            |                                   |                            |                                            |                       |               |                                        |                                                                                                    |                                              | Vy               | hľadať    | Vytlačiť       |
|            | Dátum 🔻                           | Kód<br>diagnózy            | Názov diagnózy                             |                       | Kód<br>výkonu | Názov výl<br>Dôkladné                  | conu<br>vvšetrenie iedného oroánov                                                                                       | ého svstému                                  | Počet<br>výkonov | Vykoná    | vajúci lekár   |
| 0          | 11.07.2013                        | J303                       | lná alergická rinitída                     |                       | 63            | alebo kor                              | itrolné vyšetrenie vrátane rác                                                                                           | d a dokumentácie.                            | 1                | MUDr. 4   | Albert Papanek |
|            | 03.07.2013                        | J069                       | Akútna infekcia hornýc<br>bližšie neurčená | h dýchacích ciest,    | 4             | kontrolné<br>opis teraji<br>laboratóri | vyšetrenie Jedneno organ<br>vyšetrenie. Súčasťou výkoni<br>šieho ochorenia, objektívny i<br>ne, prístrojové alebo odborn | u je anamnéza,<br>nález, odoslanie na<br>é v | 1                | MUDr. \   | /iktor Musil   |
| 0          |                                   |                            |                                            |                       |               |                                        |                                                                                                    |                                              |                  |           | 1 Ďalšia       |
| 0          |                                   |                            |                                            |                       |               |                                        |                                                                                                    |                                              | << Predch        | nádzajúca |                |
| 0          |                                   |                            |                                            |                       |               |                                        |                                                                                                    |                                              | << Predch        | nádzajúca | Detail         |
| 0          |                                   |                            |                                            |                       |               |                                        |                                                                                                    |                                              | << Predch        | nádzajúca | Detail         |
| ○<br>Vý    | kony v ústa                       | vnej zdra                  | votnej starostlivost                       | i                     |               |                                        |                                                                                                    |                                              | << Predch        | nádzajúca | Detail         |

| Výkony v ústavnej zdravotnej starostlivosti<br>Obdobie kozpitalizácie Dátum nistupu ♥ Dátum preputenia Typ výkonu Názov typu výkonu Typ hospitalizácie Počet Olesnující letár<br>Nendli is žistne zároamy.<br>«< Predništanjúci Edit do disprácy Nážov disprácy kód lisku / pomácky a oľná optika<br>Dětum výkoja ♥ děd disprácy Nážov disprácy Kód lisku / pomácky Nážov jepu prepravy Počet Odosletajúci letár<br>Nendli is žistne zároamy.<br>«< Predništanjúci © Čištis >><br>Cessi<br>Výkony dopravnej starostlivosti<br>Detsi<br>Detsi<br>Výkony dopravnej starostlivosti<br>Detsi<br>Cessi<br>Cessi<br>Dispenzantzácia<br>Díbum zasidenia ▼ Kód disprácy Nážov disprácy Kód výkonu Nážov výkonu Pisnovaný dňum Odosletajúci letár<br>Nendli is žistne zároamy.<br>«< Predništanjúci © Ďišis >><br>Cessi<br>Dispenzantzácia<br>Díbum systemia Kód disprácy Nážov disprácy Kód výkonu Nážov výkonu Pisnovaný dňum Odosletajúci letár<br>Nendli is žistne zároamy.<br>«< Predništanjúci © Ďišis >><br>Cessi<br>Dispenzantzácia<br>Díbum systemia Kód disprácy Nážov disprácy Kód výkonu Nážov výkonu Pisnovaný dňum Odosletajúci letár<br>Nendli sa žistne zároamy.<br>«< Predništanjúci © Ďišis >><br>Cessi<br>Dispenzantzácia<br>Díbum výkoný Piskov disprácy Nážov disprácy Kód výkonu Nážov výkonu Pisnovaný dňum Odosletajúci letár<br>Nendli sa žistne zároamy.<br>«< Predništanjúci © Ďišis >><br>Cessi<br>Pistis a žistne zároamy.<br>«< Predništanjúci © Ďišis >><br>Cessi                                                                                                    |                            |                  |                                     |               |               |                       |                      |                                                                                                    |
|----------------------------------------------------------------------------------------------------|----------------------------|------------------|-------------------------------------|---------------|---------------|-----------------------|----------------------|----------------------------------------------------------------------------------------------------|
| Obdobe kospitalizácie       Dátum nistupu ♥       Dátum preputatenia       Typ výkonu       Typ kospitalizácie       Počet       Olefutující letkí         Nendli ta žitaňe zároamy:       <                                                                                                    | Výkony v ústavnej zdrav    | votnej starostli | ivosti                              |               |               |                       |                      |                                                                                                    |
| Nendil is žladne zkrumy.<br>«« Predpišané lieky, dietelické potraviny, zdravotnícke pomôcky a očná optika   Predpísané lieky, dietelické potraviny, zdravotnícke pomôcky a očná optika   Ditum výdaj v Kie diagnéty Názov dagnéty Kiel lielu / pomôcky a očná optika   Výkony dopravnej starostlivosti   Ditum výdaj v Kiel diagnéty Názov dagnéty Názov dagnéty Názov dagnéty Názov dagnéty Názov dagnéty Názov dagnéty Názov vykonu Pedet dodstaljúci lielu / poměcky a čenál i a žisáne zárumy.      Výkony dopravnej starostlivosti   Ditum výkaj v Kiel diagnéty Názov dagnéty Názov dagnéty Kiel vykonu Názov vykonu Pedet dodstaljúci a Čella >>   Čakacia listina   Ditum zandenia V Kiel diagnéty Názov diagnéty Kiel vykonu Názov vykonu Plánovaný ditum Odosleljúci lekiť Nendil sa žladne zárumy.   «« Predshidzujúci a Čella >>   Ditum zandenia V Kiel diagnéty Názov diagnéty Kiel vykonu Názov vykonu Plánovaný ditum Odosleljúci lekiť Nendil sa žladne zárumy.   <                                                                                                    | Obdobie bosnitalizácie     | Dátum nástupu    | <ul> <li>Dátum prepuster</li> </ul> | ia Turavók    | onu Ná        | ວວນ ອັນການ ນທີ່ຮັດການ | Tun hosnitalizácia   | Počat Ošatrujúci lekár                                                                                                    |
| < < Predpišané licky, dietetické potraviny, zdravotnícke pomôcky a očná optika          Ditum výdaja ▼ Kód diagnôsy Názov dagnôsy Kód lielu / pomôcy Názov lielu / pomôcy ATC Množsvo Prespisujúci lekí * Odpovičujúci lekí * Odpovičujúci lekí * Odpovičujúci lekí * Odpovičujúci lekí * Odpovičujúci lekí * Odpovičujúci lekí * Odpovičujúci lekí * Odpovičujúci lekí * Odpovičujúci * Čelika >>         Výkony dopravnej starostlivosti       Detail         Disum výkou ▼ Kód diagnôsy Nízov diagnôsy Typ prepravy Nizov typu prepravy Ročet Odpovičujúci lekí * Odpovičujúci lekí * Nenaši sa žiadne zánamy.       <                                                                                                    | Nenašli sa žiadne záznamy  | e a com nascopo  | · Datan prepuster                   |               | 114           | ter geo grond         | -3 p nospitalizacie  | , occe oserajaci iekai                                                                                                    |
| Detail         Predpísané lieky, dietetické potraviny, zdravotnícke pomôcky a očná optika         Dátum výklaj ▼ Kéd diagnózy Názov diagnózy Kéd lieku / pomôcky ATC Množstvo Predpisujúci lekár Odponičujúci lekár Nenali sa žisov szinnny.             Výkony dopravnej starostlivosti       Detail         Dátum výklaj ▼ Kéd diagnózy Názov diagnózy Názov diagnózy Typ prepravy Názov typu prepravy Počet Odposležujúci lekár Nenali sa žisovice zánamy.             Čákacia listina       Detail         Dátum zandenia ▼ Kéd diagnózy Názov diagnózy Kéd výkonu Názov výkonu Pánovaný dátum Odposležujúci lekár Nenali sa žisovice zánamy.       <                                                                                                    |                            |                  |                                     |               |               |                       | <*                   | • Predchádzajúca 📶 Ďalšia >>                                                                                                    |
| Predpísané lieky, dietetické potraviny, zdravotnícke pomôcky a očná optika<br>Ditum vjdaja ▼ Kód diagnózy Názov diagnózy Kód lieku / pomôcky Názov lieku / pomôcky ATC Množmo Predpisujúci lekir<br>Nenaši sa žiadne zárnamy.<br><< Predchádzajúca ● Ďulia >><br>Detail<br>Výkony dopravnej starostlivosti<br>Ditum výkonu ▼ Kód diagnózy Názov diagnózy Typ prenzvy Názov typu prepravy Počet Odobielajúci lekir<br>Nenaši sa žiadne zárnamy.<br><< Predchádzajúca ● Ďulia >><br>Cástacia listina<br>Častacia listina<br>Dispenzarizácia<br>Dispenzarizáci |                            |                  |                                     |               |               |                       |                      | Detail                                                                                                    |
| Predpíšané lieky, dietetické potraviny, zdravotnicke pomôcky a očná optika         Dátum výtája ▼ Kód diagnózy       Kád liaku / pomôcky       ATC       Mrožstvo       Predpísujúci lekár         Nensili sa žladne záznamy.       <                                                                                                    |                            |                  |                                     |               |               |                       |                      | Detail                                                                                                    |
| Dátum výdaja ▼ Kód diagnácy       Názov diagnácy       Kód diaku / pomódky       Názov (laku / pomódky       ATC       Mnóžstvo       Predpisujúci lekár         Nervali sa žiadne zárnamy.       «< Predpisujúci lekár                                                                                                    | Predpísané lieky, dieteti  | ické potraviny,  | , zdravotnícke pomô                 | cky a očná op | ptika         |                       |                      |                                                                                                    |
| Nerašli sa žisdne záznamy.       <                                                                                                    | Dátum výdaja 🔻 Kód dia     | agnózy Názov d   | liagnózy Kód lieku / po             | omôcky Názo   | ov lieku / po | môcky ATC M           | Vinožstvo Predpisujú | ici lekár Odporúčajúci lekár                                                                                                    |
| Kód diagnózy Názov diagnózy Názov diagnózy Typ prepravy Názov typu prepravy Počet Odosielajúci lekár<br>Nenačii sa žladne záznamy.          Čakacia listina       Detail         Čakacia listina       Detail         Čakacia listina       Detail         Čakacia listina       Detail         Čakacia listina       Detail         Dispenzarizácia       Detail         Dispenzarizácia       Détum vytalenia         Kód diagnózy       Názov diagnózy         Vátum vytalenia ▼       Détum vytalenia         Kód diagnózy       Názov diagnózy         Kód diagnózy       Názov diagnózy         Dispenzarizácia       Détum         Détum výtalja ▼       Détum vytalenia         Kód diagnózy       Názov diagnózy         Vákon výtaja ▼       Détum vytalenia         Kód diagnózy       Názov diagnózy         Letail       Détum vytalenia         Kód diagnózy       Názov diagnózy         Vákom výtalja ▼       Détum vytalenia         Kód diagnózy       Názov diagnózy         Letail       Détum výtalja ▼         Dískom výtaja ▼       PNS         Kód diagnózy       Názov diagnózy         Kód diagnózy       Názov diagnózy         Détum výtaja ▼       PNS                                                                                                    | Nenašli sa žiadne záznamy. |                  |                                     |               |               |                       |                      |                                                                                                    |
| Detail         Výkony dopravnej starostlivosti         Ditum výkonu ▼       Kód diagnózy       Názov diagnózy       Typ prepravy       Názov typu prepravy       Počet       Odoslelajúcí lekár         Nenašli sa žiadne záznamy.       <                                                                                                    |                            |                  |                                     |               |               |                       | < 4                  | <ul> <li>Predchádzajúca <a href="https://www.science.com">https://www.science.com</a> Dalšia &gt;&gt;</li> </ul>                                                                                                    |
| Výkony dopravnej starostlivosti         Dátum výkonu ▼       Kód diagnózy       Názov diagnózy       Typ prepravy       Názov typu prepravy       Počet       Odosielajúci lekár         Nenašili sa žiadne záznamy.       <                                                                                                    |                            |                  |                                     |               |               |                       |                      | Detail                                                                                                    |
| Výkony dopravnej starostlivosti          Dátum výkonu ▼ Kód dilagnózy       Názov dilagnózy       Typ prepravy       Názov typu prepravy       Počet       Odosielajúci lekár         Nenašii sa žiadne záznamy.       <                                                                                                    |                            |                  |                                     |               |               |                       |                      |                                                                                                    |
| Dátum výkonu ▼ Kód diagnózy Názov diagnózy Typ prepravy Názov typu prepravy Počet Odosielajúci lekár<br>Nenačil sa žiadne záznamy.                                                                                                    | Výkony dopravnej staro     | ostlivosti       |                                     |               |               |                       |                      |                                                                                                    |
| Nenašli sa žladne záznamy.         <                                                                                                    | Dátum výkonu 🔻             | Kód diagnózy     | Názov diagnózy                      | Typ prep      | pravy         | Názov typu prepr      | ravy Počet           | Odosielajúci lekár                                                                                                    |
| << Predchádzajúca 1 Datia >>          Čákacia listina         Dátum zaradenia ▼ Kód diagnózy       Názov diagnózy       Kód výkonu       Názov výkonu       Plánovaný dátum       Odosielajúci lekár         Nenačii sa žiadne záznamy.       <                                                                                                    | Nenašli sa žiadne záznamy. |                  |                                     |               |               |                       |                      |                                                                                                    |
| Detail         Čákacia listina         Dátum zaradenia ▼       Kód diagnózy       Názov diagnózy       Kód výkonu       Názov výkonu       Plánovaný dátum       Odosielajúci lekár         Nenašli sa žisdne záznamy.       «< Predchádzajúca 1 Čalšia >>       Detail         Dispenzarizácia       Dátum zaradenia ▼       Dátum vyradenia       Kód diagnózy       Názov diagnózy       Lekár         Nenašli sa žiadne záznamy.       a       Dátum vyradenia       Kód diagnózy       Názov diagnózy       Lekár         Detail         Detail         Dátum vyradenia       Kód diagnózy       Názov diagnózy       Lekár         Detail         Dátum výradja ▼       PNS       Kód diagnózy       Názov diagnózy       Kód leku       Názov lieku       Počet balení         Nenašii sa žiadne záznamy.         «< Predchádzajúca 1 Čalšia >>         Dátum výdaja ▼       PNS       Kód diagnózy       Názov diagnózy       Kód lieku       Názov lieku       Počet balení         Nenašii sa žiadne záznamy.       <<                                                                                                    |                            |                  |                                     |               |               |                       | <-                   | <ul> <li>Predchádzajúca 1 Dalšia &gt;&gt;</li> </ul>                                                                                                    |
| Čakacia listina<br>Dátum zaradenia ▼ Kód diagnózy Názov diagnózy Kód výkonu Názov výkonu Plánovaný dátum Odosielajúci lekár<br>Nenašil sa žiadne záznamy.<br><< Predchádzajúca 1 Ďatila >><br>Dispenzarizácia<br>Dátum vyradenia ▼ Dátum vyradenia Kód diagnózy Názov diagnózy Lekár<br>Nenašil sa žiadne záznamy.<br><<< Predchádzajúca 1 Ďatila >><br>Detail<br>Farmaceuticko-nákladové skupiny<br>Dátum výdaja ▼ FNS Kód diagnózy Názov diagnózy Kód lieku Názov lieku Počet balení<br>Nenašil sa žiadne záznamy.<br><<<> Predchádzajúca 1 Ďatila >><br>Detail                                                                                                    |                            |                  |                                     |               |               |                       |                      | Detail                                                                                                    |
| Čakacia listina  Dátum zaradenia ▼ Kód diagnózy Názov diagnózy Kód výkonu Názov výkonu Plánovaný dátum Odosielajúci lekár Nenašil sa žladne záznamy.                                                                                                    |                            |                  |                                     |               |               |                       |                      |                                                                                                    |
| Dátum zaradenia ▼       Kód diagnózy       Názov diagnózy       Kód výkonu       Názov výkonu       Plánovaný dátum       Odosielajúci lekár         Nenašil sa žladne záznamy. <td< td=""><td>Čakacia listina</td><td></td><td></td><td></td><td></td><td></td><td></td><td></td></td<>                                                                                                    | Čakacia listina            |                  |                                     |               |               |                       |                      |                                                                                                    |
| Nenašli sa žladne záznamy. <ul> <li></li></ul>                                                                                                    | Dátum zaradenia 🔻          | Kód diagnózy     | Názov diagnózy                      | Kód výko      | onu N         | Vázov výkonu          | Plánovaný dátum      | Odosielajúci lekár                                                                                                    |
|                                                                                                    | Nenašli sa žiadne záznamy. |                  |                                     |               |               |                       |                      |                                                                                                    |
| Dispenzarizácia         Dátum zaradenia ▼       Dátum vyradenia       Kód diagnózy       Názov diagnózy       Lekár         Nenašli sa žiadne záznamy.                                                                                                    | 9                          |                  |                                     |               |               |                       | **                   | <ul> <li>Predchādzajúca 1 Dalšia &gt;&gt;</li> </ul>                                                                                                    |
| Dispenzarizácia         Dátum zaradenia ▼       Dátum vyradenia       Kód diagnózy       Názov diagnózy       Lekár         Nenašil sa žiadne záznamy.                                                                                                    |                            |                  |                                     |               |               |                       |                      | Detail                                                                                                    |
| Dispenzarizácia<br>Dátum zaradenia ▼ Dátum vyradenia Kôd diagnózy Názov diagnózy Lekár<br>Nenašli sa žiadne záznamy.<br><< Predchádzajúca 1 Ďałšia >><br>Detail<br>Farmaceuticko-nákladové skupiny<br>Dátum výdaja ▼ PNS Kód diagnózy Názov diagnózy Kód lieku Názov lieku Počet balení<br>Nenašli sa žiadne záznamy.<br><<< Predchádzajúca 1 Ďaľšia >><br>                                                                                                    |                            |                  |                                     |               |               |                       |                      |                                                                                                    |
| Dátum zaradenia ▼       Dátum vyradenia       Kód diagnózy       Názov diagnózy       Lekár         Nenašli sa žiadne záznamy.       <                                                                                                    | Dispenzarizácia            |                  |                                     |               |               |                       |                      |                                                                                                    |
| Nenašli sa žiadne záznamy. <ul> <li></li></ul>                                                                                                    | Dátum zaradenia 🔻          |                  | Dátum vyradenia                     |               | Kód diagnó    | izy                   | Názov diagnózy       | Lekár                                                                                                    |
| << Predchádzajúca 1 Ďalšia >>          Detail         Predchádzajúca vector         Dátum výdaja ▼       FNS         Kód diagnózy       Názov diagnózy         Kód lieku       Názov lieku         Počet balení         Nenašli sa žiadne záznamy.                                                                                                    | Nenašli sa žiadne záznamy. |                  |                                     |               |               |                       |                      | the state of the state of the s |
| Dátum výdaja ▼       FNS       Kód diagnózy       Názov diagnózy       Kód lieku       Názov lieku       Počet balení         Nenašli sa žiadne záznamy.              Dátúm výdaja ▼       FNS       Kód diagnózy       Názov diagnózy       Kód lieku       Názov lieku       Počet balení          Venašli sa žiadne záznamy.                      Dátšia >>              Detail <td< td=""><td></td><td></td><td></td><td></td><td></td><td></td><td>&lt; &lt;</td><td><ul> <li>Predchádzajúca 1 Ďalšia &gt;&gt;</li> </ul></td></td<>                                                                                                    |                            |                  |                                     |               |               |                       | < <                  | <ul> <li>Predchádzajúca 1 Ďalšia &gt;&gt;</li> </ul>                                                                                                    |
| Farmaceuticko-nákladové skupiny         Dátum výdaja ▼       FNS       Kód diagnózy       Názov diagnózy       Kód lieku       Názov lieku       Počet balení         Nenašli sa žiadne záznamy.              Dátšia >>         Detail                                                                                                    |                            |                  |                                     |               |               |                       |                      | Detail                                                                                                    |
| Farmaceuticko-nákladové skupiny         Dátum výdaja ▼       FNS       Kód diagnózy       Názov diagnózy       Kód lieku       Názov lieku       Počet balení         Nenašli sa žiadne záznamy.               Venašli sa žiadne záznamy.                 Détum výdaja ▼       FNS       Kód diagnózy       Názov diagnózy       Kód lieku       Názov lieku       Počet balení         Nenašli sa žiadne záznamy.               Detail       Detail                                                                                                    |                            |                  |                                     |               |               |                       |                      |                                                                                                    |
| Dátum výdaja ▼ FNS Kód diagnózy Názov diagnózy Kód lieku Názov lieku Počet balení<br>Nenašli sa žiadne záznamy.<br><< Predchádzajúca 1 Ďalšia >><br>Detail                                                                                                    | Farmaceuticko-náklado      | vé skupiny       |                                     |               |               |                       |                      |                                                                                                    |
| Nenašli sa žiadne záznamy.<br><< Predchádzajúca 1 Ďalšia >><br>Detail                                                                                                    | Dátum výdaja 🔻             | FNS I            | Kód diagnózy                        | Názov diagnó: | zy            | Kód lieku             | Názov lieku          | Počet balení                                                                                                    |
| << Predchádzajúca 1 Ďalšia >>                                                                                                    | Nenašli sa žiadne záznamy. |                  |                                     |               |               |                       |                      |                                                                                                    |
| Detail                                                                                                    |                            |                  |                                     |               |               |                       | <.                   | <ul> <li>Predchádzajúca 11 Ďalšia &gt;&gt;</li> </ul>                                                                                                    |
|                                                                                                    |                            |                  |                                     |               |               |                       |                      | Detail                                                                                                    |

| <ol> <li>Používateľ má možnosť zobraziť s<br/>starostlivosti; Výkony v ústavnej zd<br/>optika; Výkony dopravnej starostlivo</li> <li>Výberové kritériá v hornej časti obra<br/>obdobia vykázania (od/do), mena a<br/>a stlačiť tlačidlo "Vyhľadať".</li> </ol> | si podrobné informácie týkajúce sa nasledujúcich oblastí: Výkony<br>Iravotnej starostlivosti; Predpísané lieky, dietetické potraviny, zdrav<br>osti; Čakacia listina; Dispenzarizácia; Farmaceuticko-nákladové skupi<br>azovky slúžia k vyhľadávaniu jednotlivých výkonov. Používateľ môže<br>priezviska alebo kódu lekára a typu výkazu. Používateľ môže vyplniť | v ambulantnej zdravotnej<br>votnícke pomôcky a očná<br>ny.<br>výkony vyhľadávať podľa<br>jeden alebo viacej políčok |
|----------------------------------------------------------------------------------------------------|----------------------------------------------------------------------------------------------------|----------------------------------------------------------------------------------------------------|
| 5. Vykony sa mozu zobrazil v podobe                                                                                                    | e vnodnej pre liac. Po sliačeni liačidia "vyliačili sa vsetky vybrane                                                                                                    | e vykony zodrazia v novej                                                                                           |
| Strukture (Obrazok 45 – Hac vykono                                                                                                    | JV).                                                                                                    |                                                                                                    |
|                                                                                                    | Obrázok 43– Tlač výkonov                                                                                                    |                                                                                                    |
| Osobný účet poistenca: Zašifrované Kód ZP: Zašifrované                                                                                                    | Názov ZP: Zašifrované                                                                                                    |                                                                                                    |
| Výkony v ambulantnej zdravotnej starostlivosti                                                                                                    |                                                                                                    |                                                                                                    |
| Dátum Kód diagnózy Názov diagnózy                                                                                                    | Kód výkonu Názov výkonu                                                                                                    | Počet výkonov Vykonávajúci lekár                                                                                    |
| 11.07.2013 J303 Iná alergická rinitída                                                                                                    | 63 Dôkladné vyšetrenie jedného orgánového systému alebo kontrolné vyšetrenie vrátane rád a dokumentácie.                                                                                                    | 1 MUDr. Albert Papanek                                                                                              |
| 05.07.2013 J069 Akutna infekcia hornych dychacich ciest, b                                                                                                    | bitzsie neurcena 4 Standardne vysetrenie jedneho organoveho systemu – Kontroine vysetrenie. Sučasť ou vykonu je anamneza,                                                                                                    | I MUDr. Viktor Musil                                                                                                |
| Výkony v ústavnej zdravotnej starostlivosti                                                                                                    |                                                                                                    |                                                                                                    |
| Obdobie hospitalizácie Dátum nástupu Dátum prepustenia Typ vý                                                                                                    | ýkonu Názov typu výkonu Typ hospitalizácie Počet Ošetrujúci lekár                                                                                                    |                                                                                                    |
| Predpísané lieky, dietetické potraviny, zdravotnícke po                                                                                                    | môcky a očná optika                                                                                                    |                                                                                                    |
| Dátum výdaja Kód diagnózy Názov diagnózy Kód lieku / pomôcky                                                                                                    | y Názov lieku / pomôcky ATC Množstvo Predpisujúci lekár Odporúčajúci lekár                                                                                                    |                                                                                                    |
| Výkony dopravnej starostlivosti                                                                                                    |                                                                                                    |                                                                                                    |
| Dátum výkonu Kód diagnózy Názov diagnózy Typ prepravy Náz                                                                                                    | zov typu prepravy Počet Odosielajúci lekár                                                                                                    |                                                                                                    |
| Čakacia listina                                                                                                    |                                                                                                    |                                                                                                    |
| Dátum zaradenia Kód diagnózy Názov diagnózy Kód výkonu Ná                                                                                                    | ázov výkonu Plánovaný dátum Odosielajúcí lekár                                                                                                    |                                                                                                    |
| Dispenzarizácia                                                                                                    |                                                                                                    |                                                                                                    |
| Dátum zaradenia Dátum vyradenia Kód diagnózy Názov diagnózy                                                                                                    | y Lekár                                                                                                    |                                                                                                    |
| Farmaceuticko-nákladové skupiny                                                                                                    |                                                                                                    |                                                                                                    |
| Dátum výdaja FNS Kód diagnózy Názov diagnózy Kód lieku N                                                                                                    | lázov lieku Počet balení                                                                                                    |                                                                                                    |
|                                                                                                    |                                                                                                    | Späť                                                                                                    |
|                                                                                                    |                                                                                                    |                                                                                                    |

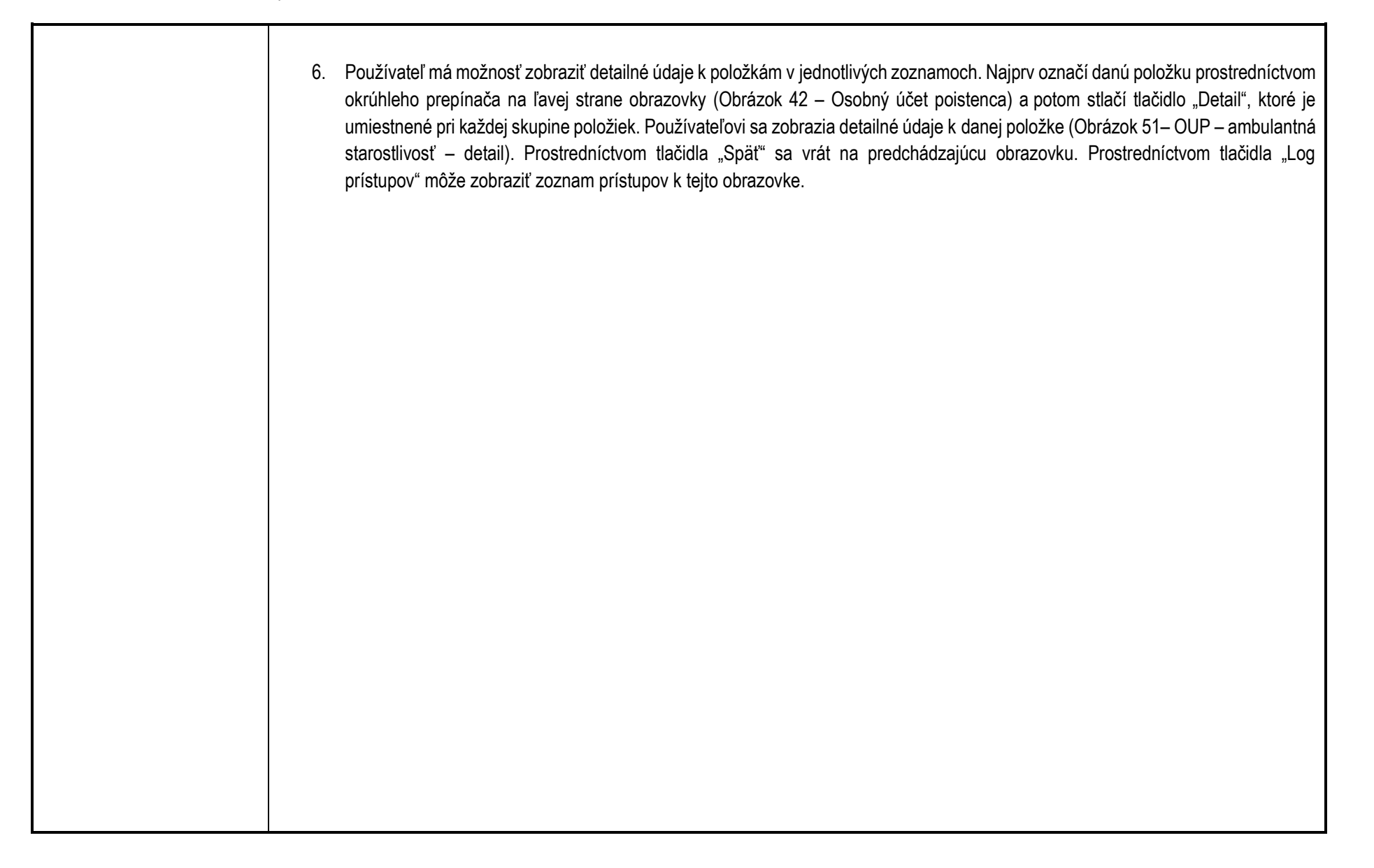

|               | Obrázok 44-OUP – ambulantná starostlivosť – detail                                                                  |
|---------------|----------------------------------------------------------------------------------------------------|
|               | Osoba Sumár Očkovania Liečba Lab. vyšetrenia Vyšetrenia OUP Recepty Voľnopred. lieky Doplň. informácie              |
|               | OUP ambulantná starostlivosť - detail                                                                               |
|               | Nováková, Viera Dátum narodenia: 15. 5. 1980   žena   Všeobecná zdravotná poisťovňa, a.s.                           |
|               | Výkon v ambulantnej zdravotnej starostlivosti                                                                       |
|               | Dátum: 3.5.2011                                                                                                    |
|               | Diagnóza: Akútny zápal nosohitana                                                                                   |
|               | Názov výkonu: Dôkladné vyšetrenie jedného orgánového systému alebo kontrolné vyšetrenie vrátane rád a dokumentácie. |
|               | Počet výkonov: 1                                                                                                    |
|               | Pripočítateľné položky: E00099                                                                                      |
|               | Množstvo pre pripočítateľné položky: 1                                                                              |
|               | Typ starostlivosti: Všeobecný lekár                                                                                 |
|               | Úhrada                                                                                                    |
|               | Úhrada poisťovne: 108.9 Doplatok pacienta: 5.9                                                                      |
|               | Nezaplatené poistné: Nie Nepodaná prihláška: Áno Porušenie liečebného režimu: Nie                                   |
|               | Vykonávajúci lekár Odosielajúci lekár                                                                               |
|               | Meno lekára: MUDr. Pavol Mihalov                                                                                    |
|               | Śpecializácia lekára: Vnútorné lekárstvo                                                                            |
|               | Nou lekara: A31943542<br>MUDr. Pavol Mihalov, Všeobecný lekár pre                                                   |
|               | Nazov poskytovatela: dospelých                                                                                      |
|               | kod poskytovatela: P01438130312                                                                                     |
|               |                                                                                                    |
|               | Log pristupu Spat                                                                                                   |
|               |                                                                                                    |
|               |                                                                                                    |
|               |                                                                                                    |
| pre komplexne |                                                                                                    |
| nie siuzby:   |                                                                                                    |

Služba: Informovanie o výsledkoch laboratórnych vyšetrení

| 7.1 Názov     | Informovanie o výsledkoch laboratórnych vyšetrení                                                                                                    |
|---------------|----------------------------------------------------------------------------------------------------|
| elektronickej |                                                                                                    |
| služby:       |                                                                                                    |
| 7.2           | Občan, Podnikateľ                                                                                                    |
| Používatelia  |                                                                                                    |
| elektronickej |                                                                                                    |
| služby:       |                                                                                                    |
| 7.3 Možnosti  | https://ezko.npz.sk; platná od 11/2015                                                                                                    |
| prístupu      |                                                                                                    |
| k službe:     |                                                                                                    |
| 7.4 Odkaz na  | N/A                                                                                                    |
| video príp.   |                                                                                                    |
| audio návod:  |                                                                                                    |
| 7.5 Stručný   | Popis služby                                                                                                    |
| popis         | Služba umožní občanovi:                                                                                                    |
| a zoznam      | - získať informáciu (notifikáciu) o tom, že laboratórne vyšetrenie bolo vykonané                                                                                                    |
| krokov        | <ul> <li>získať informácie o výsledkoch laboratórnych vyšetrení, ak o ich sprístupnení rozhodol ošetrujúci lekár, ktorý vyšetrenie požadoval</li> </ul>                                                                                                    |
| vybavenia     |                                                                                                    |
| služby:       | Postup pre zobrazenie výsledkov laboratórnych vyšetrení                                                                                                    |
|               |                                                                                                    |
|               | <ol> <li>Používateľ sa prihlási do systèmu EZK podľa postupu uvedeného v sekcii 5 – Začiname.</li> <li>Zvolením záložku, Leb Vužetropia" budo používatoľovi zobrazoná bistória laboratórnych vučetropí pro vubranú osobu (Obrázok 52 – Laboratórno)</li> </ol> |
|               | 2. ZVOIEIIIIII ZAIOZKY "LAD. VYSELIEIIIA DUUE POUZIVALEIOVI ZODIAZEIIA IIISIOIIA IADOIALOITIYCH VYSELIEIII PIE VYDIAIIU OSODU (ODIAZOK 52 – LADOIALOITIE                                                                                                    |
|               | vyseuenia).                                                                                                    |
| '             |                                                                                                    |
|               |                                                                                                    |
|               |                                                                                                    |
|               |                                                                                                    |
| 1 '           |                                                                                                    |

| Výber                                                                                            | r EZKO                                              | Sp                                                                               | oráva súhlaso    | v                   |                                               |                              | F                       | lánovač                  | Schrán                                        | ka správ               |
|--------------------------------------------------------------------------------------------------|-----------------------------------------------------|----------------------------------------------------------------------------------|------------------|---------------------|-----------------------------------------------|------------------------------|-------------------------|--------------------------|-----------------------------------------------|------------------------|
| Osoba                                                                                            | Sumár                                               | Očkovania                                                                        | Liečba Li        | ab. vyšetrenia      | Vyšetrenia                                    | OUP                          | Recepty                 | Voľnopred. liel          | ky Doplň. info                                | rmácie                 |
| Laboratórn                                                                                       | ne vyšet                                            | renia                                                                            |                  |                     |                                               |                              |                         |                          |                                               |                        |
| Nováková,                                                                                        | , Viera                                             | Dátum narode                                                                     | nia: 15. 5. 1980 | žena   NCZI z       | dravotná poisťovř                             | ňa, a. s.                    |                         |                          |                                               |                        |
| Výberové krit                                                                                    | itéria                                              |                                                                                  |                  |                     |                                               |                              |                         |                          |                                               |                        |
|                                                                                                  |                                                     |                                                                                  |                  |                     |                                               |                              |                         |                          |                                               |                        |
| Dátum odberu o                                                                                   | od:                                                 | 1                                                                                |                  |                     | Dátum                                         | odberu do:                   |                         |                          |                                               |                        |
| Dátum odberu o                                                                                   | od:                                                 |                                                                                  |                  |                     | Dátum (                                       | odberu do:                   |                         |                          |                                               |                        |
| Dátum odberu o<br>Typ vzorky:<br>Laboratórna polo                                                | od:<br>Iožka:                                       | - nefiltrovať -                                                                  |                  |                     | Dátum (                                       | odberu do:                   |                         |                          |                                               |                        |
| Dátum odberu o<br>Typ vzorky:<br>Laboratórna polo                                                | od:<br>Iožka:                                       | - nefiltrovať -                                                                  | _                |                     | Dátum (                                       | odberu do:                   |                         |                          |                                               |                        |
| Dátum odberu o<br>Typ vzorky:<br>Laboratórna polo                                                | od:<br>Iožka:                                       | - nefiltrovať -                                                                  | _                |                     | Dátum (                                       | odberu do:                   |                         |                          |                                               | Vyhľadať               |
| Dátum odberu or<br>Typ vzorky:<br>Laboratórna polo<br>Záznamy labo                               | od:<br>ložka:<br>poratórny                          | - nefiltrovať -<br>ch vyšetrení                                                  |                  |                     | Dátum (                                       | odberu do:                   |                         |                          |                                               | Vyhľadať               |
| Dátum odberu od<br>Typ vzorky:<br>Laboratórna polo<br>Záznamy labo<br>Dátum odb                  | od:<br>Iožka:<br>P <b>oratórny</b><br>beru ▼        | - nefiltrovať -<br><b>ch vyšetrení</b><br>Názov laboratória                      |                  | Typ vzorky          | Dátum (<br>Odosielajúci lek                   | odberu do:                   | Názov vyše              | trenia                   | Stav výsledku                                 | Vyhľadať<br>Stornovaný |
| Dátum odberu or<br>Typ vzorky:<br>Laboratórna polo<br>Zázramy labo<br>Dátum odb                  | od:<br>Iožka:<br>P <b>oratórny</b><br>beru ▼<br>D15 | - nefiltrovať -<br><b>ch vyšetrení</b><br>Názov laboratória<br>MEDIN - interná n | nedicína, s.r.o. | Typ vzorky<br>Sérum | Dátum (<br>Odosielajúci lek<br>MUDr. Pavol M  | odberu do:<br>cár<br>lihalov | Názov vyše<br>Parametre | trenia<br>krvného obrazu | Stav výsledku<br>Ukončený                     | Vyhľadať<br>Stornovaný |
| Dátum odberu or<br>Typ vzorky:<br>Laboratórna polo<br>Záznamy labo<br>Dátum odb                  | od:<br>Iožka:<br>Ioratórny<br>beru ▼<br>D15         | - nefiltrovať -<br><b>ch vyšetrení</b><br>Názov laboratória<br>MEDIN - interná n | nedicína, s.r.o. | Typ vzorky<br>Sérum | Dátum (<br>Odosielajúci lek<br>MUDr. Pavol Mi | odberu do:<br>kár<br>lihalov | Názov vyše<br>Parametre | trenia<br>krvného obrazu | Stav výsledku<br>Ukončený<br><< Predchádzajúc | Vyhľadať<br>Stornovaný |
| Dátum odberu or<br>Typ vzorky:<br>Laboratórna polo<br>Záznamy labo<br>Dátum odb<br>O 15. 12. 201 | od:<br>Iožka:<br>Poratórny<br>beru ▼<br>D15         | - nefiltrovať -<br><b>ch vyšetrení</b><br>Názov laboratória<br>MEDIN - interná n | nedicína, s.r.o. | Typ vzorky<br>Sérum | Dátum (<br>Odosielajúci lek<br>MUDr. Pavol Mi | odberu do:<br>kár<br>lihalov | Názov vyše<br>Parametre | trenia<br>krvného obrazu | Stav výsledku<br>Ukončený<br><< Predchádzajúc | Vyhľadať<br>Stornovany |

|                                                                                                    | Obr                                                                 | ázok 46-Výsledky testov – detail |                                         |
|----------------------------------------------------------------------------------------------------|---------------------------------------------------------------------|----------------------------------|-----------------------------------------|
| Osoba Sumár Oči                                                                                                    | kovania Liečba Lab. vyšetrenia                                      | i Vyšetrenia OUP Rec             | epty Voľnopred. lieky Doplň. informácie |
| Výsledky testov - deta                                                                                                    | il mikrobiológie                                                    |                                  |                                         |
| Nováková, Viera Da                                                                                                    | itum narodenia: 15, 5, 1980   žena   NCi                            | ZI zdravotná poisťovňa, a. s.    |                                         |
| Požadované žiadateľom:<br>Výsledok mikrobiologického vyše<br>Kreatinín v sére<br>Nález:<br>Výsledok:<br>Kritická hodnota:<br>Interpretácia: | ✓<br>trenia<br>Microbacterium sp.<br>10 umol/L ++<br>✓<br>negatívny |                                  |                                         |
| Názov antibiotika                                                                                                    | antibiotika                                                         | Stupeň citlivosti                | Množstvo                                |
| Amoxicilin - ratiopharm                                                                                                    |                                                                     | RESISTANT                        | 625 mg                                  |
| Poznámka:                                                                                                    | Výsledok testu nemusí byť korektný, c                               | lošlo k infikovaniu vzorky       | << Predchádzajúca 1 Ďal                 |
| Spracoval:                                                                                                    | MUDr. Pavol Mihalov                                                 |                                  |                                         |

| 2. Prosti<br>v rám | redníctvom odkazu "Schránka s     | المنابع المشارية المحمد والمسترين المتنا المتعامين والمستري والمستري والمستري المستري المستري المستري                                                                                                    |                      |            |                        |
|--------------------|-----------------------------------|----------------------------------------------------------------------------------------------------|----------------------|------------|------------------------|
|                    | ci ktorých sú ai informácie o lab | prav – v ramci navigacnej listy v nornej casti stranky buo<br>poratórnych výsledkoch (Obrázok 47 – Schránka správ                                                                                                | e používateľ p<br>). | oresmerova | ný na zozi             |
|                    |                                   |                                                                                                    | /-                   |            |                        |
| _                  |                                   | Obrázok 47-Schránka správ                                                                                                    |                      |            |                        |
|                    | -hućales envíse                   |                                                                                                    |                      |            |                        |
| 50                 | chranka sprav                     |                                                                                                    |                      |            |                        |
| v                  | ýberové kritériá: Všetky          | ✓ Dátum prijatia od:                                                                                                    |                      |            |                        |
|                    |                                   | Dátum prijatia do:                                                                                                    |                      |            |                        |
|                    |                                   |                                                                                                    |                      |            | Hľadať                 |
|                    | Predmet správy                    | Telo správy                                                                                                    | Dátum prijatia       | Prečítaná  | Zaslaná<br>notifikácia |
| C                  | ) Pripomenutie na termín výkonu   | Dobrý deň, pripomíname Vám termín zdravotného výkonu<br>implantácia TEP bedrového kĺbu; chirurgia - ambulancia -<br>P00050010201 s plánovaným dátumom 04.08.2016. Duna zdravotná<br>poisťovňa, a. s              | 03.03.2017           |            |                        |
| C                  | ) Zaradenie do čakacej listiny    | Dobrý deň, oznamujeme Vám zaradenie do čakacieho zoznamu<br>chirurgia - ambulancia - P00050010201; Výkon : implantácia TEP<br>bedrového kĺbu s plánovaným termínom 04.08.2016. Duna zdravotná<br>poisťovňa, a. s | 03.03.2017           |            |                        |
| C                  | ) Pripomenutie na termín výkonu   | Dobrý deň, pripomíname Vám termín zdravotného výkonu<br>implantácia TEP bedrového kĺbu; psychiatria - P00050005201 s<br>plánovaným dátumom 04.08.2016. Duna zdravotná poisťovňa, a. s                            | 03.03.2017           |            |                        |
| C                  | ) Zaradenie do čakacej listiny    | Dohrý deň oznamujeme Vám zaradenie do čakacieho zoznamu                                                                                                    |                      |            |                        |
| C                  | ) Pripomenutie na termín výkonu   | Dobrý deň, pripomíname Vám termín zdravotného výkonu<br>implantácia TEP bedrového kĺbu; psychiatria - P00050005201 s                                                                                             | 03.03.2017           |            |                        |

|                                                                                        | <ol> <li>Zoznam správ obsahuje predmet správy, telo správy, dátum prijatia, oznámenie o stave prečítania správy, oznámenie o zaslanej notifikácie<br/>a prepínač na označenie danej správy ako prečítanej.</li> </ol>                                                                       |
|----------------------------------------------------------------------------------------|----------------------------------------------------------------------------------------------------|
|                                                                                        |                                                                                                    |
| 7.6 Súvisiace<br>služby a<br>nutné prílohy<br>pre<br>komplexné<br>vybavenie<br>služby: | Služba: Zápis správy určenej na doručenie do modulu elektronického doručovania<br>Služba: Zápis registratúrneho záznamu do Modulu dlhodobého ukladania elektronických registratúrnych záznamov<br>Služba: Poskytnutie autentifikačného rozhodnutia zo systému Identity and Acces Management |
Služba: Poskytnutie záznamov o prístupoch k zdravotným informáciám pacienta

| 7.1 Názov elektronickej služby:          | Poskytnutie záznamov o prístupoch k zdravotným informáciám pacienta                                                                                                    |
|------------------------------------------|----------------------------------------------------------------------------------------------------|
| 7.2 Používatelia elektronickej služby:   | Občan                                                                                                    |
| 7.3 Možnosti prístupu k službe:          | https://ezko.npz.sk; platná od 11/2015                                                                                                    |
| 7.4 Odkaz na video príp. audio<br>návod: | N/A                                                                                                    |
| 7.5 Stručný popis a zoznam               | Popis služby                                                                                                    |
| krokov vybavenia služby:                 | Služba umožňuje občanovi monitorovať prístupy k osobným a zdravotným informáciám. Na základe zadaných kritérií zobrazuje záznamy o prístupoch k zdravotným informáciám pacienta. Záznamy obsahujú oprávnené prístupy aj pokusy o neoprávnený prístup. |
|                                          | Postup pre zobrazenie zoznamu medikácií                                                                                                    |
|                                          | 1. Používateľ sa prihlási do svstému EZK podľa postupu uvedeného v sekcii 5 - Začíname.                                                                                                    |
|                                          | 2. Prostredníctvom odkazu "Zoznam prístupov" bude používateľ presmerovaný na stránku so zoznamom prístupov k ieho zdravotným                                                                                                    |
|                                          | údajom (Obrázok 35 Prezeranie prístupov – zoznam).                                                                                                    |
|                                          | 3. V rámci zoznamu prístupov je možne označiť špecifický prístup a získať k nemu detailné informácie stlačením tlačidla "Detail".                                                                                                    |
| 7.6 Súvisiace služby a nutné             | N/A                                                                                                    |
| prílohy pre komplexné                    |                                                                                                    |
| vybavenie služby:                        |                                                                                                    |

## Služba: Zadanie plánu preventívnych prehliadok

| 7.1 Názov elektronickej služby: | Zadanie plánu preventívnych prehliadok                                                                                                    |
|---------------------------------|----------------------------------------------------------------------------------------------------|
| 7.2 Používatelia elektronickej  | Občan, Podnikateľ                                                                                                    |
| služby:                         |                                                                                                    |
| 7.3 Možnosti prístupu k službe: | https://ezko.npz.sk; platná od 11/2015                                                                                                    |
| 7.4 Odkaz na video príp. audio  | N/A                                                                                                    |
| návod:                          |                                                                                                    |
| 7.5 Stručný popis a zoznam      | Popis služby                                                                                                    |
| krokov vybavenia služby:        | Služba umožňuje občanovi vytvorenie (naplánovanie) termínu preventívnej prehliadky. Občan je následne o blížiacom sa termíne<br>upozornený. Pri tomto plánovaní občan vyberá typ vyšetrenia zo zoznamu preddefinovaných vyšetrení a dátum vyšetrenia.                                                                 |
|                                 | Postup pre vytvorenie preventívnych prehliadok                                                                                                    |
|                                 | <ol> <li>Používateľ sa prihlási do systému EZK podľa postupu uvedeného v sekcii 5 - Začíname.</li> <li>Používateľ stlačí položku "Plánovač" umiestnenú v hlavnej navigačnej lište a stlačí tlačidlo "Plánovanie preventívnych prehliadok".<br/>(Obrázok 48 – Položka plánovanie preventívnych prehliadok).</li> </ol> |
|                                 |                                                                                                    |

|                                                                                  | Obrázok                                                                                                    | 48-– Položka plánovanie preventív                          | vnych prehliadok                           |                                                              |                        |
|----------------------------------------------------------------------------------|----------------------------------------------------------------------------------------------------|------------------------------------------------------------|--------------------------------------------|--------------------------------------------------------------|------------------------|
|                                                                                  | Výher FZKO                                                                                                 | Správa súblasov                                            | Plánovač                                   | Schránka snráv                                               |                        |
|                                                                                  | Plánovanie preventívnyc                                                                                    | h prehliadok                                               |                                            | Sininka sprav                                                |                        |
|                                                                                  | Vytvorenie žiadanky na p                                                                                   | orimárnu ZS                                                |                                            |                                                              |                        |
|                                                                                  | Zoznam rezervácií                                                                                          |                                                            |                                            |                                                              |                        |
| <ol> <li>Používateľ bude p<br/>Pomocou ponuky<br/>prehliadky, alebo v</li> </ol> | Zaradenia v čakacej listin<br>presmerovaný do zoznamu<br>(kliknutím sa rozbalí) v ho<br>všetky prehliadky. | ne<br>u preventívnych prehliac<br>ornej časti obrazovky mó | dok (Obrázok 56 –<br>ôže nastaviť Filtrova | Plánovanie preventívnych pre<br>ť položky podľa ich typu – p | ehliadok).<br>lánované |
|                                                                                  |                                                                                                    |                                                            |                                            |                                                              |                        |

| Plánovanie preventívnych prehliadok         Filtrovať položky podľa:       Plánované         Dátum       plánovanej         Typ prehliadky       Názov         Poznámka       Poznámka         18.03.2017       Preventívna prehliadka         red deti a dorast       fdfdsfds         08.03.2017       Preventívna prehliadka         test preprod       Image: Colspan="2">Image: Colspan="2">Image: Colspan="2">Detail         V       Detail         Upraviť       Zrušiť         Prida       Prida         4.       Pre plánované prehliadky s dátumom v budúcnosti sú dostupné voľby "Detail", "Upravit", "Zrušiť". Pre prehliadky s dátumom v budúcnosti sú dostupné voľby "Detail", "Upravit", "Zrušiť". Pre prehliadky s dátumom prehliadky s dátumu plánovanej prehliadky – najnovšia prehliadka je umiestnená minulosti je dostupná voľba "Detail". Záznamy je možné triediť podľa dátumu, typu, názvu a poznámky kliknutím na príslu stípca. Štandardné triedenie je zostupné podľa dátumu plánovanej prehliadky – najnovšia prehliadka je umiestnená minulosti prehliadka je umiestnená minulosti prehliadka je umiestnená mislované prehliadka je umiestnená mislované prehliadka je umiestnená mislované prehliadka je umiestnená mislované prehliadka je umiestnená mislované prehliadka je umiestnená mislované prehliadka je umiestnená mislované prehliadka je umiestnená mislované prehliadka je umiestnená mislované prehliadka je umiestnená mislované prehliadka je umiestnená mislované prehliadka je umiestnená mislované prehliadka je umiestnená mislované prehliadka je umiestnená mislované prehliadka je umiestn                                                                                                    | Plánovanie preventívnych prehliadok         Filtrovať položky podľa:       Plánované         Dátum       Typ prehliadky         Názov       Poznámka         Datum       Typ prehliadka         redi a dorast       fdfdsfds         08.03.2017       Preventívna prehliadka         red et a dorast       fdfdsfds         08.03.2017       Preventívna prehliadka         red et a dorast       test preprod         Detail       Upraviť         Zrušiť       Prida         4.       Pre plánované prehliadky s dátumom v budúcnosti sú dostupné voľby "Detail", "Upravit", "Zrušiť". Pre prehliadky s dátumom v budúcnosti sú dostupné voľby "Detail", "Upravit", "Zrušiť". Pre prehliadky s dátumom v budúcnosti sú dostupné voľby "Detail", "Upravit", "Zrušiť". Pre prehliadky s dátumom v budúcnosti sú dostupné voľby "Detail", "Upravit", "Zrušiť". Pre prehliadky s dátumom v budúcnosti sú dostupné voľby "Detail", "Upravit", "Zrušiť". Pre prehliadky s dátumom v budúcnosti sú dostupné voľby "Detail", "Upravit", "Zrušiť".         Pre plánované prehliadky s dátumom v budúcnosti sú dostupné voľby "Detail", "Upravit", "Zrušiť".         Preventý preventý preventý                                                                                                    | Plánovanie preventívnych prehliadok         Filtrovať položky podľa:       Plánované         Dátum       pjánovanej         Typ prehliadky       Názov         Poznámka       rostfikáci         0 8.03.2017       Preventívna prehliadka         pre deti a dorast       fdfdsfds         0 8.03.2017       Preventívna prehliadka         pre deti a dorast       test preprod         Detail       Upraviť         Zrušiť       Prida         Pre plánované prehliadky s dátumom v budúcnosti sú dostupné voľby "Detail", "Upravit", "Zrušit". Pre prehliadky s dátumot v budúcnosti sú dostupné voľby "Detail", "Upraviti", "Zrušit". Pre prehliadky s dátumot v budúcnosti sú dostupné voľby "Detail", "Upraviti", "Zrušit". Pre prehliadky s dátumot v budúcnosti sú dostupné voľby "Detail", "Upraviti", "Zrušit". Pre prehliadky s dátumot v budúcnosti sú dostupné voľby "Detail", "Upraviti", "Zrušit". Pre prehliadky s dátumot v budúcnosti sú dostupné voľby "Detail", "Upraviti", "Zrušit". Pre prehliadky s dátumot plánovanej prehliadky – najnovšia prehliadka je umiestnená r         stápca. Štandardné triedenie je zostupné podľa dátumu plánovanej prehliadky – najnovšia prehliadka je umiestnená r                                                                                                    |                     | Výber EZK                                                    | D Spra                                                       | áva súhlasov                                               | Plánovač                                                             | Schránka správ                                                                                    |                                                                           |
|----------------------------------------------------------------------------------------------------|----------------------------------------------------------------------------------------------------|----------------------------------------------------------------------------------------------------|---------------------|--------------------------------------------------------------|--------------------------------------------------------------|------------------------------------------------------------|----------------------------------------------------------------------|---------------------------------------------------------------------------------------------------|---------------------------------------------------------------------------|
| Filtrovať položky podľa:       Plánované       V         Dátum<br>plánovanej<br>prehliadky       Typ prehliadky       Názov       Poznámka       Zaslaná<br>notifikáci         18.03.2017       Preventívna prehliadka<br>pre deti a dorast       fdfdsfds       fdsfdsfdsfsda       I         08.03.2017       Preventívna prehliadka<br>pre deti a dorast       test preprod       I       I         V       Verventívna prehliadka<br>pre deti a dorast       test preprod       I       I         V       Verventívna prehliadka<br>pre deti a dorast       test preprod       I       I         V       Verventívna prehliadka<br>pre deti a dorast       test preprod       I       I         V       Verventívna prehliadka<br>pre deti a dorast       test preprod       I       I         V       Verventívna prehliadka<br>pre deti a dorast       test preprod       I       I         V       Verventívna prehliadky s dátumom v budúcnosti sú dostupné voľby "Detail", "Upravit", "Zrušit". Pre prehliadky s d       I         4.       Pre plánované prehliadky s dátumom v budúcnosti sú dostupné voľby "Detail", "Upravit", "Zrušit". Pre prehliadky s d       I         stípca. Štandardné triedenie je zostupné podľa dátumu plánovanej prehliadky – najnovšia prehliadka je umiestnená r       I                                                                                                    | Filtrovať položky poďľa:       Plánované       V         Dátum       prehliadky       Názov       Poznámka       Zaslaná notifikáci         0       18.03.2017       Preventívna prehliadka pre deti a dorast       fdfdsfds       fdsfdsfdsfada       Image: construction of the standard pre deti a dorast       Image: construction of the standard pre deti a dorast       Image: construction of the sta | Filtrovať položky podľa:       Plánované       Zaslaná notifikáci         Dátum prehliadky       Typ prehliadky       Názov       Poznámka       Zaslaná notifikáci         18.03.2017       Preventívna prehliadka pre deti a dorast       fdfdsfds       fdsfdsfdsfsda       Image: construction of the start preprod         08.03.2017       Preventívna prehliadka pre deti a dorast       test preprod       Image: construction of test preprod       Image: construction of test preprod         Pre plánované prehliadky s dátumom v budúcnosti sú dostupné voľby "Detail", "Upravit", "Zrušit". Pre prehliadky s dátumom v budúcnosti sú dostupné voľby "Detail", "Upravit", "Zrušit". Pre prehliadky s dátumom v budúcnosti sú dostupné voľby "Detail", "Upravit", "Zrušit". Pre prehliadky s dátumom v budúcnosti sú dostupné voľby "Detail", "Upravit", "Zrušit". Pre prehliadky s dátumom v budúcnosti sú dostupné voľby "Detail", "Upravit", "Zrušit". Pre prehliadky s dátumom v budúcnosti sú dostupné voľby "Detail", "Upravit", "Zrušit". Pre prehliadky s dátumom v budúcnosti sú dostupné voľby "Detail", "Upravit", "Zrušit". Pre prehliadky s dátumom v budúcnosti sú dostupné voľby "Detail", "Upravit", "Zrušit". Pre prehliadky s dátumom v budúcnosti sú dostupné voľby "Detail", "Upravit", "Zrušit". Pre prehliadky s dátumom v budúcnosti sú dostupné voľby "Detail", "Upravit", "Zrušit". Pre prehliadky s dátumom v budúcnosti sú dostupné voľby "Detail". Záznamy je možné triediť podľa dátumu plánovanej prehliadky – najnovšia prehliadka je umiestnená m zoznamu. | P                   | lánovanie                                                    | preventívnych                                                | prehliadok                                                 |                                                                      |                                                                                                   |                                                                           |
| Dátum<br>prehliadky       Typ prehliadky       Názov       Poznámka       Zaslaná<br>notifikácia         18.03.2017       Preventívna prehliadka<br>pre deti a dorast       fdfdsfds       fdsfdsfdsfsda       i         08.03.2017       Preventívna prehliadka<br>pre deti a dorast       test preprod       i       i         Preventívna prehliadka<br>pre deti a dorast       test preprod       i       i       i         Preventívna prehliadka<br>pre deti a dorast       test preprod       i       i       i         Preventívna prehliadky s dátumom v budúcnosti sú dostupné voľby "Detail", "Upraviť", "Zrušiť". Pre prehliadky s dá<br>minulosti je dostupná voľba "Detail". Záznamy je možné triediť podľa dátumu, typu, názvu a poznámky kliknutím na príslu<br>stĺpca. Štandardné triedenie je zostupné podľa dátumu plánovanej prehliadky – najnovšia prehliadka je umiestnená n                                                                                                    | Dátum<br>plánovanej<br>prehliadky       Typ prehliadky       Názov       Poznámka       Zaslaná<br>notifikácia         18.03.2017       Preventívna prehliadka<br>pre deti a dorast       fdfdsfds       fdsfdsfsda       i         08.03.2017       Preventívna prehliadka<br>pre deti a dorast       test preprod       i         Detail       Upraviť       Zrušiť       Pridat         Názované prehliadka<br>pre deti a dorast       test preprod         Imperive deti a dorast       test preprod         Detail       Upraviť       Zrušiť       Pridat         Nativity prehliadka<br>pre deti a dorast         Detail       Upraviť       Zrušiť       Pridat         Detail       Upraviť       Zrušiť       Pridat         Nativitý prehliadky s dátumom v budúcnosti sú dostupné voľby "Detail", "Upraviť", "Zrušiť". Pre prehliadky s dí<br>minulosti je dostupná voľba "Detail". Záznamy je možné triediť podľa dátumu, typu, názvu a poznámky kliknutím na príslu<br>stĺpca. Štandardné triedenie je zostupné podľa dátumu plánovanej prehliadky – najnovšia prehliadka je umiestnená n<br>zoznamu.                                                                                                    | Dátum<br>plánovanej<br>prehliadky       Typ prehliadky       Názov       Poznámka       Zaslaná<br>notfikácia         18.03.2017       Preventívna prehliadka<br>pre deti a dorast       fdfdsfds       fdsfdsfdsfsda       i         08.03.2017       Preventívna prehliadka<br>pre deti a dorast       test preprod       i       i         Preventívna prehliadka<br>pre deti a dorast       test preprod       i       i       i         Preventívna prehliadky       s dátumom v budúcnosti sú dostupné voľby "Detail", "Upravit", "Zrušit". Pre prehliadky s dátumom v budúcnosti sú dostupné voľby "Detail", "Upravit", "Zrušit". Pre prehliadky s dátumo na príslu<br>sťpca. Štandardné triedenie je zostupné podľa dátumu plánovanej prehliadky – najnovšia prehliadka je umiestnená n<br>zoznamu.                                                                                                    | Fil                 | ltrovať položky po                                           | dľa: Plánované                                               | ~                                                          |                                                                      |                                                                                                   |                                                                           |
| <ul> <li>18.03.2017 Preventívna prehliadka pre deti a dorast pre deti a dorast dorast pre deti a dorast dorast dorast pre deti a dorast dorast do</li></ul> | <ul> <li>18.03.2017</li> <li>Preventívna prehliadka<br/>pre deti a dorast</li> <li>o8.03.2017</li> <li>Preventívna prehliadka<br/>pre deti a dorast</li> <li>test preprod</li> <li>test preprod</li> <li>Detail</li> <li>Upraviť</li> <li>Zrušiť</li> <li>Pridat</li> </ul> Pre plánované prehliadky s dátumom v budúcnosti sú dostupné voľby "Detail", "Upraviť", "Zrušiť". Pre prehliadky s dátumom v budúcnosti sú dostupné voľby "Detail", "Upraviť", "Zrušiť". Pre prehliadky s dátumom v budúcnosti sú dostupné voľby "Detail", "Upraviť", "Zrušiť". Pre prehliadky s dátumom v budúcnosti sú dostupné voľby "Detail", "Upraviť", "Zrušiť". Pre prehliadky s dátumom v budúcnosti sú dostupné voľby "Detail", "Upraviť", "Zrušiť". Pre prehliadky s dátumom v budúcnosti sú dostupné voľby "Detail", "Upraviť", "Zrušiť". Pre prehliadky s dátumom v budúcnosti sú dostupné voľby "Detail", "Upraviť", "Zrušiť". Pre prehliadky s dátumom v budúcnosti sú dostupné voľby "Detail", "Upraviť", "Zrušiť". Pre prehliadky s dátumom v budúcnosti sú dostupné voľby "Detail", "Upraviť", "Zrušiť". Pre prehliadky s dátumom v budúcnosti sú dostupné voľby "Detail", "Upraviť", "Zrušiť". Pre prehliadky s dátumom v budúcnosti sú dostupné voľby "Detail", "Upraviť", "Zrušiť". Pre prehliadky s dátumom v budúcnosti sú dostupné voľby "Detail", "Upraviť", "Zrušiť". Pre prehliadky s dátumu plánovanej prehliadky – najnovšia prehliadka je umiestnená n zoznamu.                                                                                                    | 18.03.2017       Preventívna prehliadka pre deti a dorast       fdfdsfds       fdsfdsfdsfsda         08.03.2017       Preventívna prehliadka pre deti a dorast       test preprod       test preprod         Detail Upraviť Zrušiť Pridat         Preventívna prehliadka pre deti a dorast         Preventívna prehliadka pre deti a dorast         Detail Upraviť Zrušiť Pridat         Preventívna prehliadky s dátumom v budúcnosti sú dostupné voľby "Detail", "Upraviť", "Zrušiť". Pre prehliadky s dátumom v budúcnosti sú dostupné voľby "Detail", "Upraviť", "Zrušiť". Pre prehliadky s dátumom v budúcnosti sú dostupné voľby "Detail", "Upraviť", "Zrušiť". Pre prehliadky s dátumom v budúcnosti sú dostupné voľby "Detail", "Upraviť", "Zrušiť". Pre prehliadky s dátumom v budúcnosti sú dostupné voľby "Detail", "Upraviť", "Zrušiť". Pre prehliadky s dátumom v budúcnosti sú dostupné voľby "Detail", "Upraviť", "Zrušiť". Pre prehliadky s dátumom v budúcnosti sú dostupné voľby "Detail", "Upraviť", "Zrušiť". Pre prehliadky s dátumom v budúcnosti sú dostupné voľby "Detail", "Upraviť", "Zrušiť". Pre prehliadky s dátumom v budúcnosti sú dostupné voľba "Detail". Záznamy je možné triediť podľa dátumu, typu, názvu a poznámky kliknutím na príslu stípca. Štandardné triedenie je zostupné podľa dátumu plánovanej prehliadky – najnovšia prehliadka je umiestnená n zoznamu.                                                                                                    |                     | Dátum<br>plánovanej<br>prehliadky                            | Typ prehliadky                                               | Názov                                                      |                                                                      | Poznámka                                                                                          | Zaslaná<br>notifikáci                                                     |
| O 08.03.2017 Preventívna prehliadka pre deti a dorasť test preprod          Detail       Upraviť       Zrušiť       Pridat         Pre plánované prehliadky s dátumom v budúcnosti sú dostupné voľby "Detail", "Upraviť", "Zrušiť". Pre prehliadky s dátumou plánovanej prehliadky – najnovšia prehliadka je umiestnená n                                                                                                    | O 08.03.2017       Preventívna prehliadka pre deti a dorast       test preprod         Detail       Upraviť       Zrušiť       Pridať         Pre plánované prehliadky s dátumom v budúcnosti sú dostupné voľby "Detail", "Upraviť", "Zrušiť". Pre prehliadky s dátumot voľba "Detail". Záznamy je možné triediť podľa dátumu, typu, názvu a poznámky kliknutím na príslu stĺpca. Štandardné triedenie je zostupné podľa dátumu plánovanej prehliadky – najnovšia prehliadka je umiestnená n zoznamu.                                                                                                    | <ul> <li>08.03.2017 Preventívna prehliadka<br/>pre deti a dorast</li> <li>test preprod</li> <li>Detail Upraviť Zrušiť Pridať</li> </ul> Pre plánované prehliadky s dátumom v budúcnosti sú dostupné voľby "Detail", "Upraviť", "Zrušiť". Pre prehliadky s d<br>minulosti je dostupná voľba "Detail". Záznamy je možné triediť podľa dátumu, typu, názvu a poznámky kliknutím na príslu<br>stĺpca. Štandardné triedenie je zostupné podľa dátumu plánovanej prehliadky – najnovšia prehliadka je umiestnená n<br>zoznamu.                                                                                                    | C                   | ) 18.03.2017                                                 | Preventívna prehliadka<br>pre deti a dorast                  | fdfdsfds                                                   |                                                                      | fdsfdsfdsfsda                                                                                     |                                                                           |
| Detail Upraviť Zrušiť Pridat<br>Pre plánované prehliadky s dátumom v budúcnosti sú dostupné voľby "Detail", "Upraviť", "Zrušiť". Pre prehliadky s d<br>minulosti je dostupná voľba "Detail". Záznamy je možné triediť podľa dátumu, typu, názvu a poznámky kliknutím na príslu<br>stĺpca. Štandardné triedenie je zostupné podľa dátumu plánovanej prehliadky – najnovšia prehliadka je umiestnená n                                                                                                    | Detail Upraviť Zrušiť Pridat<br>Pre plánované prehliadky s dátumom v budúcnosti sú dostupné voľby "Detail", "Upraviť", "Zrušiť". Pre prehliadky s d<br>minulosti je dostupná voľba "Detail". Záznamy je možné triediť podľa dátumu, typu, názvu a poznámky kliknutím na príslu<br>stĺpca. Štandardné triedenie je zostupné podľa dátumu plánovanej prehliadky – najnovšia prehliadka je umiestnená n<br>zoznamu.                                                                                                    | Detail Upraviť Zrušiť Pridat<br>Pre plánované prehliadky s dátumom v budúcnosti sú dostupné voľby "Detail", "Upraviť", "Zrušiť". Pre prehliadky s d<br>minulosti je dostupná voľba "Detail". Záznamy je možné triediť podľa dátumu, typu, názvu a poznámky kliknutím na príslu<br>stĺpca. Štandardné triedenie je zostupné podľa dátumu plánovanej prehliadky – najnovšia prehliadka je umiestnená n<br>zoznamu.                                                                                                    | C                   | 08.03.2017                                                   | Preventívna prehliadka<br>pre deti a dorast                  | test preprod                                               |                                                                      | test preprod                                                                                      |                                                                           |
| zoznamu                                                                                                    |                                                                                                    |                                                                                                    | . F                 | <sup>2</sup> re plánovan                                     | é prehliadky s dát                                           | tumom v budúcno                                            | osti sú dostupné vol                                                 | 'by "Detail", "Upravit", "Zruši                                                                   | ť". Pre prehliadky s d                                                    |
|                                                                                                    |                                                                                                    |                                                                                                    | 4. F<br>n<br>s<br>z | Pre plánovan<br>ninulosti je do<br>tĺpca. Štanda<br>coznamu. | é prehliadky s dá<br>ostupná voľba "De<br>ardné triedenie je | tumom v budúcno<br>tail". Záznamy je r<br>zostupné podľa c | osti sú dostupné vol<br>nožné triediť podľa c<br>látumu plánovanej p | ľby "Detail", "Upravit", "Zruši<br>látumu, typu, názvu a poznár<br>prehliadky – najnovšia prehlia | ť". Pre prehliadky s c<br>nky kliknutím na príslu<br>adka je umiestnená r |

| Postup pre zobrazenie detailu plá<br>1. Používateľ stlačí tlačidl<br>(Obrázok 50 – Plánovar | ánovanej preventívnej prehliadky<br>o "Detail" pre príslušnú prehliadku. Zobrazí sa o<br>ná preventívna prehliadka – detail).<br>Obrázok 50-Plánovaná preventívna prehliadk                                                                                                    | obrazovka s detailom plánovanej preventívnej prehliadky                                                                                                    |
|---------------------------------------------------------------------------------------------|----------------------------------------------------------------------------------------------------|----------------------------------------------------------------------------------------------------|
|                                                                                             | Plánovaná preventívna prehliadka                                                                                                    |                                                                                                    |
| <ol> <li>V obrazovke s detailom<br/>upozornenie na dátum p</li> </ol>                       | Dátum plánovanej prehliadky:<br>19. 9. 2015<br>Typ prehliadky:<br>Preventívna starostlivosť o dorast a dospelých<br>Názov:<br>Preventívna prehliadka<br>Poznámka:<br>prísť nalačno<br>Späť<br>plánovanej preventívnej prehliadky sa používate<br>plánovanej prehliadky v dňoch (Predstih pripomier | Predstih pripomienky v<br>dňoch:<br>14<br>ľovi zobrazí dátum plánovanej prehliadky, typ prehliadky,<br>nky v dňoch) , názov prehliadky a prípadné poznámky. |

| Postup pre vytvorenie plánovanej prevent                                                                                                    | ívnej prehliadky                                                                                                    |                                      |                            |
|----------------------------------------------------------------------------------------------------|----------------------------------------------------------------------------------------------------|--------------------------------------|----------------------------|
| <ol> <li>Používateľ stlačí tlačidlo "Pridat<br/>prehliadok).</li> </ol>                                                                                                    | * v spodnej časti zoznamu preventívnych                                                                                                    | prehliadok (Obrázok 49               | - Plánovanie preventívnych |
| Používateľovi sa zobrazí formulár pre vytv<br>prehliadky)                                                                                                    | rorenie novej preventívnej prehliadky (Obrá                                                                                                    | zok 51 – Vytvorenie pláno            | vanej preventívnej         |
|                                                                                                    | . Obrázok 51-Vytvorenie plánovanej preventívnej pr                                                                                                    | rehliadky                            |                            |
| NÁRODNÝ<br>PORTÁL<br>ZDRAVIA KNIŽ                                                                                                    | TRONICKÁ<br>AVOTNÁ<br>ÍVA                                                                                                    | Nováková Viera   Precho              | nd na NPZ   Odhlásiť       |
|                                                                                                    | Plánovaná preventívna prehliadka                                                                                                    |                                      |                            |
| Výber EZKO                                                                                                    | Dátum plánovanej prehliadky:<br>16.12.2015                                                                                                    | Schra                                | ánka správ                 |
| Plánovanie preventívnych         Filtrovať položky podľa:       Plánovanej         Dátum       plánovanej         Typ prehliadky       Stomatologická         28. 1. 2016       preventívna         prehliadka       Preventívna         16. 12. 2015       starostlivosť o dadospelých | Predsti<br>Preventívna starostlivosť o dorast a dospelých<br>Názov:<br>Preventívna prehliadka - odber krvi<br>Poznámka:<br>prísť nalačno medzi 7.00 - 7.30, doniesť ranný moč + denník merania k<br>výsledky z EKG | ih pripomienky v<br>dňoch:<br>14<br> | Žaslaná<br>notifikácia     |
| NÁRODNÝ<br>PORTÁL 2010 Národné centru<br>Národné centru                                                                                                    | entrum zdravotnídkych informácií. Všetky práva vyhradené.<br>n zdravotnídkych informácií, Lezaretská 26, 811 09 Bratislava 1, IČO: 00165387<br>389 09000 – vystal 2 8 2 8 20000 – social istra docestituti         |                                      |                            |

|                              | 2.            | Používateľ v zobrazenom formu                                | lári vyplní:                                                 |                                                        |
|------------------------------|---------------|--------------------------------------------------------------|--------------------------------------------------------------|--------------------------------------------------------|
|                              |               | - Dátum preventívnej prehliac                                | dky (kedy sa má prehliadka uskutočniť);                      |                                                        |
|                              |               | <ul> <li>Typ prehliadky z výberovéh</li> </ul>               | io zoznamu;                                                  |                                                        |
|                              |               | <ul> <li>Predstih pripomienky v dňo</li> </ul>               | och (koľko dní vopred sa má byť používateľ                   | ovi zaslaná pripomienka o blížiacej sa preventívnej    |
|                              |               | prehliadke;                                                  |                                                              |                                                        |
|                              |               | - Názov prehliadky (zapíše o                                 | akú prehliadku pôjde;                                        |                                                        |
|                              |               | - Poznamku (pouzivatel si mo                                 | oze zaznacit napriklad informacie o tom, co si               | i ma doniest alebo co ma pred prenliadkou dodrzat).    |
|                              | 3.            | Používateľ potvrdí vyplnené úda<br>stlačí tlačidlo "Späť".   | aje stlačením tlačidla "Uložiť". V prípade, že sa            | používateľ chce vrátiť na predchádzajúcu obrazovku,    |
|                              | <u>Postup</u> | pre zrušenie plánovanej preventív                            | vnej prehliadky                                              |                                                        |
|                              | 1.            | Používateľ stlačí tlačidlo "Zrušiť                           | " v spodnej časti zoznamu preventívnych preh                 | liadok (Obrázok 49 – Plánovanie preventívnych          |
|                              |               | prehliadok).                                                 |                                                              |                                                        |
|                              | 2.            | Zobrazi sa potvrdzovacie okno preventívnej prehliadky).      | pre zrušenie preventívnej prehliadky (Obrázok                | 52 – Upozornenie na zrušenie plánovanej                |
|                              |               |                                                              | Obrázok 52-Upozornenie na zrušenie plánovanej preventívn     | ej prehliadky                                          |
|                              |               |                                                              |                                                              |                                                        |
|                              |               |                                                              |                                                              |                                                        |
|                              |               |                                                              | Upozornenie                                                  | ×                                                      |
|                              |               |                                                              | Naozaj chcete natrvalo zmazať plánovanú preventívnu prehliac | lku?                                                   |
|                              |               |                                                              |                                                              | Zrušiť Vykonať                                         |
|                              | 3.            | Používateľ môže naplánovanú p<br>vráti na pôvodnú obrazovku. | preventívnu prehliadku zrušiť stlačením tlačidla             | a "Vykonat". Stlačením tlačidla "Zrušit" sa používateľ |
| 7.6 Súvisiace služby a nutné | N/A           |                                                              |                                                              |                                                        |
| prílohy pre komplexné        |               |                                                              |                                                              |                                                        |
| vybavenie služby:            |               |                                                              |                                                              |                                                        |

# <u>Služby NPZ</u>

Služba: Poskytnutie verejných zdravotne relevantných informácií

| Poskytnutie verejných zdravotne relevantných informácií                                                                                  |
|----------------------------------------------------------------------------------------------------|
|                                                                                                    |
| Občan                                                                                                    |
|                                                                                                    |
| https://www.npz.sk; platná od 11/2015                                                                                                    |
|                                                                                                    |
| N/A                                                                                                    |
|                                                                                                    |
| <u>Popis služby</u>                                                                                                    |
| Služba Informovanie sa o zdravotne relevantných informáciách a zisteniach umožňuje občanovi prístup k všeobecným zdravotníckym           |
| informáciám a informovanie o zdravotne relevantných zisteniach verejného zdravotníctva.                                                  |
| Občania majú efektívny prístup k verejným informáciám týkajúcim sa zdravia na úrovni zdravotnej osvety. Statické informácie sú prehľadne |
| organizované podľa typu a zdroja informácie. K hlavným informačným zdrojom patria verejné zdravotnícke inštitúcie.                       |
|                                                                                                    |
| Postup pre zobrazenie verejných zdravotne relevantných informácií                                                                        |
|                                                                                                    |
| 1. Používateľ sa pripojí na internetovú stránku www.npz.sk prostredníctvom webového prehliadača (Obrázok 53 – Uvodná                     |
| stranka NPZ). Na uvodnej stranke je prehľad relevantných článkov a verejných zdravotne relevantných informácií.                          |
|                                                                                                    |
|                                                                                                    |

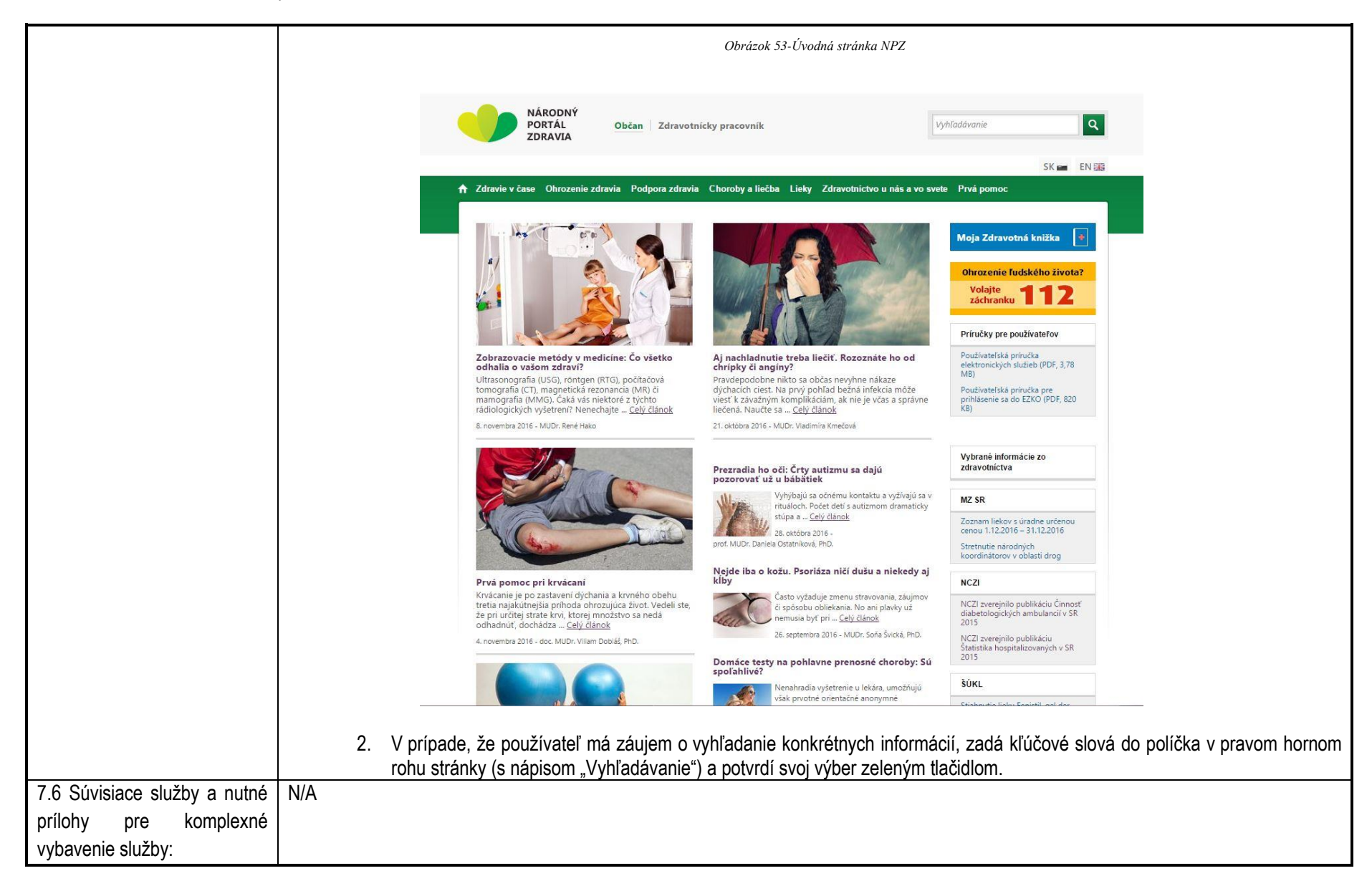

# Služba: Informovanie sa o poskytovaní zdravotnej starostlivosti v EÚ a vo svete

| 7.1 Názov elektronickej        | Informovanie sa o poskytovaní zdravotnej starostlivosti v EÚ a vo svete                                                                                                    |
|--------------------------------|----------------------------------------------------------------------------------------------------|
| služby:                        |                                                                                                    |
| 7.2 Používatelia elektronickej | Občan                                                                                                    |
| služby:                        |                                                                                                    |
| 7.3 Možnosti prístupu          | https://www.npz.sk; platná od 11/2015                                                                                                    |
| k službe:                      |                                                                                                    |
| 7.4 Odkaz na video príp. audio | N/A                                                                                                    |
| návod:                         |                                                                                                    |
| 7.5 Stručný popis a zoznam     | Popis služby                                                                                                    |
| krokov vybavenia služby:       | Služba Informovanie sa o poskytovaní zdravotnej starostlivosti v EÚ a vo svete zabezpečuje občanom efektívny prístup k informáciám o možnostiach poskytovania zdravotnej starostlivosti v EÚ a vo svete. |
|                                | Postup pre informovanie sa o poskytovaní zdravotnej starostlivosti v EÚ a vo svete                                                                                                    |
|                                | <ol> <li>Používateľ sa pripojí na internetovú stránku www.npz.sk prostredníctvom webového prehliadača (Obrázok 53– Úvodná stránka<br/>NPZ).</li> </ol>                                                   |
|                                | <ol> <li>Používateľ stlačí odkaz "Zdravotníctvo u nás a vo svete" v rámci hornej navigačnej lišty (Obrázok 54 – Odkaz na zdravotníctvo<br/>u nás a vo svete).</li> </ol>                                 |

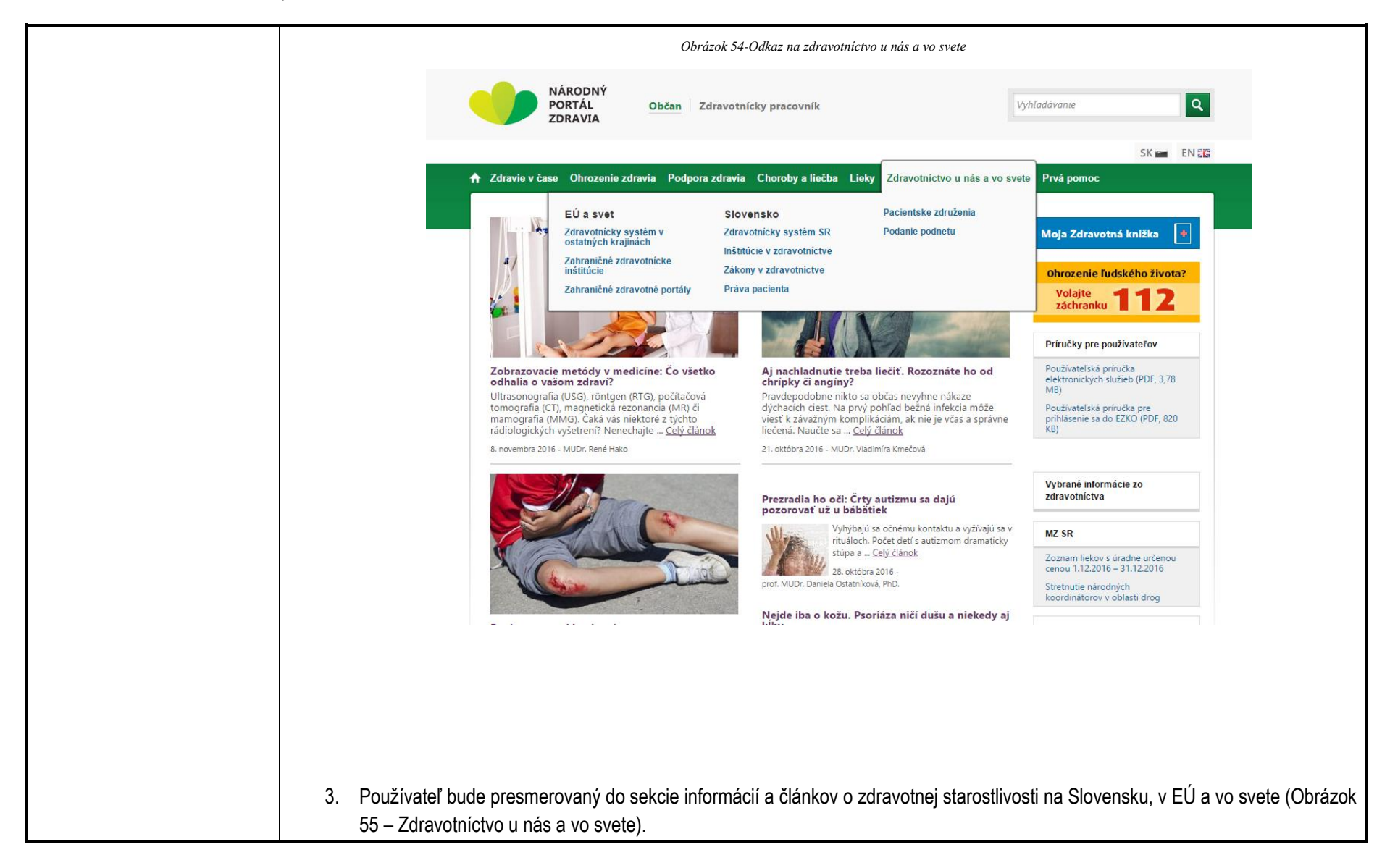

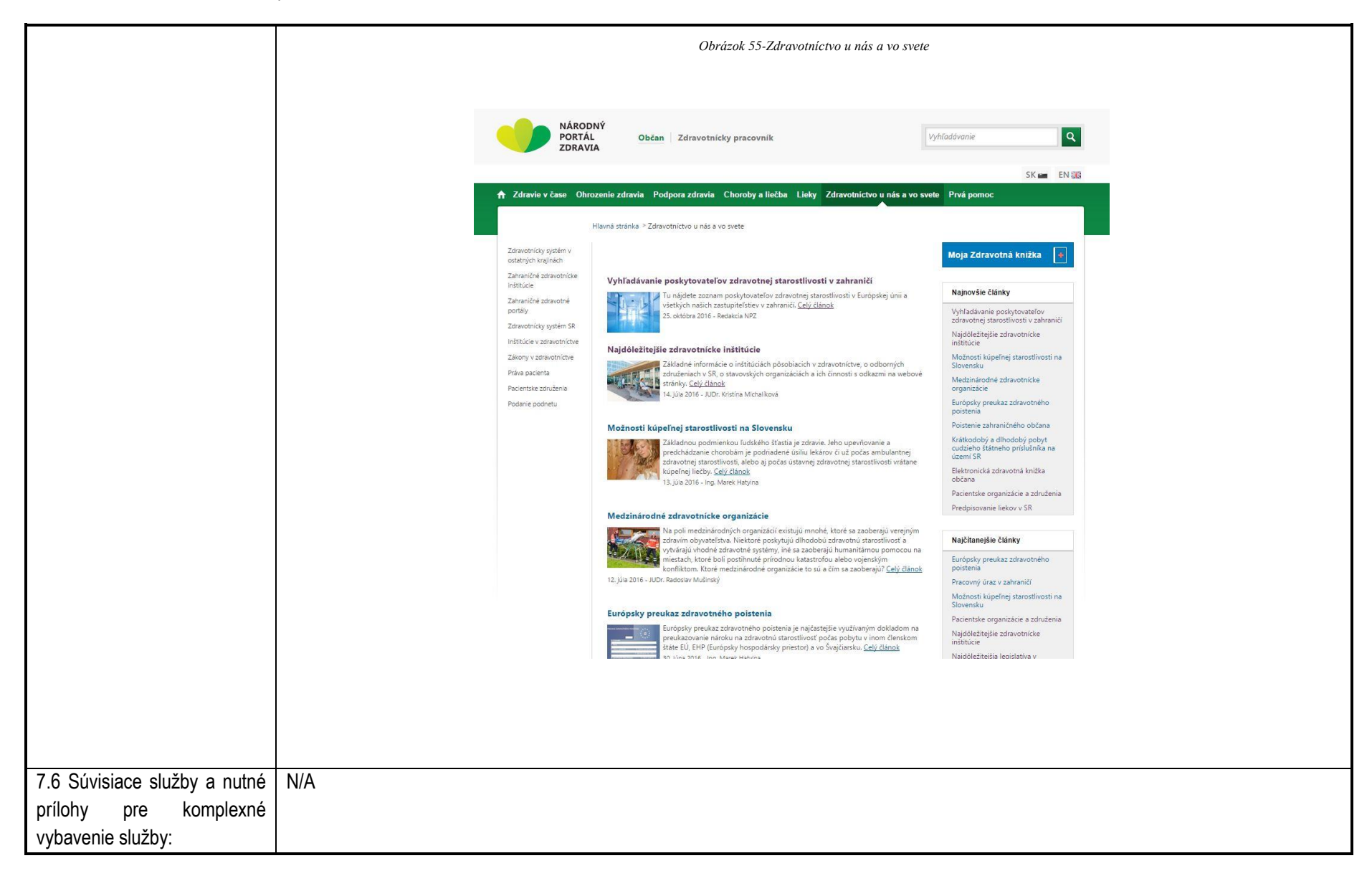

Služba: Informovanie sa o preventívnej starostlivosti občana a o zdravom životnom štýle

| 7.1 Názov elektronickej        | Informovanie sa o preventívnej starostlivosti občana a o zdravom životnom štýle                                                   |
|--------------------------------|----------------------------------------------------------------------------------------------------|
| služby:                        |                                                                                                    |
| 7.2 Používatelia elektronickej | Občan                                                                                                    |
| služby:                        |                                                                                                    |
| 7.3 Možnosti prístupu          | https://www.npz.sk; platná od 11/2015                                                                                             |
| k službe:                      |                                                                                                    |
| 7.4 Odkaz na video príp. audio | N/A                                                                                                    |
| návod:                         |                                                                                                    |
| 7.5 Stručný popis a zoznam     | Popis služby                                                                                                    |
| krokov vybavenia služby:       | Služba Informovanie sa o preventívnej starostlivosti občana a o zdravom životnom štýle zabezpečuje občanovi efektívny prístup k   |
|                                | informáciám o zdravotnej prevencii a zdravom životnom štýle.                                                                      |
|                                |                                                                                                    |
|                                | Postup pre informovanie sa o preventívnej starostlivosti občana a o zdravom životnom štýle                                        |
|                                | ,                                                                                                    |
|                                | 1. Používateľ sa pripojí na internetovú stránku www.npz.sk prostredníctvom webového prehliadača (Obrázok 53– Uvodná stránka       |
|                                | NPZ).                                                                                                    |
|                                | 2. Zvolením odkazu "Podpora zdravia" v rámci hornej navigačnej lišty, bude používateľ presmerovaný do sekcie informácií a článkov |
|                                | o preventívnej starostlivosti občana a o zdravom životnom štýle (Obrázok 56 – Podpora zdravia).                                   |

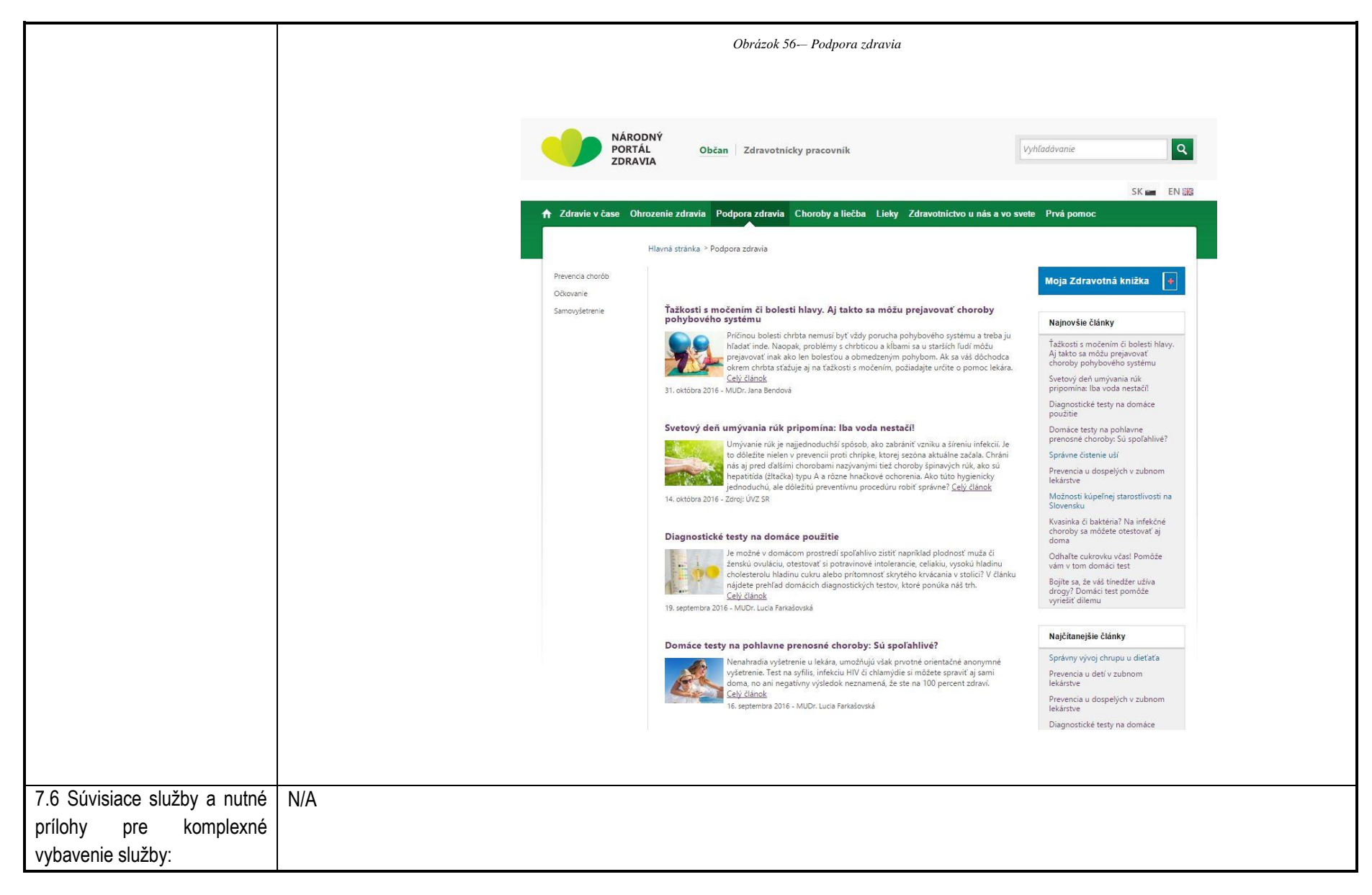

Služba: Vydanie varovania občanom v prípade epidémií alebo iných skutočností a hrozieb

| 7.1 N     | lázov e     | elektronickej | Vydanie varovania občanom v prípade epidémií alebo iných skutočností a hrozieb |
|-----------|-------------|---------------|--------------------------------------------------------------------------------|
| služby:   |             |               |                                                                                |
| 7.2 Použ  | žívatelia e | elektronickej | Občan                                                                          |
| služby:   |             |               |                                                                                |
| 7.3 N     | Možnosti    | prístupu      | https://www.npz.sk; platná od 11/2015                                          |
| k službe: |             |               |                                                                                |
| 7.4 Odka  | az na video | o príp. audio | N/A                                                                            |
| návod:    |             |               |                                                                                |

| 7 E Ctručný nania a zaznam |                                                                                                    |  |  |  |  |  |  |
|----------------------------|----------------------------------------------------------------------------------------------------|--|--|--|--|--|--|
|                            |                                                                                                    |  |  |  |  |  |  |
| krokov vybavenia sluzby:   | sluzba Vydanie varovania obcanom umozni elektronické varovanie obcanov v pripade epidemii alebo iných zdravotné relevantných skutočností na základe monitorovania a zverejňovania mimoriadnych udalostí a hrozieb Úradom verejného zdravotníctva SR. |  |  |  |  |  |  |
|                            |                                                                                                    |  |  |  |  |  |  |
|                            | Občania budú včas varovaní o skutočnostiach akútne ohrozujúcich ich zdravie, najmä pri:                                                                                                    |  |  |  |  |  |  |
|                            | • epidémiách alebo iných závažných zdravotne relevantných skutočnostiach (napr. chemickom či rádioaktívnom ohrození),                                                                                                    |  |  |  |  |  |  |
|                            | <ul> <li>hrozbách pre zdravie občana, príznakov narušenia zdravia a možných opatreniach pri narušení zdravia.</li> </ul>                                                                                                    |  |  |  |  |  |  |
|                            |                                                                                                    |  |  |  |  |  |  |
|                            | Postup pre informovanie sa o varovaniach v prípade epidémií alebo iných skutočností a hrozieb                                                                                                    |  |  |  |  |  |  |
|                            |                                                                                                    |  |  |  |  |  |  |
|                            | 1 Používateľ sa pripojí na internetovú stránku www.ppz.sk.prostredníctvom webového prehliadača Obrázok (53– Úvodná stránka                                                                                                    |  |  |  |  |  |  |
|                            |                                                                                                    |  |  |  |  |  |  |
|                            | 2. V prínade že je vydaná výstraha občanom (vysokej strednej alebo nízkej úrovne), bude uvedená hneď na úvodnej stránke.                                                                                                    |  |  |  |  |  |  |
|                            | 2. V pripade, że je vydana vysuana obcanom (vysokej, sucunej, alebo nizkej diovne), bude uvedena nied na uvodnej suaine<br>Národného portélu zdrovio (Obrézek 57. Výstroby občenom). V prípade, že pie je vydené žiedno výstrobo pobudý po úvodnoj   |  |  |  |  |  |  |
|                            | nalouneno portalu zuravia (Obrazok 57 – vystrany obcanom). V pripade, ze nie je vydana zladna vystrana nebudu na uvodnej                                                                                                    |  |  |  |  |  |  |
|                            | Stranke uveuene ziaune oukazy.                                                                                                    |  |  |  |  |  |  |
|                            | Obrázok 57-Výstrahy občanom                                                                                                    |  |  |  |  |  |  |
|                            |                                                                                                    |  |  |  |  |  |  |
|                            |                                                                                                    |  |  |  |  |  |  |
|                            |                                                                                                    |  |  |  |  |  |  |
|                            | PORTÁL Občan Zdravotnícky pracovník Vyhľadávanie Q                                                                                                    |  |  |  |  |  |  |
|                            |                                                                                                    |  |  |  |  |  |  |
|                            | SK 📹 EN 器                                                                                                    |  |  |  |  |  |  |
|                            | A Zdravie v čase Ohrozenie zdravia Podpora zdravia Choroby a liečba Lieky Zdravotníctvo u nás a vo svete Prvá pomoc                                                                                                    |  |  |  |  |  |  |
|                            |                                                                                                    |  |  |  |  |  |  |
|                            | Výstraha občanom - VYSOKÁ úroveň                                                                                                    |  |  |  |  |  |  |
|                            | Kliknite pre zobrazenie bližších informácií.                                                                                                    |  |  |  |  |  |  |
|                            | Výstraha občanom - STREDNÁ úroveň                                                                                                    |  |  |  |  |  |  |
|                            | Kliknite pre zobrazenie bližších informácií.                                                                                                    |  |  |  |  |  |  |
|                            | Výstraha občanom - NÍZKA úroveň                                                                                                    |  |  |  |  |  |  |
|                            | Kliknite pre zobrazenie bližších informácií.                                                                                                    |  |  |  |  |  |  |
|                            |                                                                                                    |  |  |  |  |  |  |

| archív výstrah, všetky aktívne výstrahy, alebo výstrahy výstrahy). | podľa ich úrovne – vysoká, stredná, alebo nízka ( |
|--------------------------------------------------------------------|---------------------------------------------------|
| Obrázoł                                                            | k 58-Detail výstrahy                              |
| NÁRODNÝ<br>PORTÁL<br>ZDRAVIA Občan Zdravotnícky pracovník          | Vyhľadávanie                                      |
|                                                                    |                                                   |

|                              | 4. V prípade, že nie je vydaná žiadna výstraha, môže si občan zobraziť archívne výstrahy cez odkaz v pätičke úvodnej stránky. |
|------------------------------|----------------------------------------------------------------------------------------------------|
|                              |                                                                                                    |
|                              |                                                                                                    |
|                              |                                                                                                    |
|                              |                                                                                                    |
|                              |                                                                                                    |
|                              |                                                                                                    |
|                              |                                                                                                    |
|                              |                                                                                                    |
|                              |                                                                                                    |
|                              |                                                                                                    |
|                              |                                                                                                    |
|                              |                                                                                                    |
|                              |                                                                                                    |
|                              |                                                                                                    |
|                              |                                                                                                    |
|                              |                                                                                                    |
|                              |                                                                                                    |
|                              |                                                                                                    |
|                              |                                                                                                    |
|                              |                                                                                                    |
|                              |                                                                                                    |
|                              |                                                                                                    |
|                              |                                                                                                    |
|                              |                                                                                                    |
| 7.6 Súvisiace služby a nutné | N/A                                                                                                    |
| prílohy pre komplexné        |                                                                                                    |
| vybavenie služby:            |                                                                                                    |

# 7. Kontaktujte nás

| Kontaktujte nás | Pre získanie ďalších informácií a odborné poradenstvo pri využívaní služieb použite tieto kontakty:                   |
|-----------------|----------------------------------------------------------------------------------------------------|
|                 | Národné centrum zdravotníckych informácií<br>Lazaretská 26<br>811 09 Bratislava 1                                     |
|                 | IČO:00165387<br>DIČ:2020830119                                                                                        |
|                 | Call centrum<br>Lazaretská 26,<br>811 09 Bratislava 1<br>Tel.: 02/ 32 353 030<br>(počas pracovných dní 08:00 – 16:00) |
|                 | kontakt@nczisk.sk<br>www.nczisk.sk<br>www.npz.sk                                                                      |